### **RMGView**<sup>GC</sup>

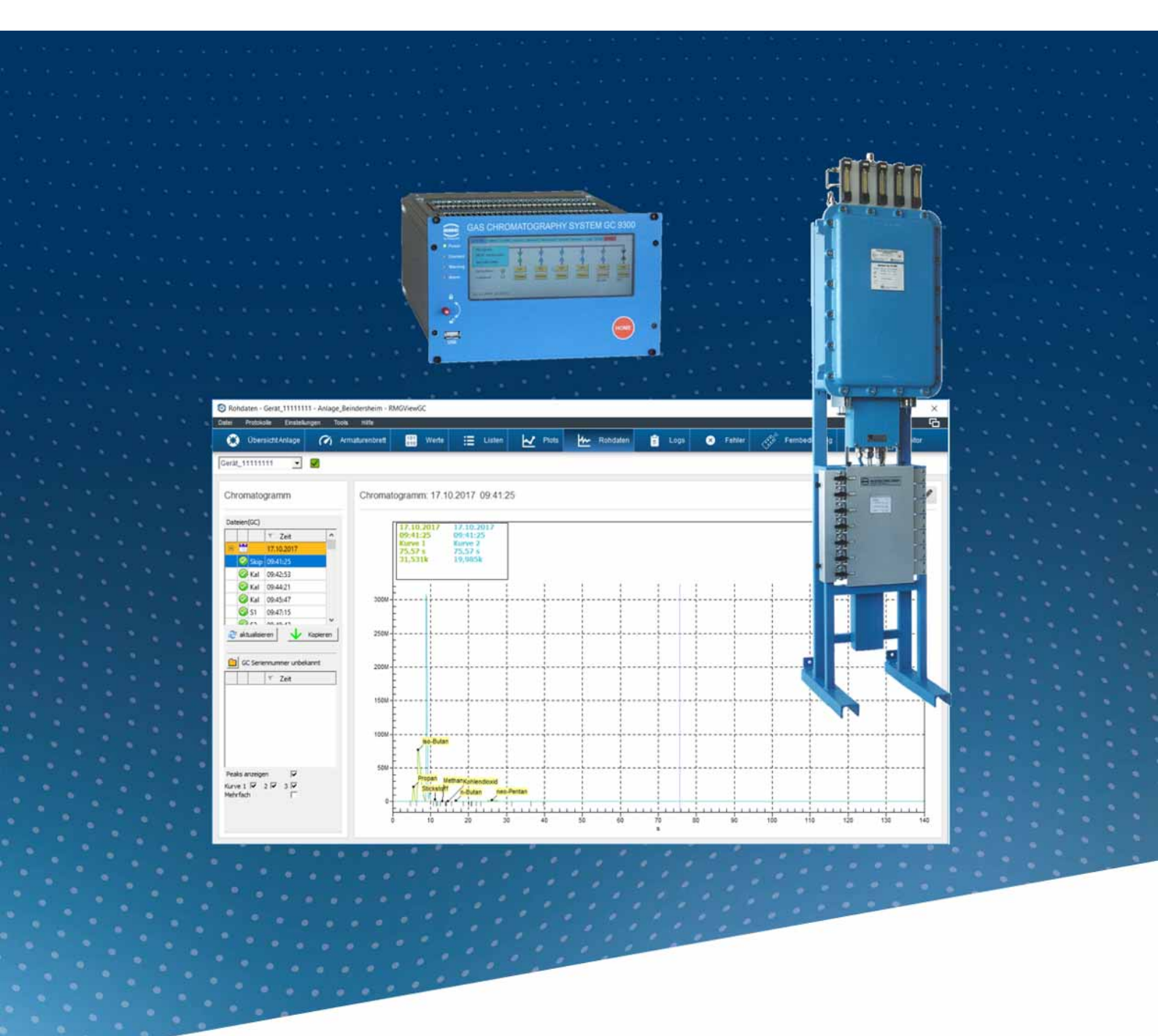

### BEDIENUNGSANLEITUNG

### **Reliable Measurement of Gas**

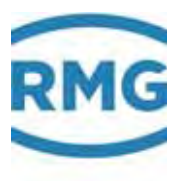

Vor Beginn aller Arbeiten Anleitung lesen!

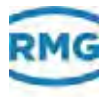

## Hersteller Für technische Auskünfte steht unser Kundenservice zur Verfügung:

| Adresse             | RMG Messtechnik GmbH |
|---------------------|----------------------|
|                     | Otto-Hahn-Str. 5     |
|                     | D-35510 Butzbach     |
| Telefon Zentrale    | +49 6033 897-0       |
| Telefon Service     | +49 6033 897-0       |
| Telefon Ersatzteile | +49 6033 897-173     |
| Fax                 | +49 6033 897-130     |
| E-Mail              | service@rmg.com      |

#### **Originales Dokument**

Die BEDIENUNGSANLEITUNG DE für die RMGView<sup>GC</sup> vom 26.06.2018 ist das originale Dokument.

Dieses Dokument dient als Vorlage für Übersetzungen in andere Sprachen.

#### Hinweis

Papier aktualisiert sich leider nicht automatisch, die technische Entwicklung schreitet aber ständig voran. Somit sind technische Änderungen gegenüber Darstellungen und Angaben dieser Bedienungsanleitung vorbehalten. Die aktuellste Version dieses Handbuchs (und die weiterer Geräte) können Sie aber bequem von unserer Internet-Seite herunterladen:

#### www.rmg.com

|                             | -                 |     |                                  |
|-----------------------------|-------------------|-----|----------------------------------|
|                             | Erstellungsdatum  |     | 27.10.2017                       |
|                             | 1. Revisionsdatum |     | 26.06.2018                       |
|                             |                   |     |                                  |
|                             |                   |     |                                  |
| Dokumentversion und Sprache | Dokumentversion   | RMC | GView <sup>GC</sup> – 26.06.2018 |
|                             | Sprache           | DE  |                                  |

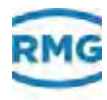

| 1    | Grundlegendes                                |
|------|----------------------------------------------|
| 1.1  | Motivation der Software2                     |
| 1.2  | Zu dieser Anleitung3                         |
| 2    | Installation                                 |
| 2.1  | Systemanforderungen8                         |
| 2.2  | Gelieferte Dateien8                          |
| 2.3  | Geräte zum Anschluss vorbereiten9            |
| 2.4  | Software installieren11                      |
| 2.5  | Anlage und Geräte konfigurieren13            |
| 2.6  | Verbindung sicherstellen22                   |
| 3    | Übersicht der Software                       |
| 3.1  | Bedien- und Anzeigeelemente26                |
| 3.2  | Standard-Schaltflächen31                     |
| 3.3  | Statusanzeigen32                             |
| 3.4  | Benutzerebenen34                             |
| 3.5  | Aufbau der Software35                        |
| 3.6  | Daten / Messwerte / Parameter41              |
| 3.7  | Hilfefunktion42                              |
| 3.8  | Dateitypen43                                 |
| 3.9  | Passwort44                                   |
| 3.10 | Lizenz44                                     |
| 4    | Beschreibung der Software                    |
| 4.1  | Übersicht Anlage47                           |
| 4.2  | Armaturenbrett48                             |
| 4.3  | Werte50                                      |
| 4.4  | Listen52                                     |
| 4.5  | Plots54                                      |
| 4.6  | Rohdaten (Chromatogramm)55                   |
| 4.7  | Logs56                                       |
| 4.8  | Fehler60                                     |
| 4.9  | Fernbedienung61                              |
| 4.10 | Passworteingabe62                            |
| 4.11 | Daten aufzeichnen63                          |
| 4.12 | Liste bearbeiten<br>(Liste neu erstellen) 64 |
| 4 13 | Neue benutzerdefinierte Liste                |
|      | Auswahl Typ65                                |

| 4.14 | Benutzerdefinierte Liste/Plot66                        |
|------|--------------------------------------------------------|
| 4.15 | Farbe, Linienstärke68                                  |
| 4.16 | Plot als JPG-Bild speichern69                          |
| 4.17 | Anlageninformationen70                                 |
| 4.18 | GC Einstellungen71                                     |
| 4.19 | Passwortliste73                                        |
| 4.20 | Benutzereinstellungen74                                |
| 4.21 | Lizenz-Info76                                          |
| 4.22 | Protokoll-Editor77                                     |
| 5    | Bedienung                                              |
| 5.1  | Benutzereinstellungen80                                |
| 5.2  | Bildinhalte in der Größe anpassen83                    |
| 5.3  | Arbeiten mit Fenstern85                                |
| 5.4  | GC parametrieren90                                     |
| 5.5  | Ordner Benutzerdaten öffnen94                          |
| 5.6  | Ordner APPDATA öffnen95                                |
| 5.7  | Bildschirminhalt als JPG-Datei<br>erstellen96          |
| 5.8  | Fehler- und Warnmeldungen<br>auslesen97                |
| 5.9  | Aktionen des Benutzers als<br>Protokoll erstellen99    |
| 5.10 | Änderungen der Parameter als<br>Protokoll erstellen101 |
| 5.11 | Ergebnisprotokollierung102                             |
| 6    | Problembehebung                                        |
| 6 1  | Anzeige                                                |
| 0.1  | "RMGView <sup>GC</sup> läuft bereits"104               |
| 6.2  | Anzeige<br>"Der File GC_112c.rmx …"                    |
| 7    | Index                                                  |
| 8    | Glossar                                                |
|      |                                                        |

Inhalt

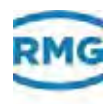

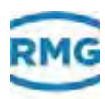

1

## Grundlegendes

In diesem Kapitel erhalten Sie allgemeine Informationen zur Anleitung und zum Gerät.

#### Inhalt

| 1.1   | Motivation der Software   | 2 |
|-------|---------------------------|---|
| 1.2   | Zu dieser Anleitung       | 3 |
| 1.2.1 | Warenzeichen              | 3 |
| 1.2.2 | Ziel der Anleitung        | 4 |
| 1.2.3 | Vorausgesetzte Kenntnisse | 4 |
| 1.2.4 | Aufbau von Hinweisen      | 4 |
| 1.2.5 | Verwendete Abkürzungen    | 5 |
| 1.2.6 | Verwendete Symbole        | 5 |
| 1.2.7 | Gültigkeit                | 6 |

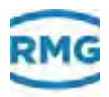

### 1.1 Motivation der Software

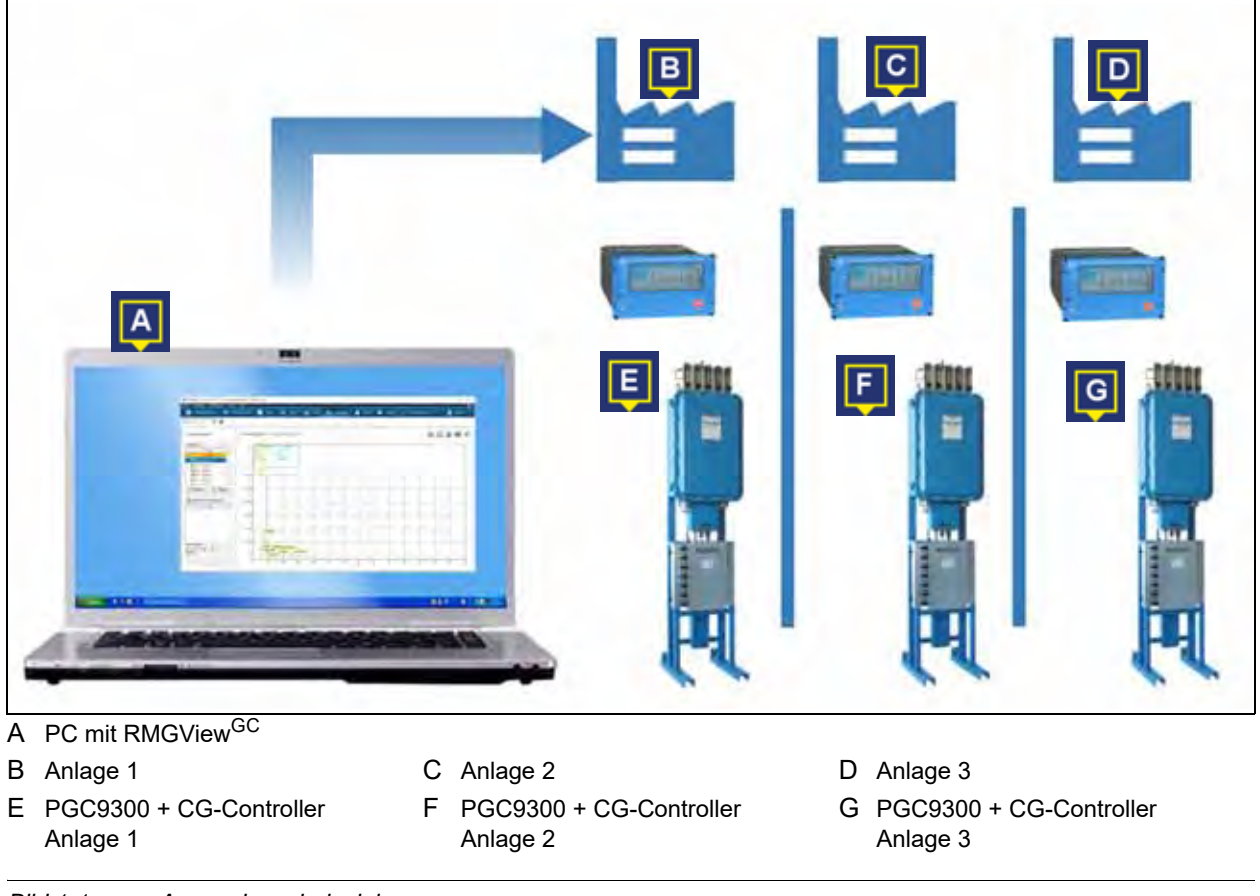

Bild 1-1: Anwendungsbeispiel

Mit der Software RMGView<sup>GC</sup> können Sie mehrere Anlagen verwalten. Zu jeder Anlage können Sie jeweils **einen** GC-Controller mit PGC9300 anlegen. Über diese Modbusadressen werden Daten vom Gerät ausgelesen und Daten vom PC **(A)** an das Gerät übermittelt.

Das Beispiel zeigt, wie drei Anlagen **(B, C, D)** mit der Software RMGView<sup>GC</sup> verwaltet werden. Zu jeder Anlage wurden Modbusadressen über RMGView<sup>GC</sup> angelegt, um eine Verbindung zu den Geräten aufzunehmen. Zu den Anlagen **(B, C** und **D)** wurde je eine Modbusadresse **(E, F** und **G)** für den Verbindungsaufbau angelegt.

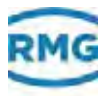

Mit RMGView<sup>GC</sup> können Sie:

- Mehrere Anlagen anlegen und verwalten.
- Jeweils ein PGC9300 mit seinem GC-Controller einer Anlage zuordnen und verwalten.
- Aktuell gemessene Werte (Ist-Werte) in Echtzeit auslesen.
- Werte in Tabellenform, als Diagramme, als Grafik oder in einzelnen Feldern anzeigen.
- Vordefinierte Listen abfragen, die bestimmte Parameter aus dem Gerät auslesen und anzeigen.
- Vordefinierte Plots abfragen, die Parameter in einem Diagramm anzeigen.
- Benutzerdefinierte Listen erstellen und als Protokolle ausgeben.
- Benutzerdefinierte Plots erstellen, die Parameter in einem Diagramm anzeigen.
- RMGView<sup>GC</sup> erkennt automatisch die Firmware des angeschlossenen Geräts. Es werden nur Parameter angezeigt, die mit dem angeschlossenen Gerät funktionsfähig sind.
- Angeschlossenes Gerät parametrieren.
- Prüfberichte erstellen.

### 1.2 Zu dieser Anleitung

In diesem Kapitel erhalten Sie Informationen zum Aufbau der Anleitung, zum Ziel der Anleitung und zu den benötigten Kenntnissen des Lesers.

### 1.2.1 Warenzeichen

Alle in der Dokumentation erwähnten Hard- und Softwarebezeichnungen können gleichzeitig auch eingetragene Marken oder sonstige gewerbliche Schutzrechte Dritter sein. Die Schutzrechte Dritter sind insoweit zu beachten.

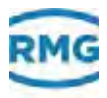

### 1.2.2 Ziel der Anleitung

Die Anleitung vermittelt Ihnen die Informationen, die für den störungsfreien und sicheren Betrieb erforderlich sind.

Die Software wurde nach dem Stand der Technik und den anerkannten sicherheitstechnischen Normen und Richtlinien konzipiert und programmiert.

Dennoch können bei ihrer Verwendung Gefahren auftreten.

Mögliche Gefahren für:

Funktionen der angeschlossenen Geräte

Sie dürfen die Software daher nur bestimmungsgemäß und in technisch einwandfreiem Zustand betreiben.

### 1.2.3 Vorausgesetzte Kenntnisse

Die Anleitung setzt voraus, dass der Umgang mit dem Betriebssystem Microsoft Windows und dessen Bedienelementen, wie z. B. Dropdown-Menüs, Schaltflächen usw., bekannt ist. Windowstypische Fenster, wie z. B. **Speichern unter...** und deren Bedienelemente werden in dieser Anleitung nicht beschrieben.

### 1.2.4 Aufbau von Hinweisen

In der Anleitung werden folgende Hinweise verwendet:

#### Hinweis

Dieser Hinweis informiert Sie über möglicherweise gefährliche Situationen, die durch eine Fehlbedienung/ein Fehlverhalten auftreten können. Werden diese Situationen nicht gemieden, können Sachschäden an der Maschine oder in der Umgebung die Folge sein.

Dieser Hinweis gibt Ihnen Tipps, die Ihre Arbeit erleichtern können. Zusätzlich erhalten Sie mit diesem Hinweis weitere Informationen zum Produkt oder zum Arbeitsprozess.

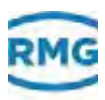

### 1.2.5 Verwendete Abkürzungen

In diesem Kapitel sind die in dieser Anleitung verwendeten Abkürzungen erklärt.

| ca.           | zirka, ungefähr                                                                                                    |
|---------------|----------------------------------------------------------------------------------------------------|
| ggf.          | gegebenenfalls                                                                                                    |
| max.          | maximal                                                                                                    |
| min.          | minimal                                                                                                    |
| z. B.         | zum Beispiel                                                                                                    |
| GC-Controller | Elektronische Auswerteeinheit (Controller)<br>des Gaschromatografen PGC9300 von RMG.<br>Abkürzend findet sich auch nur die Bezeich-<br>nung GC. |

### 1.2.6 Verwendete Symbole

Die folgenden Symbole werden verwendet:

| 1, 2,        | Schritte innerhalb einer Arbeitshandlung.                                                                         |
|--------------|----------------------------------------------------------------------------------------------------|
| 1            | Kennzeichnet Schritte in der Abbildung, die<br>im Text beschrieben werden.                                        |
| (A)          | Verweis auf das mit Buchstaben gekenn-<br>zeichnete Bauteil (Element) in einer Abbil-<br>dung.                    |
| A            | Kennzeichnet Elemente in einer Abbildung.<br>Der Pfeil deutet auf das zu beschreibende<br>Element.                |
| ⇔            | Querverweis auf eine andere Stelle in dieser<br>Anleitung oder auf ein anderes Dokument.                          |
| Print Screen | Schalter, Regler, Schieber, Schaltflächen und<br>Begriffe aus der Software werden im Text fett<br>gekennzeichnet. |

### 1.2.7 Gültigkeit

Diese Anleitung beschreibt die Software RMGView<sup>GC</sup>.

Die Software RMGView<sup>GC</sup> ist nur ein Teil einer kompletten Anlage. Beachten Sie auch die Anleitungen der anderen Komponenten der Anlage, um einen sicheren Betrieb zu gewährleisten.

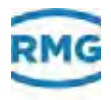

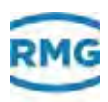

2

## Installation

In diesem Kapitel erhalten Sie Informationen zu den Systemanforderungen des PCs, zur Softwareinstallation und zum Verbindungsaufbau mit dem Gerät.

### Inhalt

| 2.6   | Verbindung sicherstellen            | 22  |
|-------|-------------------------------------|-----|
| 2.5.2 | Benutzerdaten eingeben              | 20  |
| 2.5.1 | Sprache und Startfenster einstellen | 16  |
| 2.5   | Anlage und Geräte konfigurieren     | 13  |
| 2.4   | Software installieren               | 11  |
| 2.3   | Geräte zum Anschluss vorbereiten    | . 9 |
| 2.2   | Gelieferte Dateien                  | . 8 |
| 2.1   | Systemanforderungen                 | . 8 |
|       |                                     |     |

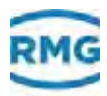

### 2.1 Systemanforderungen

Der PC muss folgende Spezifikationen erfüllen:

- Betriebssystem Microsoft Windows 7 (32 Bit und 64 Bit), und Windows 10 (64 Bit)
- Min. Bildschirmauflösung von 1024 × 768 Pixel
- Kommunikation findet über "Modbus over IP" statt. Die Verbindung über ein CrossOver-Kabel. Bei Benutzung eines Switchs findet die Verbindung über ein "normales" Patch-Kabel statt.

### 2.2 Gelieferte Dateien

| GC_101c.rmx      | 11.08.1016 08:23 | RMON Diates         | 1344.03   |
|------------------|------------------|---------------------|-----------|
| GC_101s.mix      | 11.08.2016 08:23 | RMOC Date           | 1.181 (01 |
| GC_101Lmma       | 11.00.2015 08:23 | RMX-Eluter          | 1.144.83  |
| C gcfeh.csv      | 09/09/2016 10:15 | Microsoft Excel-05- | 62.KB     |
| PEGRP32D.dll     | 17/10/2015 09/41 | Anwindungserwit     | 2.016.43  |
| S RMGVlewGC.exe  | 09.10.2017 16:11 | Anwendung           | 4,385,43  |
| uninstall.exe    | 04.10.2017 16:15 | Ailwendung          | 14.82     |
| XCrashReport.exe | 27.09.2017 14.51 | Anwendunig          | 605 KT    |
|                  |                  |                     |           |

Bild 2-1: Gelieferte Dateien

Bei der Lieferung der Software RMGView<sup>GC</sup> erhalten Sie unterschiedliche Dateien. Als Beispiel werden hier die Installationsdatei und die zugehörigen rmx-Dateien der Version RMGView<sup>GC</sup> 2.0.0.1 gezeigt.

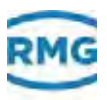

### 2.3 Geräte zum Anschluss vorbereiten

Bei der Installation werden Angaben zur IP-Adresse benötigt, um eine Verbindung zwischen der Software und GC-Controller herzustellen.

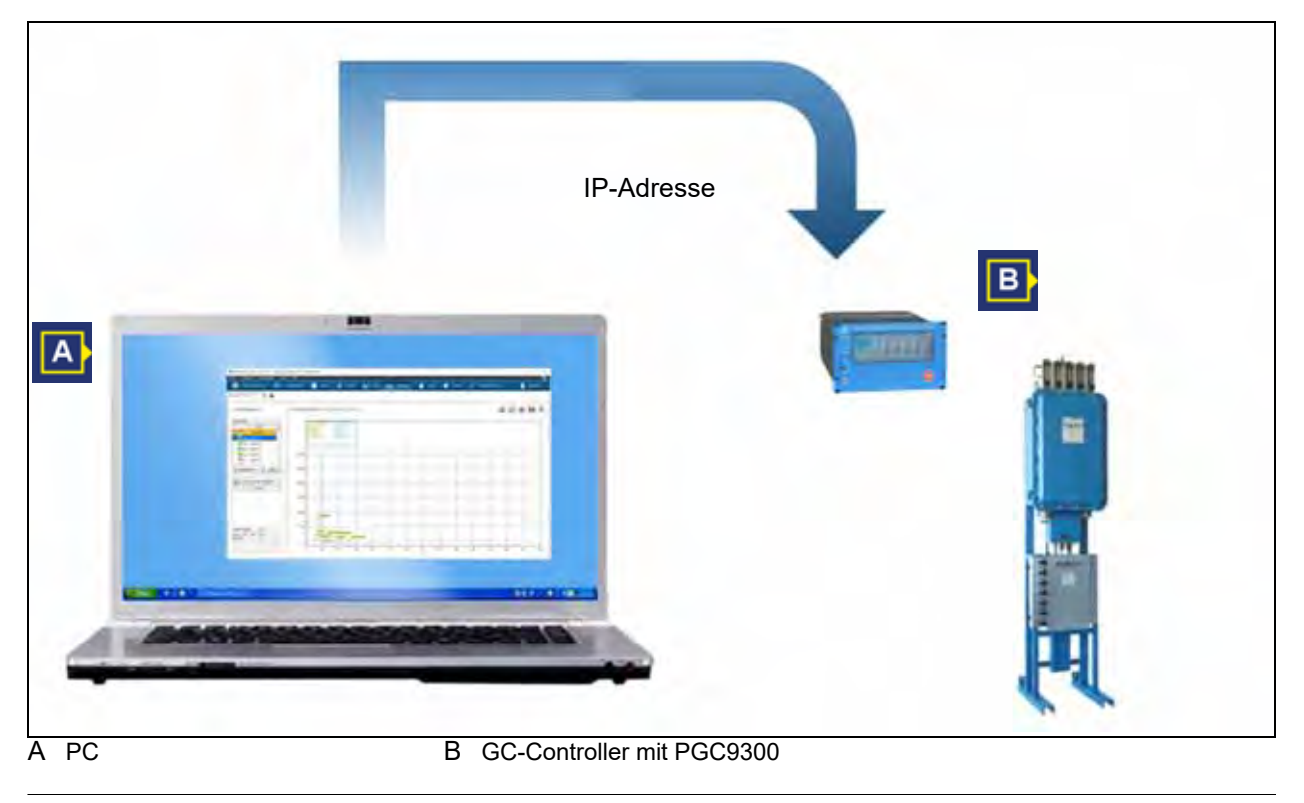

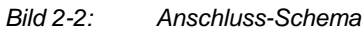

Als Verbindungsmöglichkeit zum GC-Controller steht Ihnen die Verbindung über IP-Adresse zur Verfügung. Der PC ist hierzu mit einem Netzwerk / Internet verbunden.

#### Anschluss-Daten ermitteln

Die IP-Adresse des GC-Controllers ist am Controller in Positionssystem (Tree) zu ermitteln (sieh nächste Abbildung). Die IP-Adresse ist in der Position 17.01.10 LAN-2 IP-Adresse ablesbar.

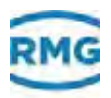

| 0.000     | GC9300 Daten Grafik Status | Service Benutzer Datai                 | Archive Log DSfG  | Fehler  | 00   |  |
|-----------|----------------------------|----------------------------------------|-------------------|---------|------|--|
| O momen   | Auswahl                    | Name                                   | Wert              | Einheit |      |  |
| *         | 15 Ein- und Ausgänge       | <ul> <li>LAN-1 Subnetzmaske</li> </ul> | 255.255.255.0     |         |      |  |
| Counset   | 16 Schnittstellen          | LAN-1 Standardgat                      | 192.168.20.254    |         |      |  |
|           | B 17 Netzwerk              | LAN-1 DN5-Server                       | 8.0.0.0           |         |      |  |
| C Warning | 01 Adressen                | LAN-1 Mac-Adresse                      | 00-05-51-04-00-EF |         | - 11 |  |
|           | - 02 DHCP-Server           | LAN-2 IP-MODUS                         | PESTE_IP          |         |      |  |
| O Alarm   | 03 Dienste                 | LAN-2 IP-Adresse                       | 10 20 13 34       |         |      |  |
| •         | ± 18 DSfG                  | LAN-2 Subnetzmaske                     | 255.255.255.0     |         |      |  |
|           | 19 Externes 1/O System     | LAN-2 Standardgat                      | 10.20.13.1        |         |      |  |
|           | = 20 Fehler und Status     | LAN-2 DNS-Server                       | 0.0.0.0           |         |      |  |
|           | 21 Datum, Uhrzeit          | -1 LAN-2 Mac-Adresse                   | 00-05-51-03-98-91 |         |      |  |
|           | 1                          |                                        |                   | _       |      |  |
| •)        |                            |                                        |                   |         | _    |  |
|           |                            |                                        |                   | но      | ME)  |  |

A Rechts von A kann die IP-Adresse abgelesen werden, hier 10.20.13.34

Bild 2-3: Ablesen der IP Adresse am Touch-Screen des GC-Controllers

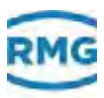

### 2.4 Software installieren

A

Um die neue Version von RMGView<sup>GC</sup> zu installieren, muss die alte Version nicht deinstalliert werden.

#### Installation starten

1 Doppelklick auf die Installationsdatei, hier z. B. RMGView<sup>GC</sup>Installer xxx.exe.

Das Fenster RMGView<sup>GC</sup> X.X Setup öffnet sich.

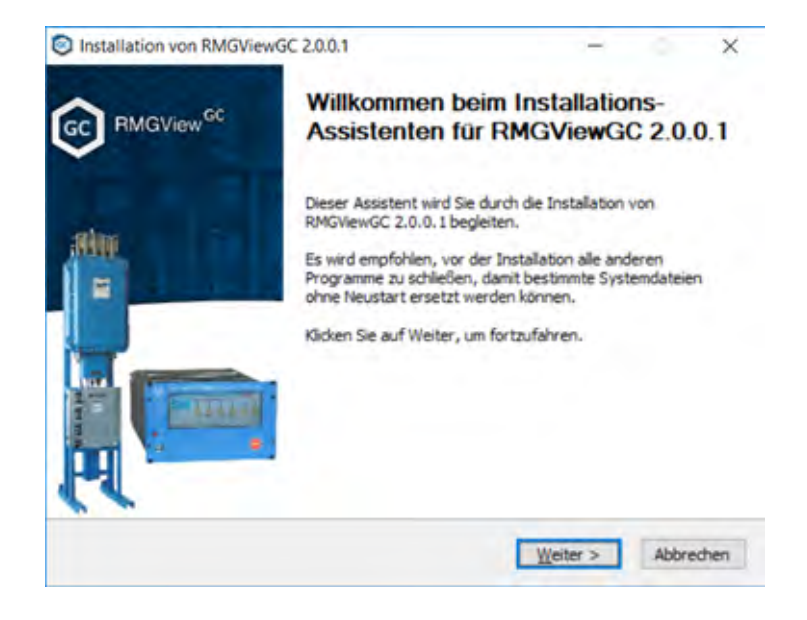

Bild 2-4: Lizenzvertrag zustimmen

Sie müssen den Lizenzvertrag lesen und ihm zustimmen, um mit der Installation fortzufahren.

Schaltfläche "Weiter" anklicken.

Der Status der Installation wird mit einem Verlaufsbalken angezeigt.

Die erfolgreiche Installation wird im Fenster RMGView<sup>GC</sup> **xxx Setup** angezeigt.

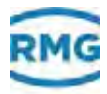

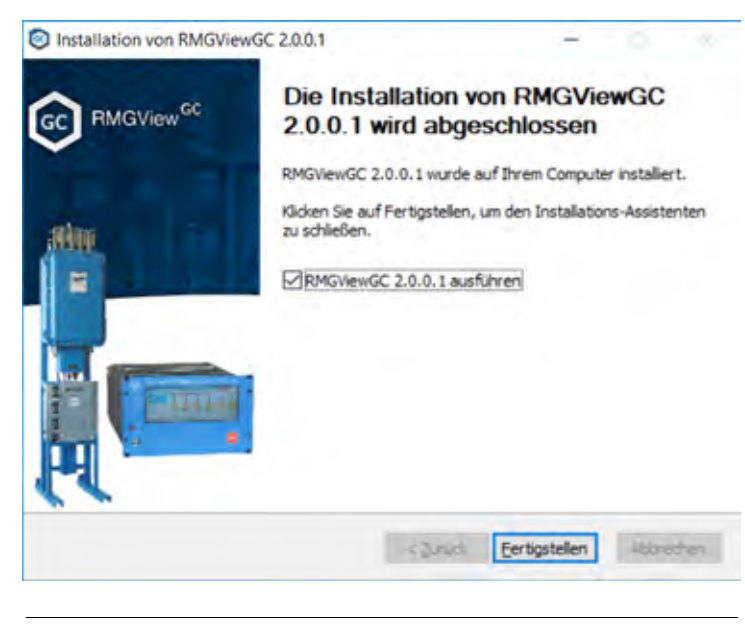

Bild 2-5:

Installation abschließen

2 Schaltfläche Fertig stellen anklicken.

Die Installation ist abgeschlossen.

- PC anschließen
- 1 PC mit der IP-Adresse des Gerätes über das Netzwerk verbinden.

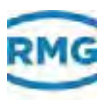

### 2.5 Anlage und Geräte konfigurieren

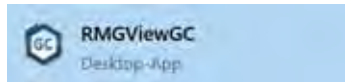

- RMGView<sup>GC</sup> starten
- 1 Taste Windows auf der Tastatur drücken.
- 2 Menüeintrag RMGView<sup>GC</sup> anklicken.
  - Ein Startbild wird angezeigt.

#### **Hinweis**

Gegebenenfalls kann die Versions- und Revisionsnummer von der des gezeigten Bildes abweichen.

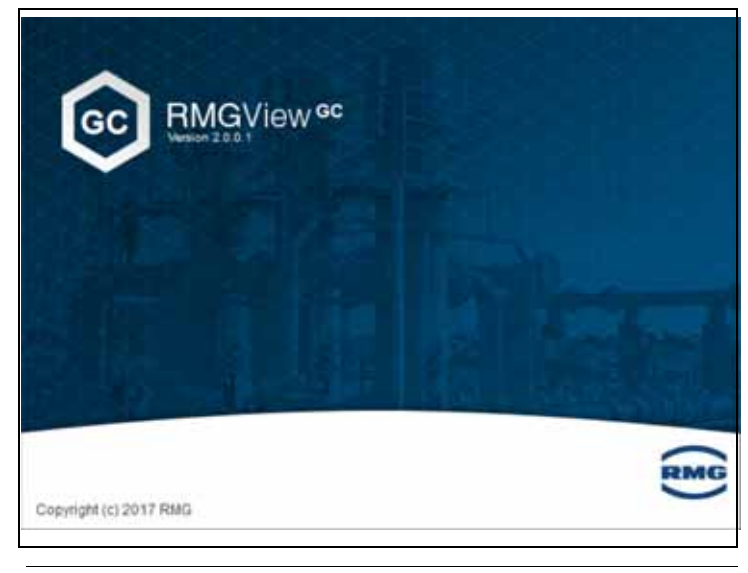

Bild 2-6: Startbild

Nach dem Startvorgang wird das Fenster **Anlage auswäh-Ien** angezeigt.

Mit RMGView<sup>GC</sup> können Sie mehrere Anlagen verwalten.

In jeder Anlage können Sie ein Gerät einrichten und überwachen.

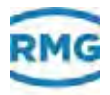

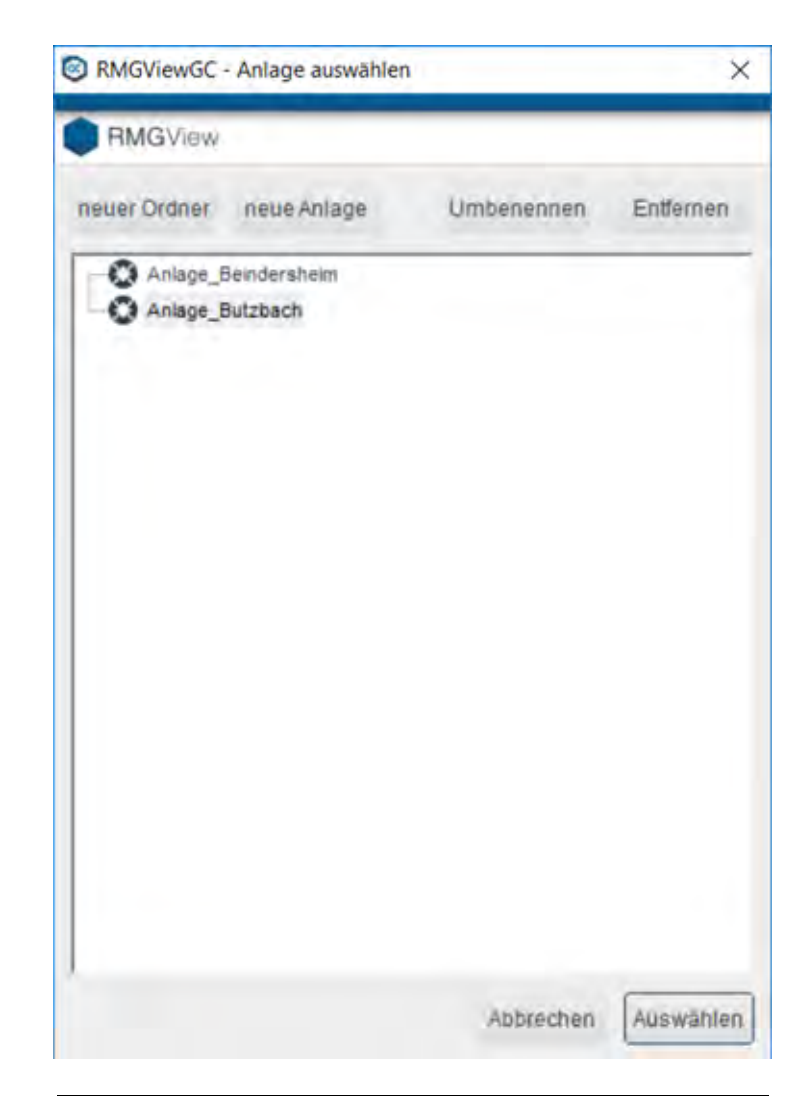

Bild 2-7: Fenster Anlage auswählen

#### Anlagennamen vergeben

Nach dem Starten der Software RMGView<sup>GC</sup> wird im Fenster Anlage auswählen eine Anlage mit dem Titel neue Anlage 1 angezeigt.

Dieser Anlage können Sie einen beliebigen Namen geben.

1 Mit der rechten Maustaste auf neue Anlage 1 klicken.

Das Kontextmenü öffnet.

- 2 Menüeintrag Umbenennen anklicken und Namen eingeben.
- 3 Mit der Taste Enter den Namen bestätigen.

Das Fenster **Anlage auswählen** schließt. Das Fenster **GC Einstellungen: Modbus** öffnet.

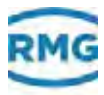

0

Über das Kontextmenü können Sie folgende Aktionen starten:

- Menüeintrag neuer Ordner: Anlagen in Ordnern ablegen.
- Menüeintrag neue Anlage: Weitere Anlagen anlegen.
- Menüeintrag **Anlage löschen**: Anlagen entfernen. Die Geräte der Anlage werden ebenfalls gelöscht.

In diesem Fenster legen Sie ein erstes Gerät an und richten die Verbindung über die IP-Adresse ein.

Gerät (GC) einrichten

| teilungen : Modbus |                             | ×             |
|--------------------|-----------------------------|---------------|
| Serie, 1111111     | Geral_1111111               | ± ±           |
|                    | Modpus                      |               |
|                    | 1 Nobustiene                | -             |
|                    | IP-Admum 10 20 13 34        |               |
|                    | 87-Port (rest \$92) 502     | _             |
|                    | Password for Perribedenung  | 3             |
|                    | IP-Port Perrotestanung 4831 | _             |
|                    | Passion for Archive         | _             |
| Umbenenser         |                             |               |
|                    | Ubanatman                   | Antrechen Die |

Bild 2-8: Fenster GC-Controller Einstellungen: Modbus

- 1 Modbus-Adresse eingeben, über die das Gerät angesprochen werden soll.
- 2 IP-Adresse des GC-Controllers eingeben.
- 3 Passwort Fernbedienung: <12345>
- 4 Passwort für Archive:
  - <> (Passwort ist leer)

Einrichten abschließen 5 Schaltfläche OK anklicken.

Das Fenster **GC Einstellungen** schließt. Das Fenster **Über**sicht Anlage - RMGView<sup>GC</sup> öffnet. Standort und Messwerk werden für das Gerät in diesem Fenster festgelegt.

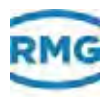

### 2.5.1 Sprache und Startfenster einstellen

- Fenster für Benutzereinstellungen aufrufen
- 1 Fenster Übersicht Anlage aufrufen.
  - ⇒ Kapitel 4.1, "Übersicht Anlage" auf Seite 47

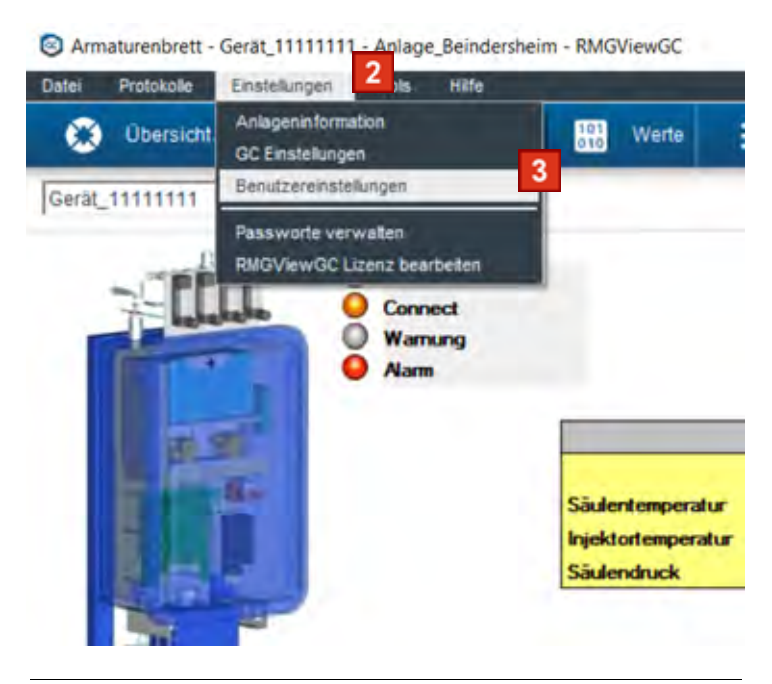

Bild 2-9: Menüeintrag Benutzereinstellungen auswählen

- 2 Menü Einstellungen in der Menüleiste anklicken.
- 3 Menüeintrag Benutzereinstellungen anklicken.

Das Fenster **Benutzereinstellungen : Benutzeroberfläche** öffnet.

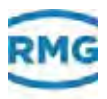

### Sprache einstellen

| nutzereinstellungen : Benu  | itzeroberfläche          |         |              |   |
|-----------------------------|--------------------------|---------|--------------|---|
| Benutzeroberfläche CS       | W.                       |         |              |   |
| Ordner Benutzerdaten        | C:\Users\R83287\         | Documer | ts/RMGViewGC | - |
| wenn möglich letzten Ordne  | er als Vorgabe verwenden | F       |              |   |
| Starten mit                 | Übersicht Anlage         |         | 1            |   |
| Sprache                     | Deutsch                  | •       |              |   |
| Tooltips (Liste) anzeigen   |                          | V       |              |   |
| Spalte "Modbusadresse" an   | zeigen                   | F       |              |   |
| Fortgeschrittenen Modus (). | isten)                   | -       |              |   |
| Filter: Macro benutzen      |                          | E.      |              |   |
| DDE-Server aktivieren       |                          | F       |              |   |
| Diese Anlage immer benutze  | en, Anlagenauswahl       | г       |              | 2 |
|                             |                          |         |              | - |

Bild 2-10: Sprache einstellen

- 1 Dropdown-Menü **Sprache** öffnen und zutreffenden Eintrag wählen.
- 2 Schaltfläche OK anklicken.

Die Einstellungen werden gespeichert.

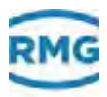

### ■ CSV-Export einstellen

In diesem Menü können Sie:

| nutzereinstellungen : CSV   |                                                                                         |      |
|-----------------------------|-----------------------------------------------------------------------------------------|------|
| Benutzeroberfiliche CSV     | 1 2                                                                                     |      |
| csv Trennzeichen            | -Dezmalpunkt                                                                            |      |
| .csv öffnen mit             | nicht automatisch öffnen 💌                                                              |      |
| - Aufzeichnen, CSV-Plotexpx | at-                                                                                     |      |
| Zeichencodierung            | UTF8 •                                                                                  |      |
| T mit fortlaufender Num     | ner .                                                                                   |      |
| Spaltenüberschrift          | %tn%e 4                                                                                 |      |
|                             | Ersetzungen:<br>%e: Enheit<br>%i: Enheit<br>%i: Text<br>%jo: Position<br>(n: neue Zelle |      |
|                             |                                                                                         |      |
|                             | Abbreche                                                                                | n OK |

Bild 2-11: CSV-Datei für den Export einstellen

- 1 Das Kennzeichen zur Spaltentrennung einstellen.
- 2 Die Nachkommastellen mit einem "." (Punkt) oder einem "." (Komma) trennen.
- 3 Text mit oder ohne Gänsefüßchen darstellen
- 4 Hier kann die Spaltenüberschrift festgelegt werden:

#### Die Kennzeichnung

#### %t\n%e

bedeutet (z.B.):

In Zeile 1 wird der Text abgebildet, (z.B. Druck) danach erfolgt ein Zeilenumbruch und in Zeile 2 wird die zugehörige Einheit. (z.B. bar) dargestellt.

5 Mit Ok übernehmen Sie die Einstellungen.

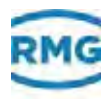

#### Startfenster einstellen

Sie können ein Fenster als Startfenster angeben, das nach dem Starten der Software angezeigt wird. Zur Auswahl stehen die Fenster, die über die Multifunktionsleiste aufgerufen werden können.

⇒ Kapitel 3.1, Bedien- und Anzeigeelemente" auf Seite 26

| Benutzeroberfläche C      | SV                        |         |               |   |
|---------------------------|---------------------------|---------|---------------|---|
| Ordner Benutzerdaten      | C:\Users\R83287           | Documer | nts/RMGViewGC | - |
| wenn möglich letzten Ordn | er als Vorgabe verwenden  | Ę       |               |   |
| Starteo mit .             | Description of the second | _       |               |   |
|                           | Ubersicht Anlage          | -       |               |   |
| Sprache                   | Deutsch                   | *       |               |   |
| Tooltips (Liste) anzeigen |                           | V       |               |   |
| Spalte "Modbusadresse" a  | nzeigen                   | E.      |               |   |
| Fortgeschrittenen Modus ( | Listen)                   | Ε.      |               |   |
| Filter: Macro benutzen    |                           | E.      |               |   |
| DDE-Server aktivieren     |                           | 17      |               |   |
|                           | en, Anlagenauswahl        | г       |               | 2 |
| Diese Anlage immer benuts |                           |         |               | _ |

Bild 2-12: Startfenster einstellen

- 1 Dropdown-Menü **Starten mit..** öffnen und zutreffenden Eintrag wählen.
- 2 Schaltfläche OK anklicken.

Die Einstellungen werden gespeichert.

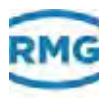

### 2.5.2 Benutzerdaten eingeben

- Fenster für Anlageninformation aufrufen
- 1 Fenster Übersicht Anlage aufrufen.
  - ⇒ Kapitel 4.1, "Übersicht Anlage" auf Seite 47

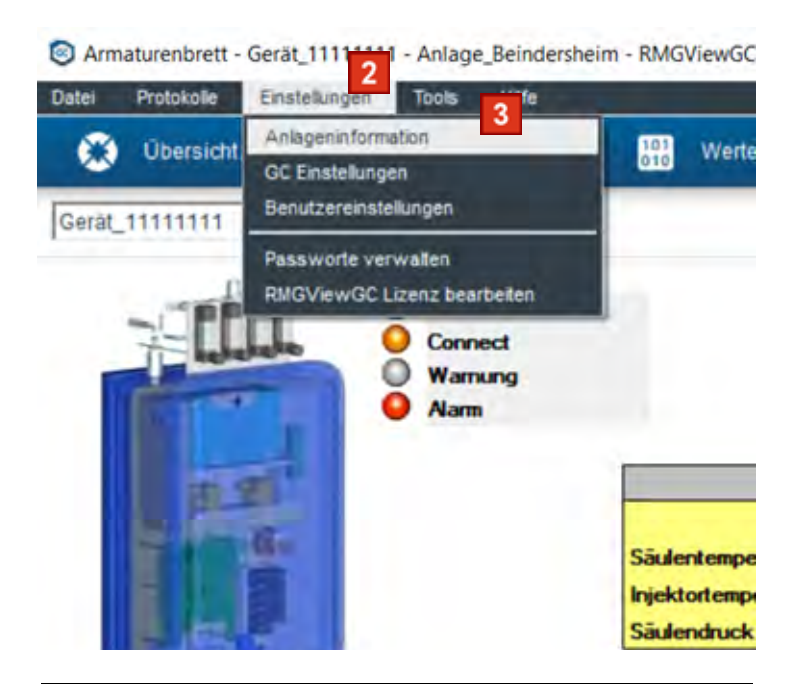

Bild 2-13: Menüeintrag Anlageninformation auswählen

- 2 Menü Einstellungen in der Menüleiste anklicken.
- 3 Menüeintrag Anlageninformation anklicken.

Das Fenster Anlageninformation öffnet.

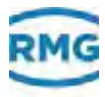

#### Werte eingeben

| Nome                     | 1            |               |  |
|--------------------------|--------------|---------------|--|
| Kunde                    | RMG          |               |  |
| Standort                 | Beindersheim | 2 Deutschland |  |
| Bilddatei für Protokolle | 3            |               |  |

Bild 2-14: Menüeintrag Anlageninformation auswählen

1 Felder Name, Kunde und Standort ausfüllen.

⇒ Kapitel 4.17, "Anlageninformationen" auf Seite 70

- 2 Dropdown-Menü **Standort** öffnen und zutreffenden Eintrag wählen.
- 3 Hier kann den Protokollen eine Bilddatei zugeordnet werden, die dann dort als Logo dargestellt wird. Dazu den Button "..." drücken und in den Verzeichnissen das entsprechende Bild aussuchen.
- 4 Schaltfläche OK anklicken.

Die Einstellungen werden gespeichert.

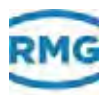

### 2.6 Verbindung sicherstellen

Sie können im Fenster **Übersicht Anlage** den Verbindungsstatus der eingerichteten Modbusadresse auslesen. In der Regel wird die Verbindung ohne Probleme hergestellt.

| D Übersicht Anläge - Gerät, 1 | 11111111 - Anlage Beindershe | im - RMGViewGC |                             |                                                       |                          | - ¤ ×              |
|-------------------------------|------------------------------|----------------|-----------------------------|-------------------------------------------------------|--------------------------|--------------------|
| Ubersicht Anlage              | Armaturentret                | Wete IE        | Listen 🛃 Piote 🕍            | Rohdalen 💼 Logs 📀 Fehler                              | Fernteditrung            | Expedia            |
| Anlage_Beindershein           | n - Übersicht Anlage         |                |                             |                                                       |                          |                    |
| ac:                           | Measwork Nr. Status          | Brenawert \$1  | Brenswert 52                | Drenowert 53                                          | Dresswert 54             | Schaller           |
| Geog_1111111                  |                              | 11,608 white   | 11,600 KV/NEK3              | 0.000 kv/mim3                                         | 0.050 Weben3             | 7 <mark>7</mark> @ |
| Bild 2-15: F                  | Fenster Übersid              | cht Anlage     |                             |                                                       |                          |                    |
| Bei er                        | folgreicher \                | /erbindung     | Die Verbindun<br>angezeigt. | igsstatus zum Gerät v                                 | verden mit Syrr          | ibolen <b>(A)</b>  |
|                               |                              |                | Das Gerät arb               | eitet. Keine Störung v                                | vorhanden.               |                    |
|                               |                              | $\wedge$       | Eine Warnung                | ı liegt vor.                                          |                          |                    |
|                               |                              |                | Eine Alarm lie              | gt vor.                                               |                          |                    |
|                               |                              | < <b>x</b> >   | Verbindung zv               | vischen PC und dem                                    | Gerät ist unterk         | prochen.           |
|                               |                              |                | Details zu                  | m Verbindungsfehle                                    | r aufrufen               |                    |
|                               |                              |                | Nähere Infe<br>im Fenster   | ormationen zum aufge<br><b>Fehler</b> .               | etretenen Fehle          | er finden Sie      |
|                               |                              |                | ⇔ Kapitel 4                 | 4.8, "Fehler" auf Seite                               | 60                       |                    |
|                               |                              |                | 1 Schaltfläch               | ne <b>Fehler</b> anklicken.                           |                          |                    |
|                               |                              |                | Das Fenste<br>Aktionen d    | er <b>Fehler</b> öffnet. Die L<br>es Verbindungsaufba | iste informiert s<br>us. | Sie über die       |

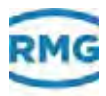

- Verbindungsfehler beheben
- 1 Physikalische Anschlüsse überprüfen.
- **2** Einstellungen der Modbusadresse überprüfen, ggf. Modbusadresse erneut erstellen.
- **3** Bei fortbestehenden Verbindungsproblemen mit RMG-Service in Kontakt treten.
  - ⇒ "Hersteller" auf Seite I

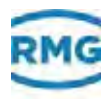

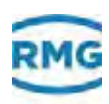

# 3 Übersicht der Software

In diesem Kapitel erhalten Sie Informationen zu Details über die Elemente der Benutzeroberfläche, Funktionen und Bedienmöglichkeiten der Software.

### Inhalt

| 3.1  | Bedien- und Anzeigeelemente | 26 |
|------|-----------------------------|----|
| 3.2  | Standard-Schaltflächen      | 30 |
| 3.3  | Statusanzeigen              | 32 |
| 3.4  | Benutzerebenen              | 34 |
| 3.5  | Aufbau der Software         | 35 |
| 3.6  | Daten/Messwerte/Parameter   | 41 |
| 3.7  | Hilfefunktion               | 42 |
| 3.8  | Dateitypen                  | 43 |
| 3.9  | Passwort                    | 44 |
| 3.10 | Lizenz                      | 44 |

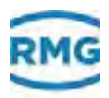

### 3.1 Bedien- und Anzeigeelemente

In diesem Kapitel erhalten Sie eine Übersicht über die Bedienoberfläche der RMGView<sup>GC</sup>.

Die Beschreibung einzelner Fenster und Funktionen finden Sie unter:

⇒ Kapitel 4, "Beschreibung der Software" auf Seite 45

| Contract ways (2) Set in water := D Ky Had We Kondaten in Logs (8) Felter XV Felter                                                                                                    | Sénung Diperte                                                                      |
|----------------------------------------------------------------------------------------------------|-------------------------------------------------------------------------------------|
| Gest annum 1                                                                                                    | ICI.                                                                                |
|                                                                                                    |                                                                                     |
| Warnarig<br>O Marm                                                                                                    |                                                                                     |
| Siade 1 Siade 2 Siade 3                                                                                                    |                                                                                     |
| Solid         Int         Solid         Int         Solid         Solid         Solid |                                                                                     |
| A Kopfzeile B Menüleiste C Multifunktions                                                                                                    | leiste                                                                              |
| Bild 3-1: Fenster Armaturenbrett                                                                                                    |                                                                                     |
| Atmatusenbretz - Gerall, 11111111 - Anlage, Bendenberm - RMDView0C                                                                                                    | ~ ¤ ×                                                                               |
| Bild 3-2: Kopfzeile                                                                                                    |                                                                                     |
| <b>Kopfzeile</b> Die <b>Kopfzeile (A)</b> zeigt den Namen des aufg<br>Unter diesen Namen ist die Beschreibung de<br>tel "Beschreibung der Software" zu finden. V<br>wechseln je nach ausgewählten Listen, Plots<br>den Inhalt der Kopfzeile.                                                                                                    | erufenen Fensters.<br>s Fensters im Kapi-<br>ereinzelte Fenster<br>s oder Parameter |
| Date Destalance Destalances Deat 1880                                                                                                    | 9                                                                                   |
|                                                                                                    |                                                                                     |
| Bild 3-3: Menüleiste                                                                                                    |                                                                                     |
| Bild 3-3: Menüleiste Menüleiste Die Menüleiste (B) beinhaltet verschiedene Funktionen und Fenster aufgerufen werden.                                                                                                    | Menüs, über die                                                                     |
| Bild 3-3: Menüleiste<br>Menüleiste Die Menüleiste (B) beinhaltet verschiedene<br>Funktionen und Fenster aufgerufen werden.<br>Über die Menüs können Sie folgende Fenste<br>abrufen:                                                                                                    | Menüs, über die<br>r / Funktionen                                                   |
| Bild 3-3: Menüleiste<br>Menüleiste Die Menüleiste (B) beinhaltet verschiedene<br>Funktionen und Fenster aufgerufen werden.<br>Über die Menüs können Sie folgende Fenste<br>abrufen:<br>• Datei                                                                                                    | Menüs, über die<br>r / Funktionen                                                   |

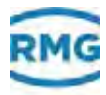

aufrufen. Ordner für APP-Data und Benutzerdaten öffnen. RMGView<sup>GC</sup> schließen.

Protokolle

Prüfung des Gerätes ausführen. Prüfprotokolle als Log-Datei ausgeben. Liste der Parameter und zu den Parameter-Änderungen abrufen. Je nach Lizenzeinstellung steht die optionale Funktion benutzerdefinierte Protokolle zu erzeugen oder bestehende Protokolle zu ändern.

• Einstellungen

Benutzerinformation des Gerätes eingeben. Fenster **Anlage auswählen** für den Start der Software ein- oder ausblenden. Verbindungseinstellungen zum Gerät einstellen oder ändern. Software auf eine andere Sprache umstellen. Startfenster für den Start der Software einstellen. Tool-Tipps anzeigen einoder ausblenden. Makro-Bezeichnungen für das Filtern für bestimmte Daten ein- oder ausblenden. Liste der Passwörter zum ausgewählten Gerät abrufen, ändern, anlegen und löschen. Aktuelle Lizenzeinstellungen ändern.

• Tools

GC bei geöffnetem Eichschalter parametrieren.

Logs

• Hilfe

Plats

Rohdalan

Bedienungsanleitung als PDF-Datei öffnen. Webseite von RMG öffnen. Informationen über die Software abfragen.

8 Febler

AS Fembedienung

| Bild 3-4: | Multifunktionsleiste |                                                                                                    |
|-----------|----------------------|----------------------------------------------------------------------------------------------------|
|           | Multifunktionsleiste | Die Multifunktionsleiste (C) besteht aus einzelnen<br>Schaltflächen.                                         |
|           |                      | Über diese Schaltflächen können Sie folgende Daten abrufen:                                                  |
|           |                      | Übersicht/Anlage                                                                                             |
|           |                      | Liste der Geräte, die zu der aufgerufenen Anlage angelegt sind.                                              |
|           |                      | ⇔ Kapitel 4.1, "Übersicht Anlage" auf Seite 47                                                               |
|           |                      | Armaturenbrett                                                                                               |
|           |                      | Werte und Status des aufgerufenen Gerätes abfragen. Die<br>Werte werden in grafischen Darstellungen gezeigt. |
|           |                      | ⇒ Kapitel 4.2, "Armaturenbrett" auf Seite 48                                                                 |
|           |                      | Werte                                                                                                    |
|           |                      | Parameter, Messwerte oder Anzeigewerte anzeigen.                                                             |
|           |                      | ⇒ Kapitel 4.3, "Werte" auf Seite 50                                                                          |
|           |                      | Listen                                                                                                    |
|           |                      | Listen für den GC abfragen.                                                                                  |
|           |                      | ⇔ Kapitel 4.4, "Listen" auf Seite 52                                                                         |
|           |                      |                                                                                                    |

(3) ÜbersichtAnlage

( Armataientred

Wette

Listen

Eipens

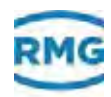

### Plots

Listen für den GC abfragen.

Vordefinierten Plots und benutzerdefinierte Plots aufrufen. Erstellen und Ändern von benutzerdefinierte Plots.

⇒ Kapitel 4.5, "Plots" auf Seite 54

Rohdaten

Chromatogramme von ausgewählten Säulen abfragen. Diese werden grafisch dargestellt. Bilddatei von den Plots erstellen.

⇒ Kapitel 4.6, "Rohdaten (Chromatogramm)" auf Seite 55

Logs

Listen von Aktionen, ParameterLog und EventLog, die über die Software ausgeführt wurden, abfragen.

➡ Kapitel 4.7, "Logs" auf Seite 56

• Fehler

Listen zu aufgetretenen Fehler- und Warnmeldungen abfragen.

⇒ Kapitel 4.8, "Fehler" auf Seite 60

Fernbedienung

Durch Aktivieren des Buttons öffnet sich ein Fenster, in dem der Touch-Screen des GC-Controllers im Fenster der RMGView<sup>GC</sup> abgebildet wird. Durch Mausklicks erzielt man die gleichen Änderungen, wie am Touch-Screen des GC-Controllers bei Eingabe mit dem Bedienstift.

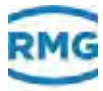

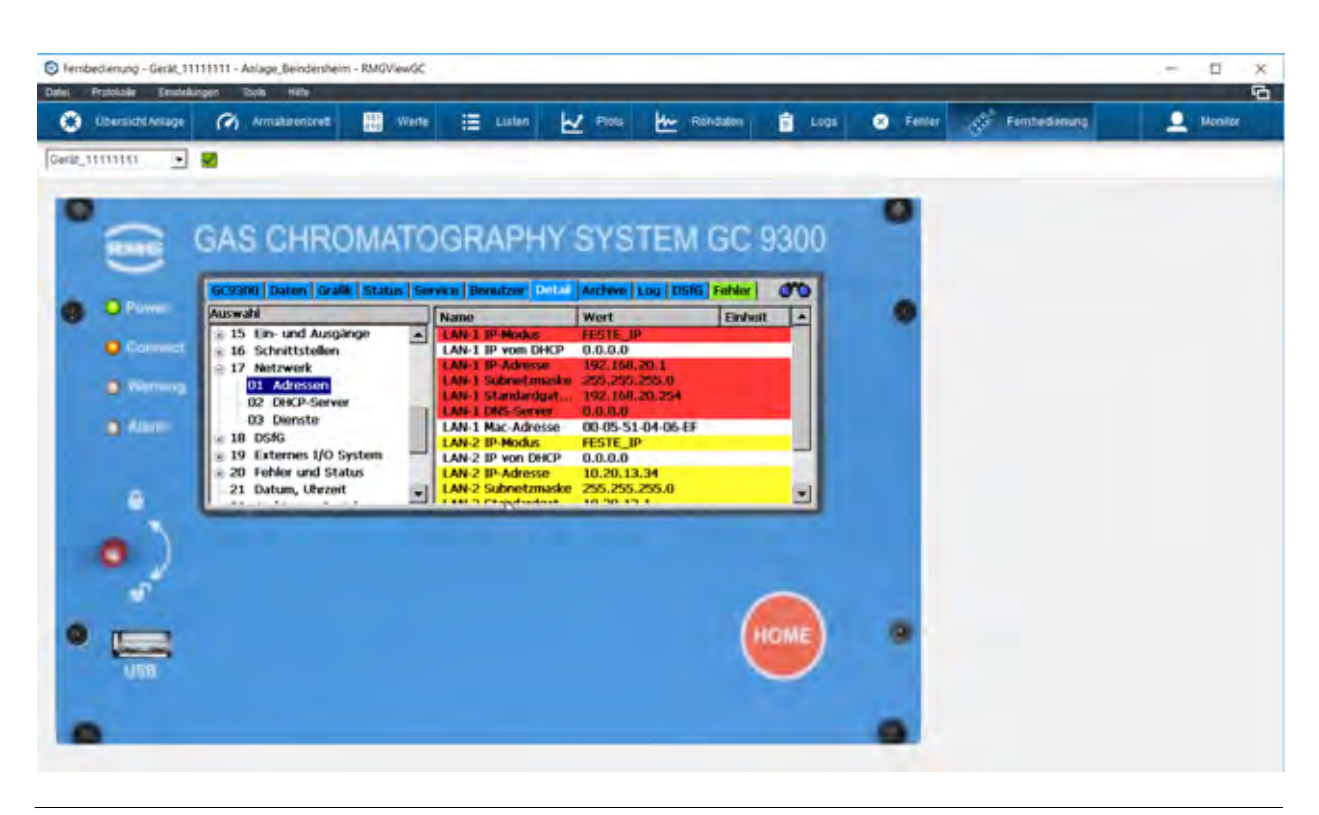

Bild 3-5: Fernbedienung

### • Passworteingabe / Monitor

Anmelden in einer passwortgeschützte Benutzerebene. ⇒ Kapitel 4.10, "Passworteingabe" auf Seite 62

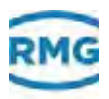

### Fenster Armaturenbrett

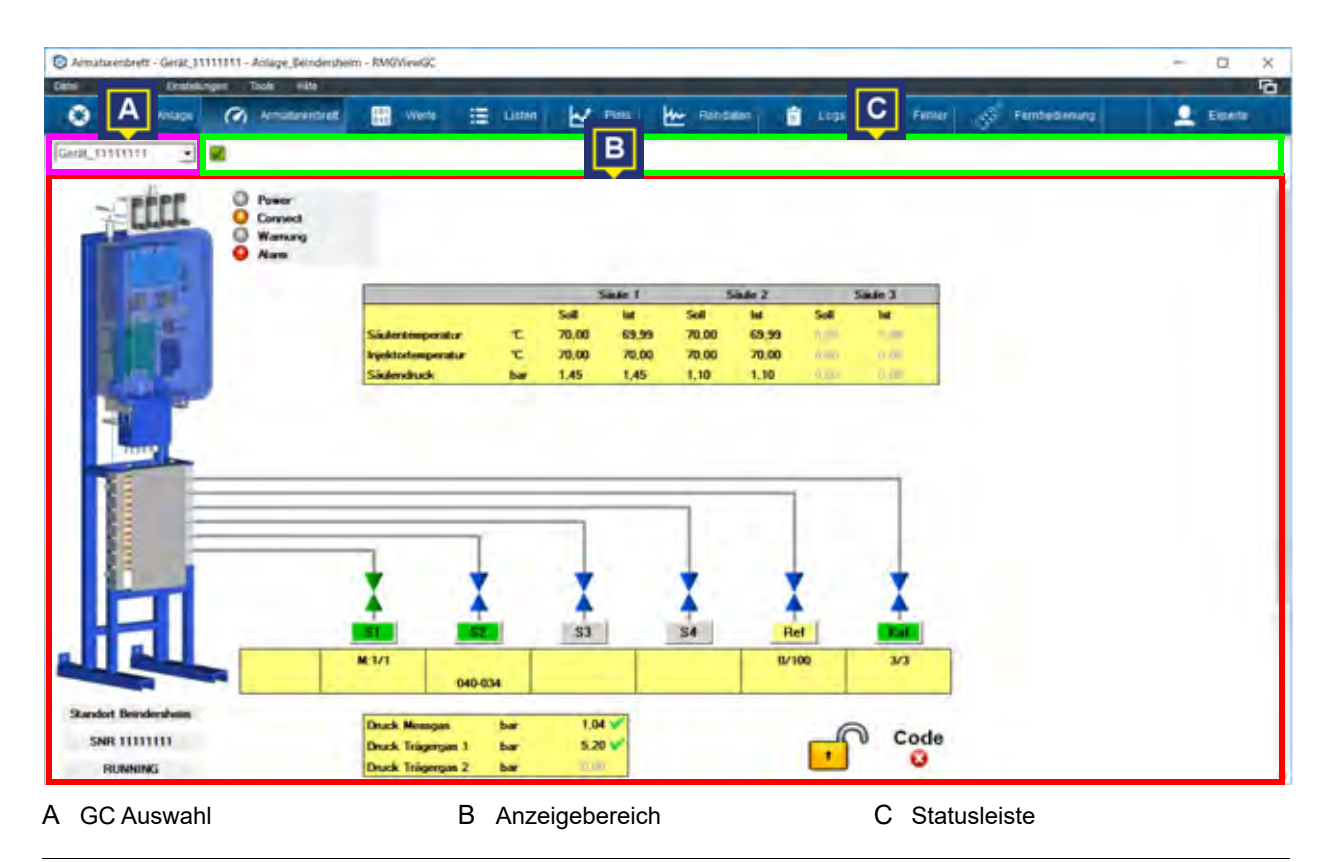

Bild 3-6: Fenster Armaturenbrett

| GC-Controller Vorwahl (A)        | Die Informationen des Geräts, wie z. B. Livewerte, Funktionen oder Parameter, werden im Anzeigebereich dargestellt.                                                     |  |  |
|----------------------------------|----------------------------------------------------------------------------------------------------|--|--|
| Anzeigebereich ( <mark>B)</mark> | Der Anzeigebereich zeigt die Inhalte der Fenster, die über die<br>Multifunktionsleiste aufgerufen werden.                                                               |  |  |
| Statusleiste (C)                 | Die Statusleiste informiert über den aktuellen Status des Gerätes<br>(grün = ok; roter Kreis mit Kreuz = Fehler; rotes Kreuz mit blauen<br>Klammern = nicht verbunden). |  |  |
|                                  | Mögliche Anzeigen zum aktuellen Status finden Sie hier:                                                                                                    |  |  |

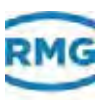

### 3.2 Standard-Schaltflächen

Die folgenden Schaltflächen sind Bestandteil vieler Fenster. Ihre Funktionen sind in allen Fenstern gleich.

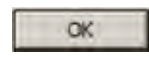

Bestätigung der eingegebenen Werte. Die Werte werden gespeichert.

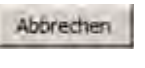

Abbrechen der aktuellen Eingabe. Die eingegebenen Werte werden nicht gespeichert.

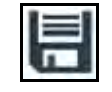

Neue benutzerdefinierte Liste oder Plot erstellen.

Aktuelle Ansicht wird als JPG-Datei gespeichert.

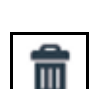

Benutzerdefinierte Liste oder Plot löschen.

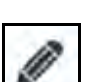

Benutzerdefinierte Liste oder Plot bearbeiten.

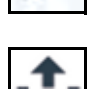

Daten exportieren.

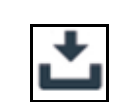

Daten importieren.

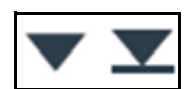

Eintrag in einer Liste nach unten verschieben.

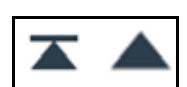

Eintrag in einer Liste nach oben verschieben.

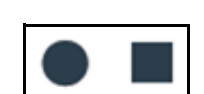

Werte oder Liste aufzeichnen und Aufzeichnung stoppen.

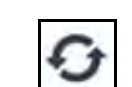

Ansicht aktualisieren.

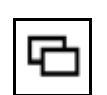

Fenster klonen. Das ausgewählte Fenster wird ein zweites Mal geöffnet.

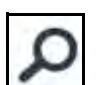

Ansicht des Plots vergrößern.

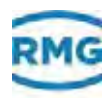

Ø

Plot in Ausgangsgröße anzeigen.

### 3.3 Statusanzeigen

Die folgenden Anzeigen sind Bestandteil vieler Fenster. Ihre Funktionen sind in allen Fenstern gleich.

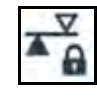

Eichschalter des GC-Controllers ist geschlossen. Die Parameter des GC-Controllers können *nicht* parametriert werden.

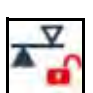

Eichschalter des GC-Controllers ist geöffnet. Die Parameter des GC-Controllers können parametriert werden.

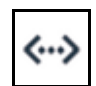

Verbindung zwischen PC und dem Gerät ist in Ordnung.

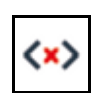

Verbindung zwischen PC und dem Gerät ist unterbrochen.

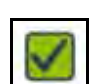

Das Gerät arbeitet. Keine Störung vorhanden.

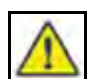

Eine Warnung liegt vor.

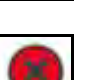

Eine Störung liegt vor.

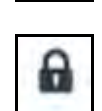

Das Element (Liste oder Plot) ist geschützt und kann nicht verändert werden.

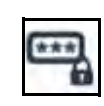

Es ist kein Codewort eingegeben. Gerät ist mit Codewort geschützt. Parameter, die durch das Codewort geschützt sind, können *nicht* geändert werden.

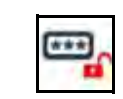

Das Codewort wurde eingeben. Codewortgeschützte Parameter können geändert werden.

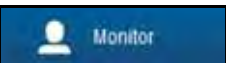

Die Benutzerebene **Monitor** ist aktiv. ⇒ "Benutzerebenen" auf Seite 34

Die Benutzerebene **Operator** ist aktiv.

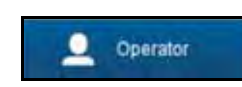

RMGView<sup>GC</sup>
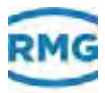

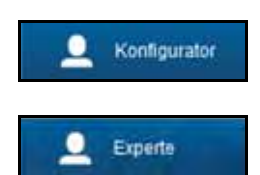

Die Benutzerebene Konfigurator ist aktiv.

Die Benutzerebene **Experte** ist aktiv.

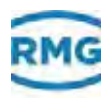

#### 3.4 Benutzerebenen

Um Fehlbedienungen zu verhindern, ist die Software RMGView<sup>GC</sup> in verschiedene Benutzerebenen unterteilt.

Diese Benutzerebenen sind bestimmten Benutzergruppen zugeordnet.

0

Nicht alle Inhalte und Funktionen der Software RMGView<sup>GC</sup> werden für jede Benutzergruppe angezeigt.

Erst wenn Sie ein Passwort für die Benutzerebene eingegeben haben, werden die Informationen und Funktionen dieser Benutzergruppe angezeigt und können bedient werden.

In der Beschreibung der Fenster und Menüs wird auf die Benutzerebene hingewiesen, in der das jeweilige Fenster oder Menü freigeschaltet ist.

⇒ "Beschreibung der Software" auf Seite 45

Folgende Benutzergruppen sind den Benutzerebenen zugeteilt:

| Alle Benutzergruppen       | • | Monitor                                                                                                    |
|----------------------------|---|----------------------------------------------------------------------------------------------------|
|                            |   | Kein Passwort notwendig. Diese Benutzerebene dient zur<br>Ansicht der Inhalte der Fenster. Die Daten können nicht bear-<br>beitet werden.                                |
| Bedienpersonal             | • | Operator                                                                                                    |
|                            |   | Passwort für Operator notwendig. Das Bedienpersonal kann<br>benutzerdefinierte Listen erstellen, Parameterwerte ändern<br>und benutzerdefinierte Listen löschen.         |
| Wartungs-/Einrichtpersonal | • | Konfigurator                                                                                                    |
|                            |   | Passwort für Konfigurator notwendig. Alle Zugriffsrechte-<br>rechte des Bedienpersonals, Passwort einrichten.                                                            |
| Servicepersonal            | • | Expertenmodus                                                                                                    |
|                            |   | Passwort für Experte notwendig. Alle Zugriffsrechte des<br>Bedienpersonals, des Wartungs- und des Einrichtpersonals.<br>Zusätzlich können die Lizenzen verwaltet werden. |

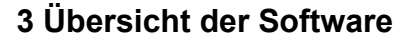

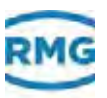

### 3.5 Aufbau der Software

Die folgende Darstellung zeigt den Aufbau der Software RMGView<sup>GC</sup>. Jedes Feld steht für ein Fenster.

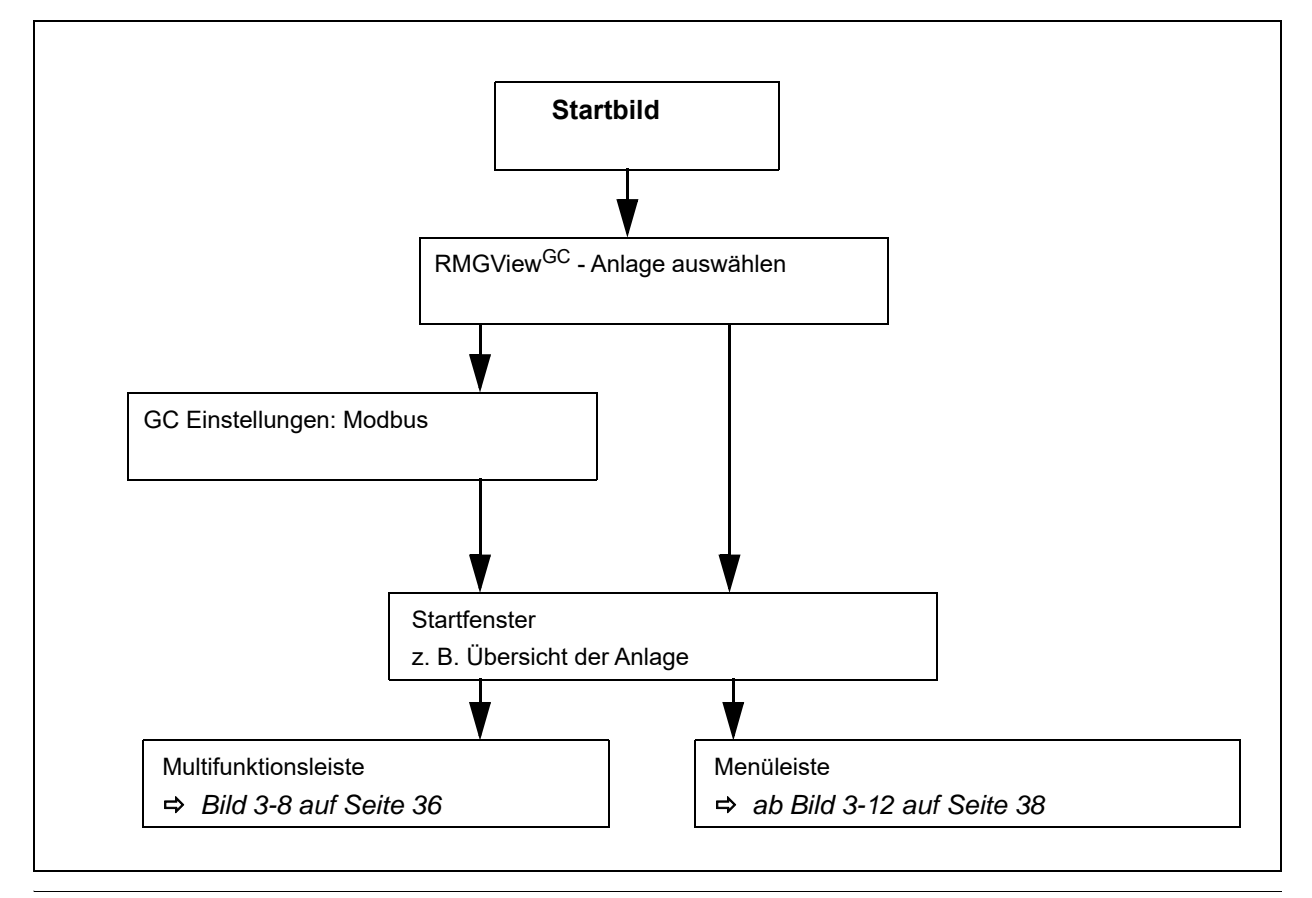

Bild 3-7: Aufbau der Software

Das Startfenster kann festgelegt werden. Als Startfenster können die folgenden Fenster ausgewählt werden:

- Übersicht der Anlage
- Armaturenbrett
- Listen

A

- Plots
- Rohdaten
- Logs
- Fehler
- Fernbedienung
- Passworteingabe
- ➡ Kapitel 2.5.1, "Sprache und Startfenster einstellen" auf Seite 16

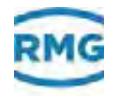

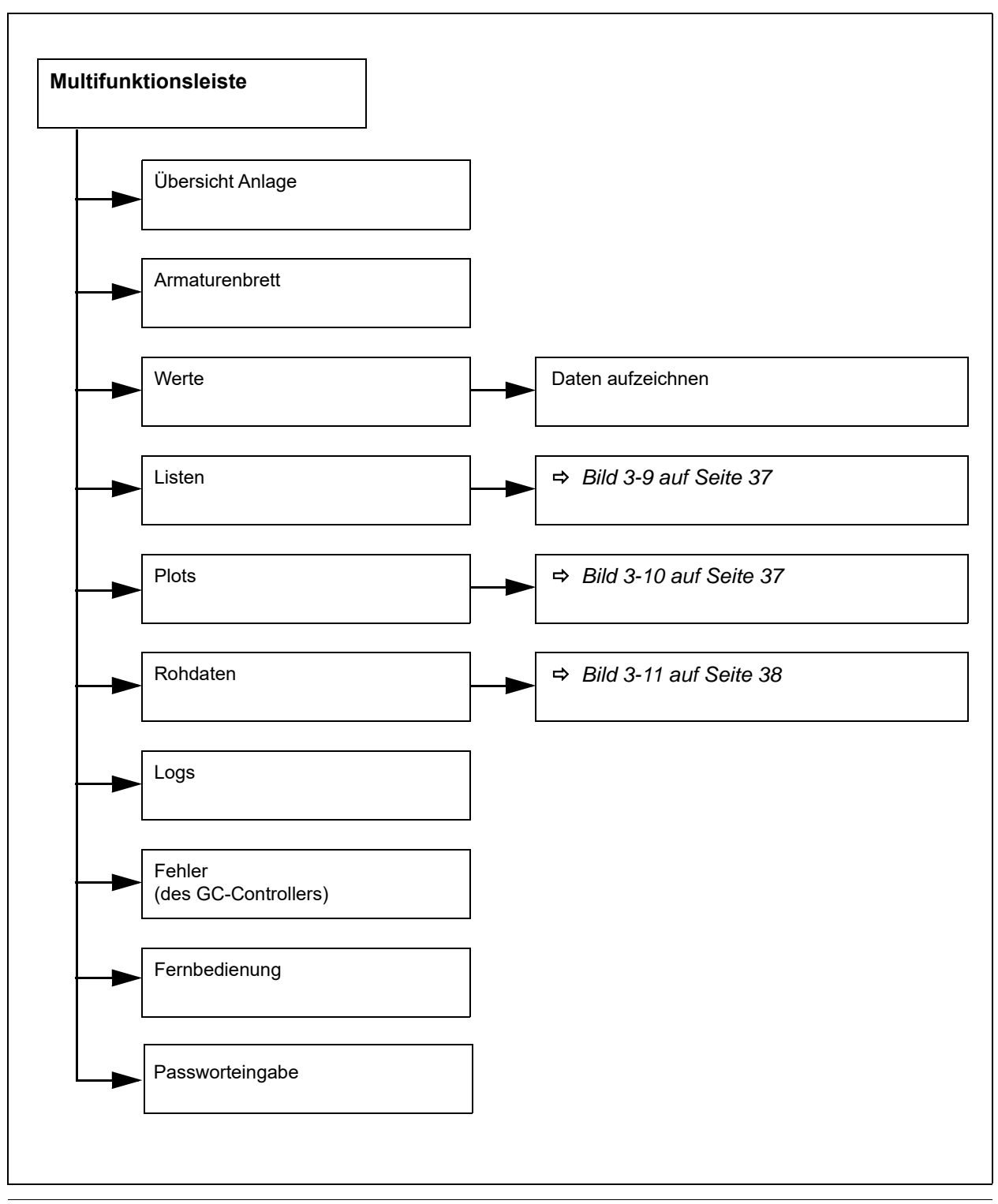

Bild 3-8: Aufbau Multifunktionsleiste

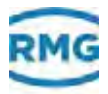

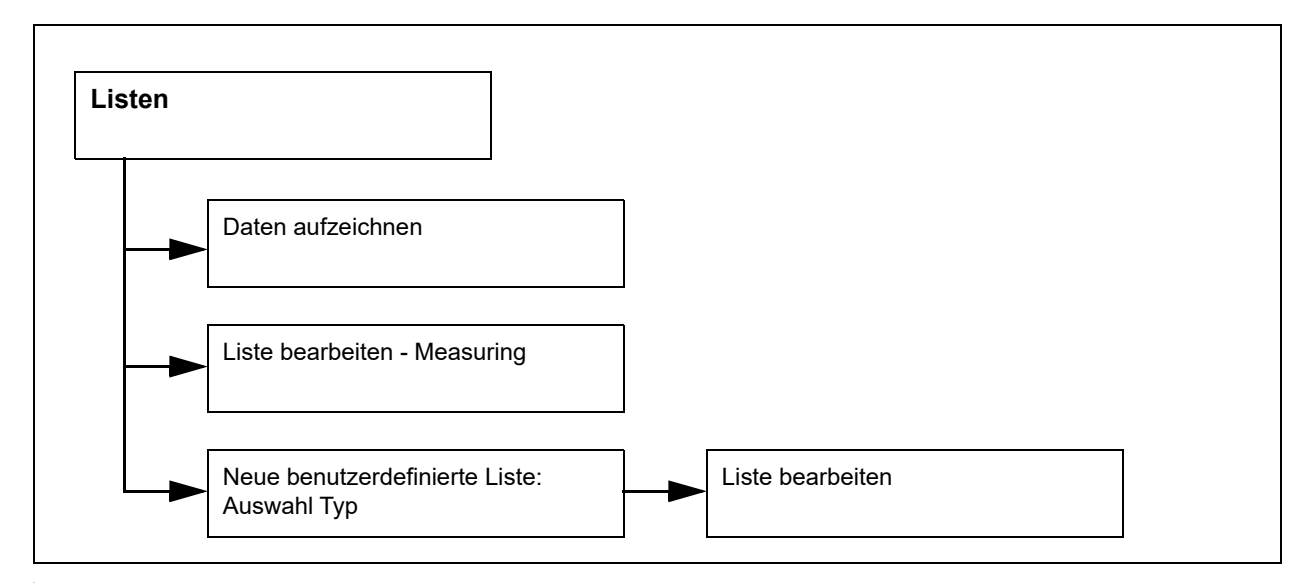

Bild 3-9: Aufbau Listen

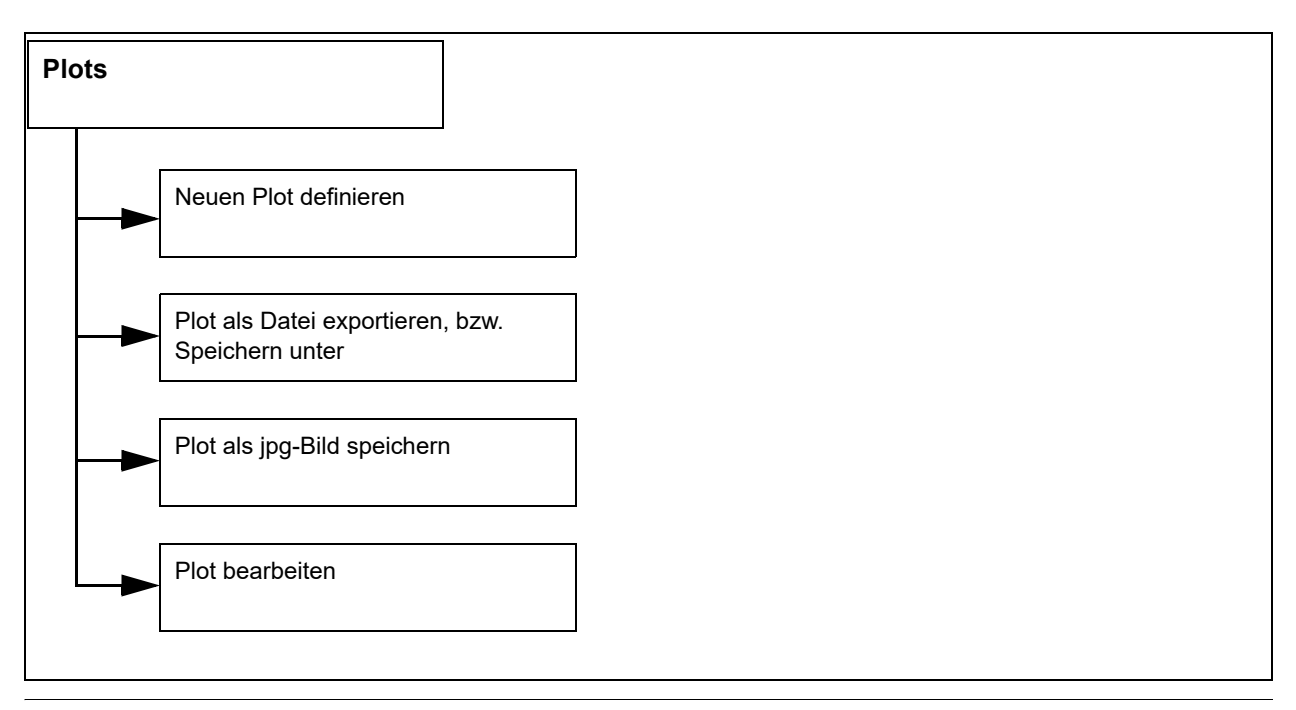

Bild 3-10: Aufbau Plots

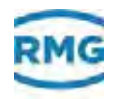

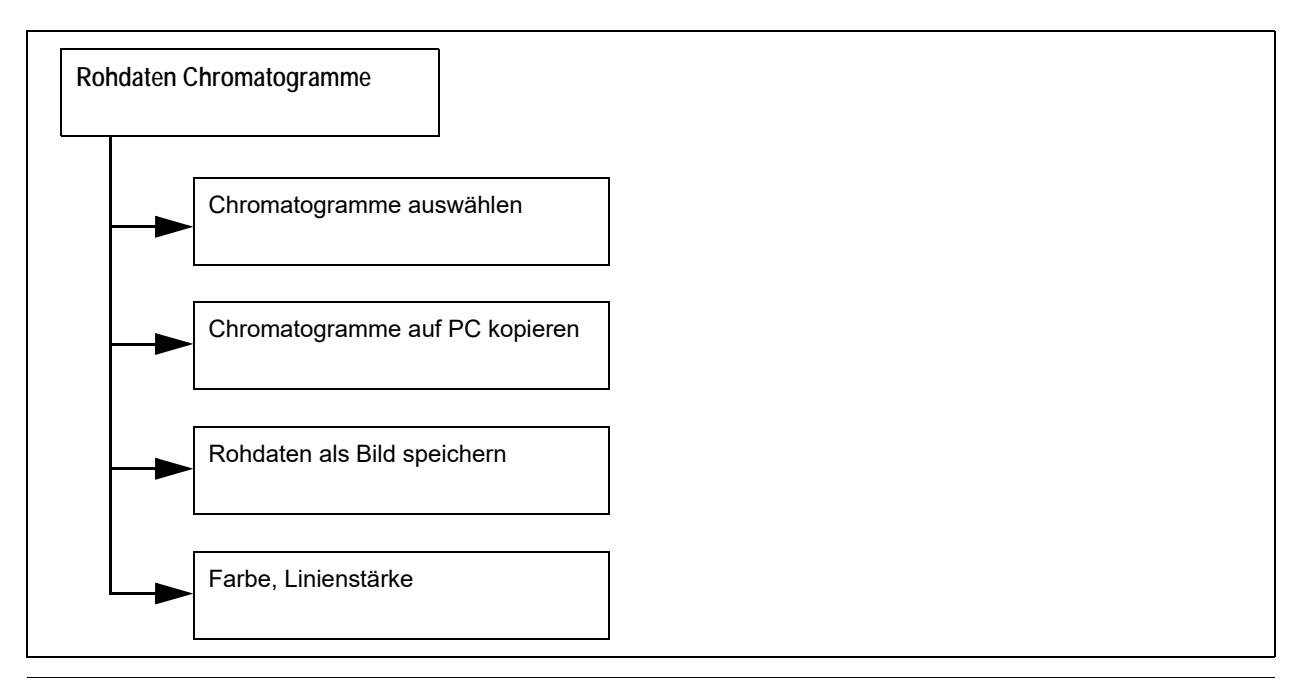

Bild 3-11: Aufbau Rohdaten

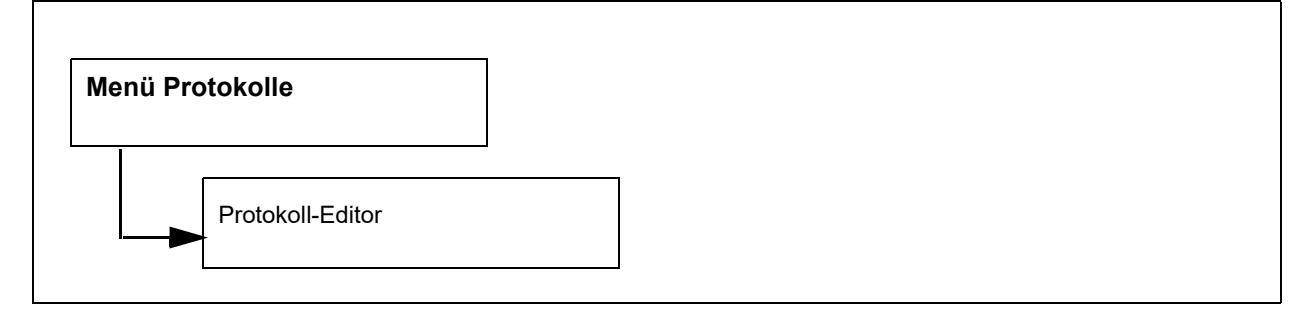

Bild 3-12: Aufbau Menü Protokolle

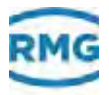

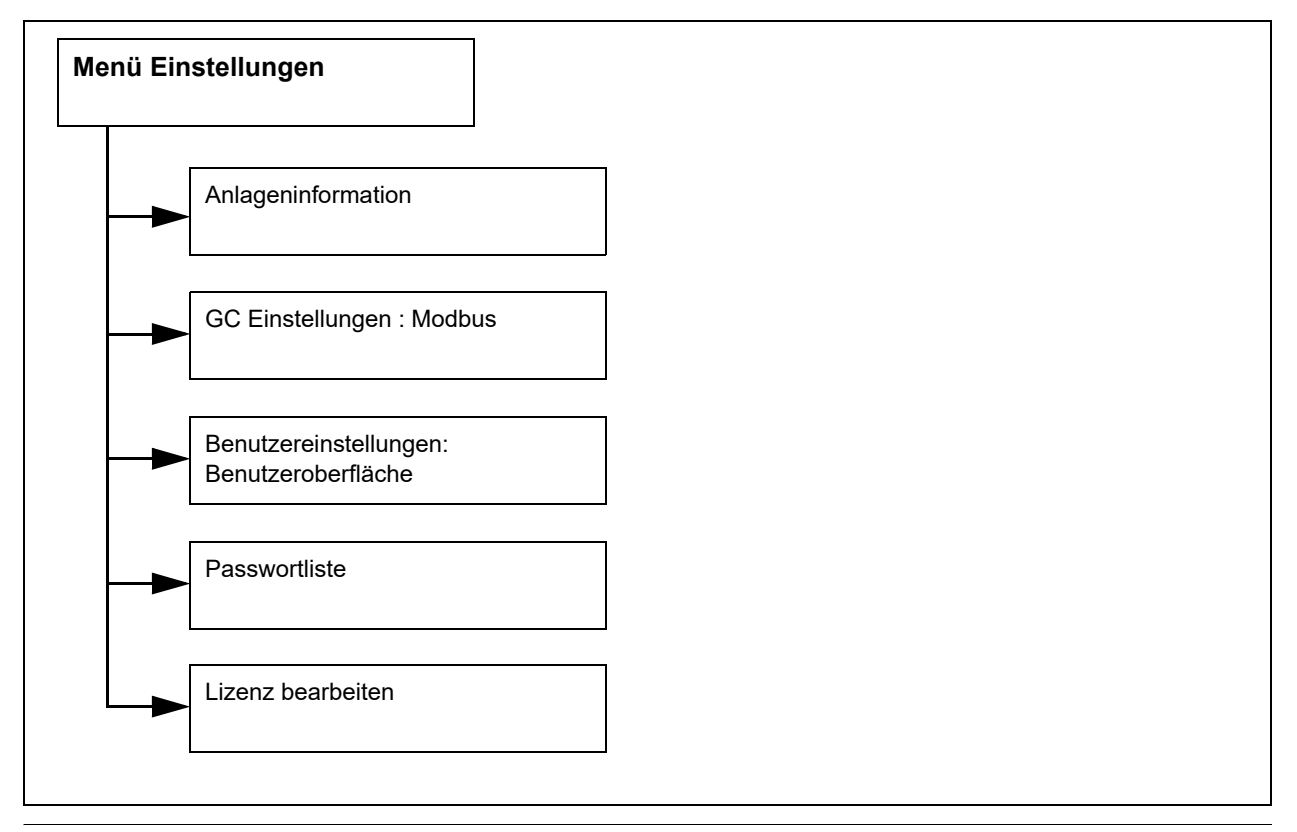

Bild 3-13: Aufbau Menü Einstellungen

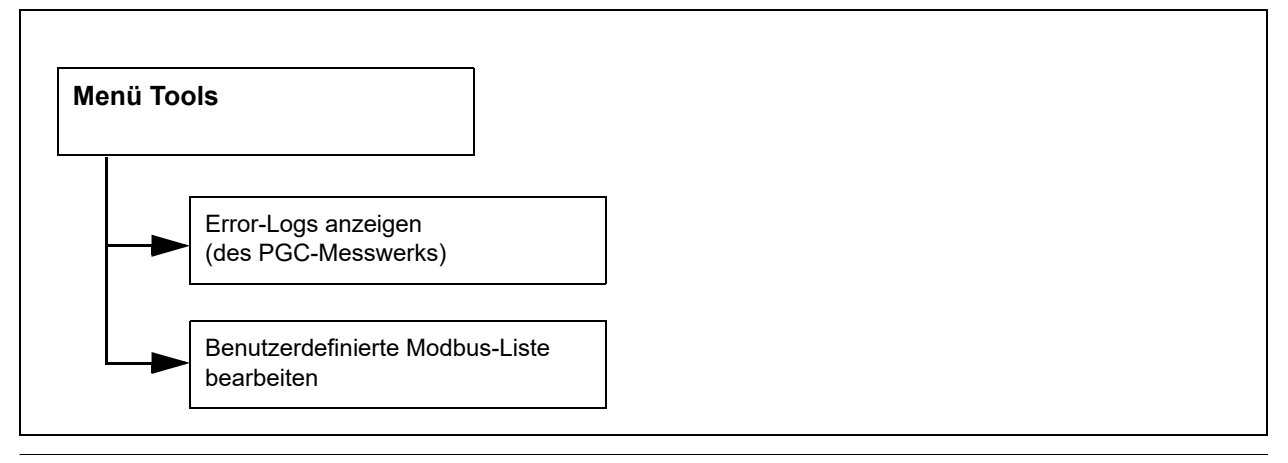

Bild 3-14: Aufbau Menü Tools

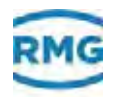

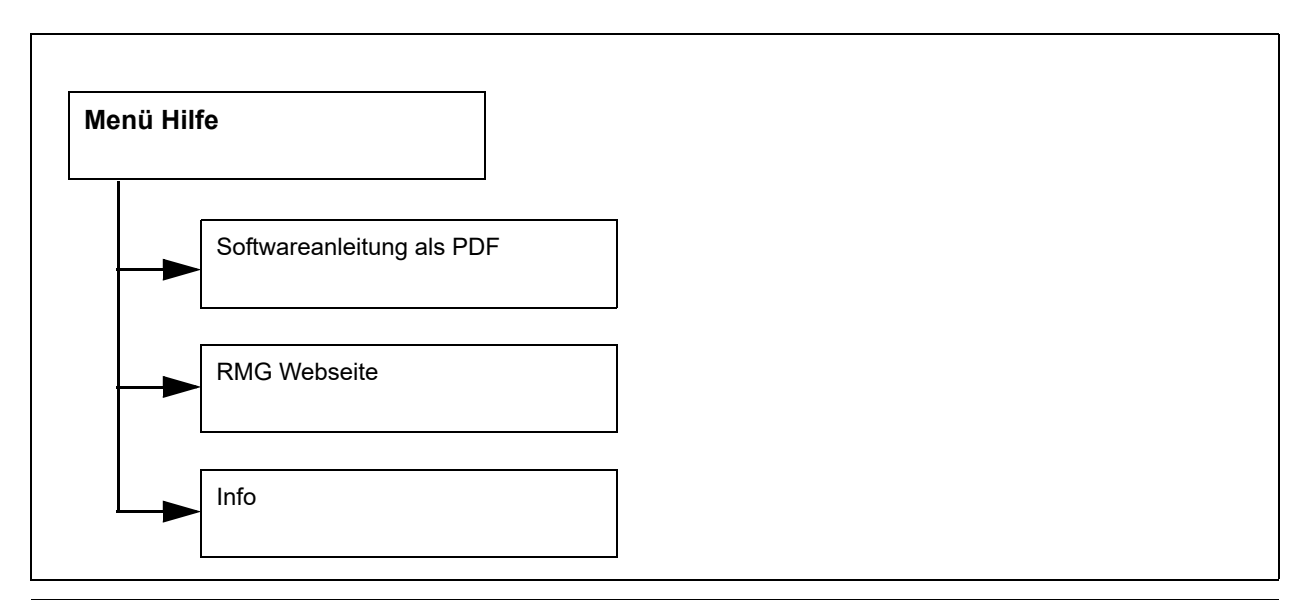

Bild 3-15: Aufbau Menü Hilfe

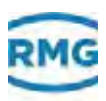

### 3.6 Daten / Messwerte / Parameter

Die Daten / Messwerte / Parameter sind in einem Positionsbaum (Tree) gespeichert. Über die Positionen (durch Punkte getrennte Zahlen kennzeichnen die Kapitel) sind Daten / Messwerte / Parameter adressierbar.

Die Daten / Messwerte / Parameter können über das Display des GCs oder über die Software RMGView<sup>GC</sup> aufgerufen und für Aufgaben, z. B. benutzerdefinierte Listen, ausgewählt werden. ⇒ Kapitel 4.14, "Benutzerdefinierte Liste/Plot" auf Seite 66

Beispiel Parameteraufbau

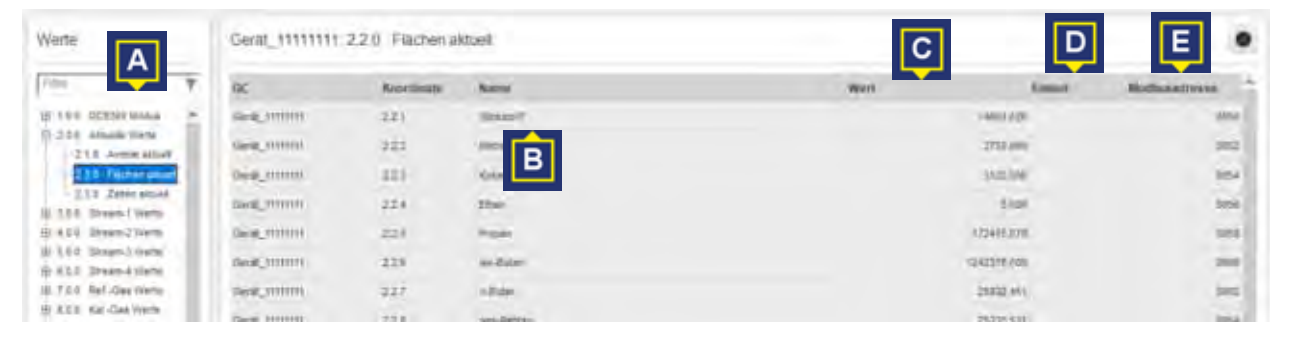

Bild 3-16: Aufbau eines Parameters

Parameter sind in der Regel wie folgt aufgebaut:

- Positions-Baum (Tree) der Parameter 2.2.0 (A)
- Name des Parameters (B), z. B. Stickstoff.
- Wert, den der Parameter abfragen oder bestimmen soll **(C)**, z. B. Fläche unter dem Chromatogramm.
- Zuordnung der Einheit (D), z. B. hier: dimensionslos.
- Zuordnung zur Modbusadresse (E), z. B. 8050.

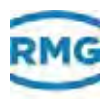

3.7 Hilfefunktion

| tei Protokolle Einstellungen                      | A Hite                                            |                 |          |
|---------------------------------------------------|---------------------------------------------------|-----------------|----------|
| 🛞 Übersicht Anlage 🕜                              | Arma<br>RMGViewGCD<br>RMG Website<br>Über RMGView | VGC             | Listen   |
| Werte                                             | Gerät_11111111                                    | 2.2.0 Flächen a | ktuell   |
| Filter <b>Y</b>                                   | GC                                                | Koordinate      | Name     |
| 1.0.0 GC9300 Modus                                | Gerät_11111111                                    | 2.2.1           | Stickste |
| 2.0.0 Aktuelle Werte     2.1.0 Antelle aktuell    | Gerät_11111111                                    | 222             | Methan   |
| 2.2.0 Flächen aktuelt                             | Gerät_11111111                                    | 2.2.3           | Kohlen   |
| − 2.3.0 Zeiten aktuell     = 3.0.0 Stream-1 Werte | Gerät_1111111                                     | 224             | Ethan    |
| 1 4.0.0 Stream-2 Werte                            | Gerät_11111111                                    | 2.2.5           | Propan   |
|                                                   | Gerät_1111111                                     | 2.2.6           | iso-But  |
| € 7.0.0 RefGas Werte                              | Gerät_11111111                                    | 227             | n-Butar  |
| E-8.0,0 Kal-Gas Werte                             | Gerät_11111111                                    | 2.2.8           | neo-Pe   |

Bild 3-17: Menü Hilfe

Über das Menü Hilfe (A), erhalten Sie folgende Informationen:

- Angabe zur Softwareversion und Lizenznummer ⇒ Kapitel 4.21, "Lizenz-Info" auf Seite 76
- Softwarehandbuch als PDF-Datei
- Webseite www.rmg.com

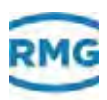

## 3.8 Dateitypen

Die folgende Tabelle beschreibt die Dateitypen (Dateiendungen), die zum Arbeiten mit der Software RMGView<sup>GC</sup> benötigt werden.

| CSV  | Liste mit aufgezeichneten Listenwerten von<br>Parametern, Ereignissen oder Plots. Die Liste<br>kann in Tabellenverarbeitungsprogramme<br>importiert werden.                       |
|------|----------------------------------------------------------------------------------------------------|
| RPR  | Datei enthält eine Vorlage zum generieren<br>von PDF-Dateien.                                                                                                    |
| RMX  | Systemdateien der Software RMGView <sup>GC</sup> .                                                                                                    |
| EXE  | Ausführbare Datei.                                                                                                    |
| HTML | Ausgabeformat für eine RPR-Datei, kann mit jedem Browser gelesen werden.                                                                                                    |
| PDF  | Ausgabeformat für eine RPR-Datei, Proto-<br>kolle, grafischen Darstellungen von Messwer-<br>ten (Plots) oder Prüfschein. Diese Datei kann<br>mit jedem PDF-Viewer gelesen werden. |
| JPG  | Bilddatei für grafische Darstellungen von<br>Messwerten (Plots).                                                                                                    |
| BIN  | Ausgabedatei der Chromatogramme des<br>GCs.                                                                                                    |
| XML  | Datei speichert Einstellung von<br>RMGView <sup>GC</sup> , z. B. Spracheinstellung,<br>Fensterkonfigurationen.                                                                    |

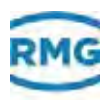

## 3.9 Passwort

Mit einem Passwort erhalten Sie Zugriff auf eine geschützte Benutzerebene der Software RMGView<sup>GC</sup>. Für jede geschützte Benutzerebene haben Sie bei der Auslieferung der Software RM-GView<sup>GC</sup> ein Passwort von RMG erhalten.

Sollten Sie die Passwörter nicht mehr zur Verfügung haben, dann erfragen Sie diese beim RMG-Service.

⇒ "Hersteller" auf Seite I

A

Der Anwender mit dem Passwort für die Benutzerebene **Konfigurator** kann Passwörter für die verschiedenen Benutzerebenen zuweisen.

⇒ Kapitel 4.19, "Passwortliste" auf Seite 73

### 3.10 Lizenz

Mit Hilfe der Lizenz können Sie die Funktionen des Protokoll-Editors und Header-Daten der Rohdaten freischalten. Mit dem Protokoll-Editor können Sie Protokolle nach eigenen Bedürfnissen zusammenstellen.

Für das Arbeiten mit dem Protokoll-Editor ist eine Einweisung durch RMG erforderlich.

Alternativ dazu bietet Ihnen RMG den Service, kundenspezifische Protokolle zu erstellen.

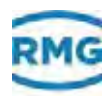

# Beschreibung der Software

In diesem Kapitel erhalten Sie Informationen zu Feldern, Bereichen und sonstigen Inhalten der Fenster.

Fenster des Betriebssystems, z. B. **Speichern unter** werden nicht beschrieben.

Zu Fenstern finden Sie die folgenden Angaben:

- Fenstertitel.
- Pfadangabe zum Fenster.
- Abbildung des Fensters.
- Allgemeine Beschreibung der Funktion des Fensters.
- Feldelemente im Fenster.
- A

Je nach Benutzerebene werden bestimmte Inhalte und Funktionen der RMGView<sup>GC</sup> eingeblendet oder ausgeblendet.

➡ Kapitel 3.4, "Benutzerebenen" auf Seite 34

#### **Hinweis**

Mit der Software RMGView<sup>GC</sup> haben Sie die Möglichkeit Daten und Parameter (und daraus bestimmte weitere Berechnungsgrößen) des GCs PGC9300 verwalten und darzustellen.

- Beachten Sie, dass bestimmte Parametereinstellungen das Messverhalten des GCs verändern können.
- Da i.A. GC und RMGView<sup>GC</sup> als Einheit betrieben werden, wird nicht zwischen individuellen Parametern dieser beiden Einheiten unterschieden.

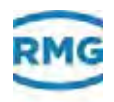

#### Inhalt

| 4.1                                            | Übersicht Anlage                                                              | 47                          |
|------------------------------------------------|-------------------------------------------------------------------------------|-----------------------------|
| 4.2                                            | Armaturenbrett                                                                | 48                          |
| 4.3                                            | Werte                                                                         | 50                          |
| 4.4                                            | Listen                                                                        | 52                          |
| 4.5                                            | Plots                                                                         | 54                          |
| 4.6                                            | Rohdaten (Chromatogramm)                                                      | 55                          |
| <b>4.7</b><br>4.7.1<br>4.7.2<br>4.7.3<br>4.7.4 | Logs<br>GC Historie<br>GC Parameter Log<br>GC Ereignis Log<br>Modbusmeldungen | <b>56</b><br>57<br>58<br>59 |
| 4.8                                            | Fehler                                                                        | 60                          |
| 4.9                                            | Fernbedienung                                                                 | 61                          |
| 4.10                                           | Passworteingabe                                                               | 62                          |
| 4.11                                           | Daten aufzeichnen                                                             | 63                          |
| 4.12                                           | Liste bearbeiten (Liste neu erstellen)                                        | 64                          |
| 4.13                                           | Neue benutzerdefinierte Liste: Auswahl Typ                                    | 65                          |
| 4.14                                           | Benutzerdefinierte Liste/Plot                                                 | 66                          |
| 4.15                                           | Farbe, Linienstärke                                                           | 68                          |
| 4.16                                           | Plot als JPG-Bild speichern                                                   | 69                          |
| 4.17                                           | Anlageninformationen                                                          | 70                          |
| <b>4.18</b><br>4.18.2                          | GC Einstellungen<br>1 Registerkarte Modbus                                    | <b>71</b><br>72             |
| 4.19                                           | Passwortliste                                                                 | 73                          |
| 4.20                                           | Benutzereinstellungen                                                         | 74                          |
| <b>4.21</b><br>4.21.2                          | Lizenz-Info<br>1 Lizenz bearbeiten                                            | <b>76</b><br>76             |
| 4.22                                           | Protokoll-Editor                                                              | 77                          |

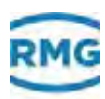

## 4.1 Übersicht Anlage

RMGView<sup>GC</sup> > Anlage auswählen > Übersicht Anlage

| Pressale Doubon  | inger Tools B   | iife   |                |          | _            |           | -          |              | _      |               | _          |        |      |   |
|------------------|-----------------|--------|----------------|----------|--------------|-----------|------------|--------------|--------|---------------|------------|--------|------|---|
| Unersicht Anlage | (?) Armatur     | entret | Werts-         | E Listen | Pada         | He Rohdah | n 💼        | Logs         | Fehler | <i>(</i> ) Fe | mbeditrung | 2      | Eget | • |
| lage_Beindershei | m - Übersicht A | nlage  |                |          |              |           |            |              |        |               |            |        |      |   |
| 5                | Metawork Nr.    | Status | Brenawert 51   |          | Brenowert 52 |           | Dr         | mowert 53    |        | Dri           | norwert 54 | Schain | H.   |   |
| Kat_11111111     | 17131313        |        | 11,605 kt/hhm2 |          | 1.600 kwh/m3 |           | <i>ņ</i> D | op kaytelend |        | 0,0           | 60 KWISIMA | x.     | -    |   |
|                  |                 |        |                |          |              |           |            |              |        |               |            |        |      |   |
|                  |                 |        |                |          |              |           |            |              |        |               |            |        |      |   |
|                  |                 |        |                |          |              |           |            |              |        |               |            |        |      |   |
|                  |                 |        |                |          |              |           |            |              |        |               |            |        |      |   |

Bild 4-1: Übersicht Anlage

Im Fenster **Übersicht Anlage** können Sie den GC-Controller verwalten.

- GC Bezeichnung des Gaschromatografs. Wenn Sie auf einen Eintrag klicken, wechseln Sie in das Fenster Armaturenbrett des GCs.
   ⇒ "Armaturenbrett" auf Seite 48
- Status Verbindungsstatus zwischen GC und RMGView<sup>GC</sup>.
  - ⇒ Kapitel 3.3, "Statusanzeigen" auf Seite 32
- **Brennwert** Brennwert des aktuellen Gases.
  - Schalter Konfigurationsoptionen für folgende Schalter:
    - Eichschalter
    - Codewort des PCs
    - ➡ Kapitel 3.3, "Statusanzeigen" auf Seite 32

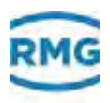

### 4.2 Armaturenbrett

#### RMGView<sup>GC</sup> > Anlage auswählen > Armaturenbrett

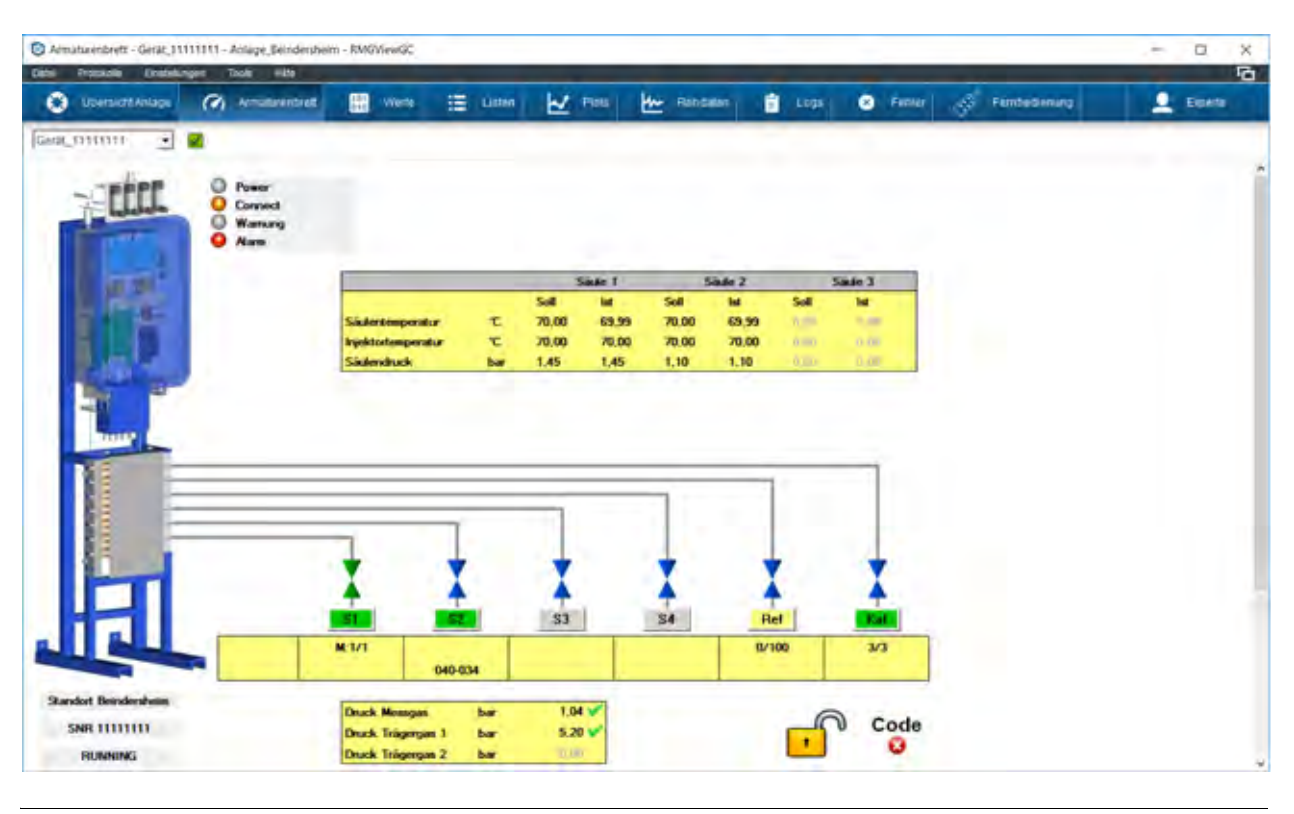

Bild 4-2: Armaturenbrett

Im Fenster **Armaturenbrett** können Sie sich die aktuellen Messdaten des GCs anzeigen lassen.

| Statusanzeige | Symbole der benutzerdefinierte Alarmmeldungen und |
|---------------|---------------------------------------------------|
|               | Warnmeldungen.                                    |

- Power
- Connect
- Warnung
- Alarm

#### Säulen Übersicht Anzeige für Betriebszustände des GCs:

- Säulentemperatur
- Injektortemperatur
- Säulendruck
- VentilsteuerungStatus der Ventilstellungen der einzelnen Streams (es können bis<br/>zu 4 Messstellen / Messgase) und des Kalibier- und<br/>Referenzgases.

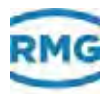

|                     | Ventile:                                                                                                    |
|---------------------|----------------------------------------------------------------------------------------------------|
| X                   | – grün = offen                                                                                                    |
| X                   | <ul> <li>blau = geschlossen</li> </ul>                                                                             |
|                     | Gase:                                                                                                    |
| <b>S1</b>           | <ul> <li>grün = zu messende Gase</li> </ul>                                                                        |
| S3                  | <ul> <li>grau = nicht aktive Messstellen</li> </ul>                                                                |
| Ref                 | <ul> <li>gelb = messbar, wird nicht ständig vermessen<br/>(für eine externe Überprüfung)</li> </ul>                |
| Messdrücke          | Der Druck der Gase wird kontrolliert und ausgegeben.                                                               |
| Standort-Angabe     | Standort, Messwerknummer und Betriebsmodus des GCs.                                                                |
| Zustand Eichschloss | Zeigt den Zustand des plombierbaren Drehschalters an.                                                              |
| Codewort            | Der GC erlaubt weitere Einstellmöglichkeiten, die mit<br>Codeworten freigegeben werden müssen (siehe Handbuch GC). |

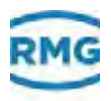

### 4.3 Werte

#### RMGView<sup>GC</sup> > Anlage auswählen > Werte

| Protokole (Instellungen                          | Tools Hits     |                 |                                           |          |                 |             |               |
|--------------------------------------------------|----------------|-----------------|-------------------------------------------|----------|-----------------|-------------|---------------|
| Ubersicht Anlage                                 | Armaturenorett | 🔛 vverte 🗄      | Listen 🖌 Plots                            | Rohdaten | 🗄 Logs 🙁 Fehler | Fembedening | L Monitor     |
| emmi 🗉 🛛                                         |                |                 |                                           |          |                 |             |               |
| erte                                             | Gerat_11111111 | 2.2.0 Flächen a | ituell                                    |          |                 |             |               |
| int Y                                            | oc.            | Koordinate      | Namo                                      |          | Wert            | Einbeit     | Modbusutresse |
| 1.0.0 GC9300 Modus A                             | Gerst_1111111  | 221             | SIGANOT                                   |          |                 | 14034,826   | 100           |
| 2.0.0 Aktuelle Werte                             | Geral 1111111  | 222             | Wethan                                    |          |                 | 2754.059    | 30            |
| 2.1.0 Antelé aktuel                              | Carde House    | 222             | Webberghand                               |          |                 | NAME AND    |               |
| 2.3.0 Zeiten skluell                             | Const Internet |                 | A. B. B. B. B. B. B. B. B. B. B. B. B. B. |          |                 | a service   |               |
| 0.0 Stream-1 Worte                               | Gene_1111111   | 224             | Iner                                      |          |                 | 1000        | 94            |
| 0.0 Stream-2 Werte                               | Geral 1111111  | 225             | Propart                                   |          |                 | 172415.070  | 04            |
| 0.0 Steam-3 Warte                                | Derst_1111111  | 22.6            | teo-Butari                                |          |                 | 1242378-000 | 34            |
| 0.0 RefGes Wette                                 | Gersk 11111111 | 227             | n-Buter                                   |          |                 | 25872.451   |               |
| 0.0 Kal-Gas Werts                                |                |                 | and Destan                                |          |                 | 10110 011   |               |
| 0.0 Kalbrierorgebrikse                           | Gene minin     | 24.8            | /leo.eercan                               |          |                 | /5429.531   |               |
| 0.0.0 Spezialitation                             | Geol 1111111   | 229             | an-Pentar                                 |          |                 | 0.000       |               |
| 2.0.0 Kalbrierparameter                          | Gauge THEFT    | 2.2.19          | n-Pester                                  |          |                 | 0.000       | 5             |
| 30.0 Rechengerameter                             | Detal_1111111  | 2211            | C6+                                       |          |                 | 6.000       | 80            |
| 4.0.0 Messwerk                                   | Gerar IIIIIIII | 72.17           | n.Hegan                                   |          |                 | 0.000       |               |
| 15.0.0. Em- und Ausgänge                         |                |                 | 1.00-000                                  |          |                 |             |               |
| 17.0.0 Netzwerk                                  | deal mum       | 22.0            | n-Herrise                                 |          |                 | 0.000       | 05            |
| 8.0.0 0040                                       | Gent_1111111   | 22.14           | n-Ostan                                   |          |                 | 0.000       | 8             |
| 9.0.0 Externes EO Syster                         | Geral_1111111  | 2.2.15          | shinar                                    |          |                 | 0.000       | 80            |
| 10.0.0 Fenler und Status<br>21.0.0 Datum, Uhrzet | Geral_1111111  | 23.10           | Sauerpint                                 |          |                 | 0.000       | 90            |
| 2.0.0 Archive s Speiche w                        | Gerill_1111111 | 2217            | Helium                                    |          |                 | 0.000       | 80            |

Bild 4-3:

Werte

Im Fenster **Werte** können Sie sich die aktuellen Daten, Messwerte und Parameter anzeigen lassen. Die Daten, Messwerte und Parameter werden über die RMGView<sup>GC</sup> ausgelesen.

- Werte Liste mit vordefinierten Daten-, Messwerte- oder Parameterlisten. Die zugehörigen Parameter lassen Sie sich in der Übersicht im rechten Fensterbereich anzeigen.
- Filter Filterfeld für die Suche nach Daten, Messwerten oder Parametern, z. B. Temperatur. Zur Suche können Sie Schlagwörter oder Teile eines Schlagwortes eingeben, aber keine Wildcards (\*, ?) verwenden.
  - **GC** Bezeichnung des Controllers des Gaschromatografs.
- **Position** Speicherzelle des Parameters im Gerät. Der Parameter wird in einem Verzeichnisbaum (Tree) gespeichert. Über Zahlen (s.o.) ist ein Parameter adressierbar.

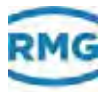

|               | Die Parameter können über das Fenster <b>Listen</b> aufgerufen und für Aufgaben ausgewählt werden, z. B. benutzerdefinierte Listen erstellen.<br>⇒ <i>"Listen" auf Seite 52</i> |
|---------------|----------------------------------------------------------------------------------------------------|
| Name          | Bezeichnung des zu messenden Parameters.                                                                                                    |
| Wert, Einheit | Zahlenwert und Einheit des Parameters, der gemessen wird.                                                                                                    |
| Modbusadresse | Adresse des Kommunikationssprotokolls zwischen PC und GC.                                                                                                    |

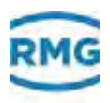

## 4.4 Listen

#### RMGView<sup>GC</sup> > Anlage auswählen > Listen

| Concerned and the second second | -   |                |            |                |          |      |          |              | 1.            |
|---------------------------------|-----|----------------|------------|----------------|----------|------|----------|--------------|---------------|
| Ubersicht Anlage                | 0   | Acmularentrett | were 25    | Listen 🖌 Pista | Rohdaten | Logs | S Feller | Fembedienung | Manitar       |
| Contrati 🗉 🛛                    |     |                |            |                |          |      |          |              |               |
| ten                             |     | Gerat_1111111  | Test Liste |                |          |      |          |              | • •           |
| 167                             | T   | ioc            | Koordinate | Name           |          |      | Wett     | Linker       | Modbusadresse |
| versel                          |     | Geral, HHHHH   | 29.0 1     | Karin-Versor   |          |      |          | 191          |               |
| sawate                          | 6   | Genal_TTTTTTT  | 29.6.14    | Carana an.     |          |      |          | rang         |               |
| sawerte ang                     |     | Gerit HITTH    | 21018      | Descent In     |          |      |          |              |               |
| cklad2 (Standard Parameter)     |     |                |            |                |          |      |          |              |               |
| ckand (Software Update)         |     |                |            |                |          |      |          |              |               |
| heldnimeanding                  | 8   |                |            |                |          |      |          |              |               |
| et Lala                         | 100 |                |            |                |          |      |          |              |               |
|                                 |     |                |            |                |          |      |          |              |               |
|                                 |     |                |            |                |          |      |          |              |               |
|                                 |     |                |            |                |          |      |          |              |               |
|                                 |     |                |            |                |          |      |          |              |               |
|                                 |     |                |            |                |          |      |          |              |               |
|                                 |     |                |            |                |          |      |          |              |               |
|                                 |     |                |            |                |          |      |          |              |               |
|                                 |     |                |            |                |          |      |          |              |               |
|                                 |     |                |            |                |          |      |          |              |               |
|                                 |     |                |            |                |          |      |          |              |               |
|                                 |     |                |            |                |          |      |          |              |               |
|                                 |     |                |            |                |          |      |          |              |               |
|                                 |     |                |            |                |          |      |          |              |               |
| D + Q                           | 1   |                |            |                |          |      |          |              |               |
|                                 |     |                |            |                |          |      |          |              |               |

Bild 4-4: Listen

Im Fenster **Listen** können Sie im linken Fensterbereich die vordefinierten und die benutzerdefinierten Listen mit den enthaltenen Systemparametern verwalten. Eine der Listen kann mit einem Haken unten bei der (1) selektiert werden **(A)**, diese Liste wird dann beim nächsten Öffnen defaultmäßig angezeigt.

Im rechten Fensterbereich können Sie die Parameter der ausgewählten Liste einsehen. Mit Listen stellen Sie die aus dem Gerät auszulesenden Parameter zusammen.

Anlagen spezifische Liste. Eine Liste kann vordefinierte oder benutzerdefinierte Systemparameter enthalten:

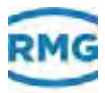

**Liste** Anlagenspezifische Liste. Eine Liste kann vordefinierte oder benutzerdefinierte Systemparameter enthalten:

> • Anlagenspezifisch = Anlagenspezifische Listen sind mit Parametern für eine Auswahl des GCs konfiguriert.

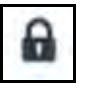

- Vordefinierte Listen werden mit dem Symbol des verriegelten Schlosses gekennzeichnet und können nicht geändert oder gelöscht werden.
- Benutzerdefinierte Listen werden ohne Symbol dargestellt und können geändert oder gelöscht werden.
- **Filter** Filterfeld für die Suche nach Daten, Messwerten oder Parametern, z. B. Temperatur. Für die Suche können Sie Schlagwörter oder Teile eines Schlagwortes eingeben. Wildcards können Sie nicht verwenden.

Die Spalten sind an folgender Stelle beschrieben:

⇒ "Werte" auf Seite 50

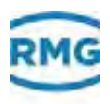

## 4.5 Plots

#### RMGView<sup>GC</sup> > Anlage auswählen > Plots

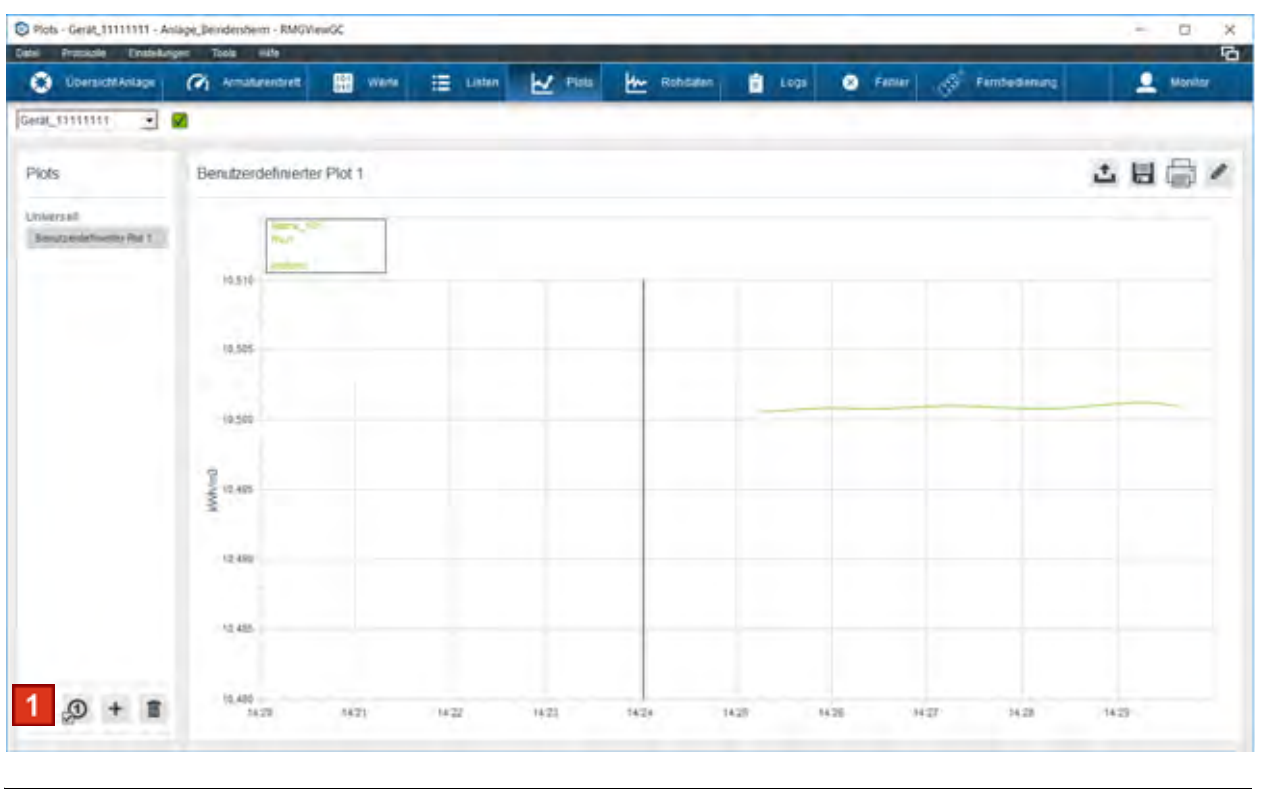

Bild 4-5: Plots

Im Fenster **Plots** können Sie sich den Verlauf der ermittelten Messwerte aus den Listen in einer Grafik anzeigen lassen. Über das Drop-Down-Menü müssen Sie zuerst das Gerät für die Messungen auswählen.

Im linken Fenster können Sie einen Parameter auswählen, z. B. Temperatur. Im rechten Fensterbereich lassen Sie sich die Messwerte des Parameters auflisten und in einer Verlaufsgrafik anzeigen. Der Button unten Links (1) erlaubt es den Plot beim Starten als Default zu setzen

Über das Diskettensymbol können Sie einen Screenshot der aktuell angezeigten Darstellung als JPG-Datei exportieren.

⇒ "Plot als JPG-Bild speichern" auf Seite 69

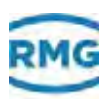

## 4.6 Rohdaten (Chromatogramm)

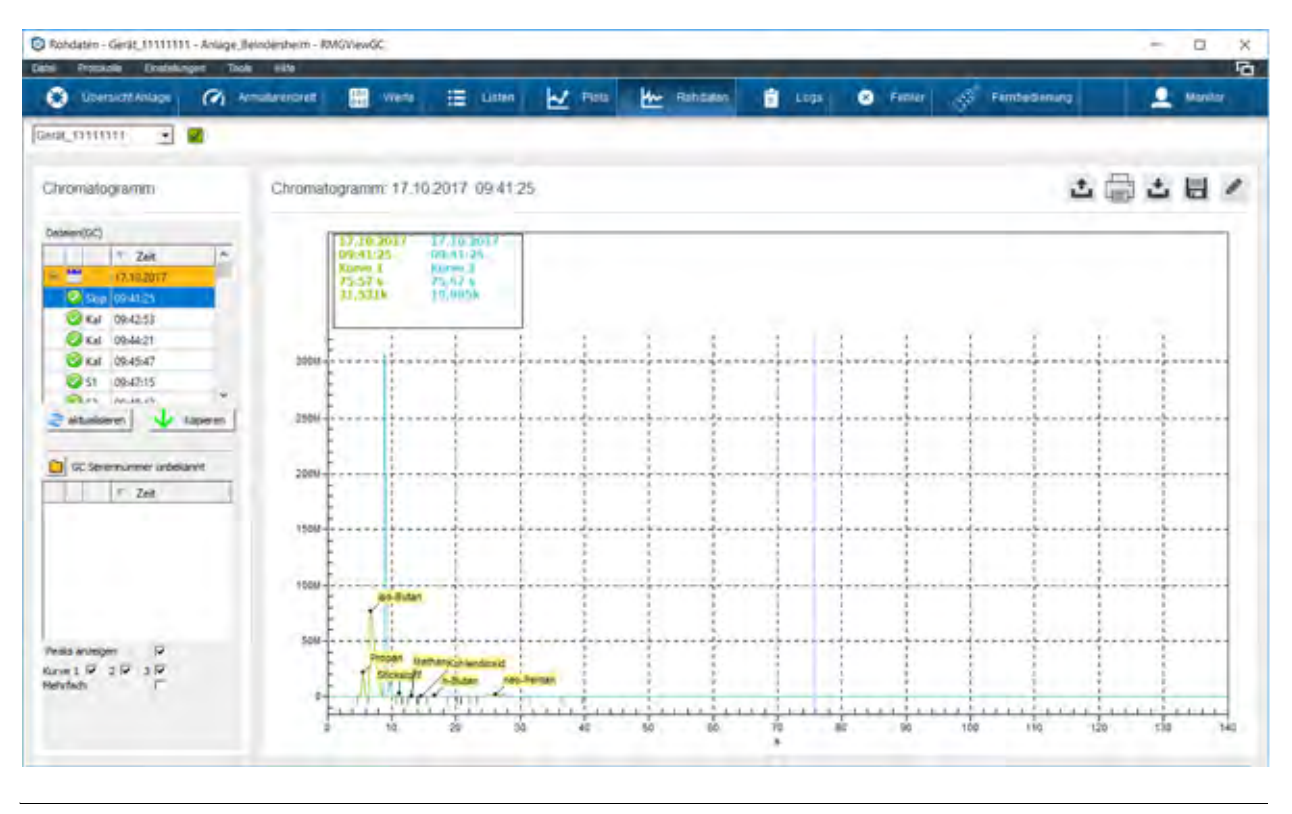

RMGView<sup>GC</sup> > Anlage auswählen > Rohdaten

Bild 4-6: Rohdaten

Im Fenster **Rohdaten** können Sie sich die Chromatogramme einzelner Streams (Messstellen) anzeigen lassen.

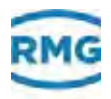

### 4.7 Logs

#### RMGView<sup>GC</sup> > Anlage auswählen > Logs

Im Fenster **Logs** können Sie alle Protokolle der RMGView<sup>GC</sup> verwalten.

Im linken Fensterbereich können Sie einen Protokolltyp auswählen:

- GC Historie = Übersicht über alle erstellten Protokolle.
- GC Parameter = Protokolle über Änderungen an den Parametern.
- GC Ereignis = Protokolle über aufgetretene Ereignisse.
- Modbusmeldungen = Protokolle zum Verbindungsstatus.

Im rechten Fensterbereich lassen Sie sich die Protokolle zum Protokolltyp anzeigen.

#### 4.7.1 GC Historie

Im Fenster **GC Historie** können Sie sich alle Änderungen und Modifikationen und erstellten Protokolle anzeigen lassen.

| ObersichtAnlage (                | Armaturentrett                                                                                                    | werte :                                                                                                    | 🗄 Listen 🛃            | Plots 🚧 Rohdsten 📑 Logs 📀 Fehler 🧬 Fernbeidenung                 | L Monitor |
|----------------------------------|----------------------------------------------------------------------------------------------------|----------------------------------------------------------------------------------------------------|-----------------------|------------------------------------------------------------------|-----------|
| a(mm 🔹 🗹                         |                                                                                                    |                                                                                                    |                       |                                                                  |           |
| ogs                              | GC Historie                                                                                                    |                                                                                                    |                       |                                                                  | 1 ± 4     |
| OC Retorie                       |                                                                                                    | Film!                                                                                                    | ₩ Filst               | Y Film                                                           |           |
| OC Peranelar Log<br>OC Event Log | Zeit                                                                                                    | GC                                                                                                    | Benutzer              | Erolgeis                                                         |           |
| Nodbdevicevidungen               | 26.09.2017 09-44 40                                                                                                    |                                                                                                    | WMG Experte           | engelogg als Experte                                             |           |
|                                  | 26.09.2017 10117.30                                                                                                    |                                                                                                    | WMG Experte           | engelegiji sis Experte                                           |           |
|                                  | 26.09.2017 11.14:30                                                                                                    |                                                                                                    | IIMG Experte          | exopitopy sits Experter                                          |           |
|                                  | 26 09 2017 12 54 20                                                                                                    |                                                                                                    | IIMO Experte          | exproppt as Experte                                              |           |
|                                  | 26.09.2017 15.45:28                                                                                                    |                                                                                                    | IIMG Experte          | engeliggt als Experte                                            |           |
|                                  | 26.09.2917 14.34.54                                                                                                    |                                                                                                    | WMG Experte           | engelogg als Experte                                             |           |
|                                  | 26.09.2917 15:29:53                                                                                                    |                                                                                                    | NMG Experte           | engeloggt als Experte                                            |           |
|                                  | 26.09.2017 (8:29.30                                                                                                    |                                                                                                    | HMG Experte           | engelogiji sla Experte                                           |           |
|                                  | 27.09.2017.58 16.58                                                                                                    |                                                                                                    | IIMG Experte          | engelüggt als Experte                                            |           |
|                                  | 27 09 2017 10 03 29                                                                                                    |                                                                                                    | IIMO Experte          | engeuppt als Experte                                             |           |
|                                  | 27 09 2017 10 20 45                                                                                                    |                                                                                                    | RMG Experte           | expetoppt als Experts                                            |           |
|                                  | 27 09 2017 10-47-34                                                                                                    |                                                                                                    | RMD Experte           | eingeloggt als Experte                                           |           |
|                                  | 29 09 2017 10:56:40                                                                                                    | No.         No.         Copyright         Copyright <thcopyright< <="" td=""><td>eloptioppi an Experta</td><td></td></thcopyright<> | eloptioppi an Experta |                                                                  |           |
|                                  | 29 09 2017 16 56 40 INVESTIGATION INVESTIGATION CONTRACTOR CONTRACTOR IN CONTRACTOR INTENTI CONTRACTOR INTENTI CONTRACTOR IN CONTRACTOR IN CONTRACTOR IN CONTRACTOR IN CONTRACTOR IN CONTRACTOR INTENTICO INCONTRACTOR INTENTI CONTRACTOR INTENTI CONTRACTOR INTENTI CONTRACTOR INTENTI CONTRACTOR INTENTI CONTRACTOR INTENTICONTRACTOR INTENTI CONTRACTOR INTENTI CONTRACTOR INTENTORICON I | Measurers In: (GasAnalyzerNo): aber Wert 1 neuer Wert: 1111111                                                                                                    |                       |                                                                  |           |
|                                  | 29.09.2017 11.00:24                                                                                                    | never GC 1                                                                                                    | RMG Experte           | Basswork Nr. (GasAnstyzerNo): alter Wert: 1 nauer Wert: 11111111 |           |
|                                  | 29 09 2017 11:30:10                                                                                                    |                                                                                                    | RMG Experte           | expeloppt an Experte                                             |           |
|                                  | 29.00.2017 11.42.18                                                                                                    |                                                                                                    | RMG Experte           | encettod an Experte                                              |           |

Bild 4-7: GC Historie

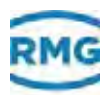

Zeit Zeitstempel des Geräts, an dem ein Protokolleintrag angelegt wurde.
 Operator Name des Benutzers, der ein Ereignis ausgelöst hat.
 Ereignis Meldung, zu der ein Protokolleintrag angelegt wurde.

#### 4.7.2 GC Parameter Log

Im Fenster **GC Parameter Log** können Sie sich die Protokolle zu allen Parametern anzeigen lassen.

| the Promission Doublehood          | Tools alta          | 199        |                    |                           |             |           |
|------------------------------------|---------------------|------------|--------------------|---------------------------|-------------|-----------|
| Obersicht Anlage                   | Amaturentrett       | were       | E Listen           | 🛃 Plots 🛃 Rohdaten 📑 Logs | S Fehler    | L Menitor |
| ea(1111111 • 9                     |                     |            |                    |                           |             |           |
| logs                               | Gerat_11111111      | GC Param   | eter Log           |                           |             | 13        |
| OC Histore                         | Zet                 | Koordinate | Name               | after Wert                | nesser Wert |           |
| GC Parameter Log                   | 15.05.2017 10:19:24 | 12.1.10    | Ino-Pentati        | 0.0000                    | 0.0497      |           |
| GC Event Lóg<br>Mododeviceridungen | 15.05.2017 10:20 14 | 12.1.11    | n-Pentan           | e.0000                    | 0.0500      |           |
|                                    | 15-05-2017 10-20-32 | 12.1.12    | C8-                | 6.0000                    | 0.0510      |           |
|                                    | 15-05-2017 10-21-16 | 12.1.22    | He Vergabewert     | 40.057                    | 11.128      |           |
|                                    | 15.05.2017 10:21:29 | 12.1.23    | Rhon Vorgabergett  | 0.00841                   | 0.80871     |           |
|                                    | 15.05.2017 10:25:54 | 13,11,2    | Exited Branssort   | ALINO .                   | al/channel) |           |
|                                    | 15.05.2017 10:27 19 | 1.0.1      | Betrabart          | AUTORUN                   | ORUND-KALB  |           |
|                                    | 15.05.2017 11:22:53 | 1.1.1      | Butistream Modus   | AUS                       | EN          |           |
|                                    | 15-05-2017 11-25-12 | 117        | Stream-2 Messungen | 1                         |             |           |
|                                    | 15.05.2017 11.23.17 | 119        | Stream-4 Messurger | +                         | (e)         |           |
|                                    | 18.85.2017 10:30:23 | 14.1.5     | Chrom-File FTF     | KENE                      | HOLEN       |           |
|                                    | 18.05.2017 11.22.25 | 14.1.5     | Chrom-File FTF     | HOLEN                     | KENE        |           |
|                                    | 22.09.2017 10:22:16 | 57.1.6     | LAN-2 P-Modus      | AUTO_P                    | FESTE_P     |           |
|                                    | 22.09.2017 10.25.09 | 17.1.10    | LAN-2 P-Advense    | 192.108.20.2              | 40.20 13.34 |           |
|                                    | 22.09.2017 16 30 31 | 17,1,12    | LAN-2 Standardgale | 192-108.20-254            | 10.20.13.1  |           |
|                                    | 25.09.2017 15.43.51 | 29.0 15    | Mexawerk NC        | 0                         | 14 C        |           |
|                                    | 26.09.2017 14 25 18 | 54,1.5     | Chrpm-File FTP     | 12342                     | HOLEN       |           |
|                                    | 25.09.2017 11.00.42 | 25.0.18    | Messwerk Nr.       | 1                         | annat       |           |

Bild 4-8: Protokolle der Parameter des ausgewählten Gerätes

| Zeit                     | Zeitstempel, an dem eine Parameteränderung protokolliert wurde. |
|--------------------------|-----------------------------------------------------------------|
| Position<br>(Koordinate) | Speicherzelle des Parameters im Gerät.                          |
| Name                     | Bezeichnung des Parameters.                                     |
| Alter Wert               | Nicht mehr aktuell gültiger Wert.                               |
| Neuer Wert               | Aktuell gültiger Wert.                                          |
|                          |                                                                 |

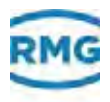

#### 4.7.3 GC Ereignis Log

Im Fenster **GC Ereignis** können Sie sich die Protokolle zu allen aufgetretenen Ereignissen anzeigen lassen.

| thi Protokole (Instalkogen | Tools Hits          | 199     |                                                               |           |
|----------------------------|---------------------|---------|---------------------------------------------------------------|-----------|
| Obersicht Anlage           | Armadarentrett      | III vie | te 🗄 Listen 🛃 Piets 🚧 Rohosten 📋 Logs 🛛 Fehler 🔗 Fendessenung | L Manitar |
| eat (111111) 🔹 🗹           |                     |         |                                                               |           |
| ogs                        | Gerat_1111111       | GC Eve  | nt Log                                                        | 0         |
| OC Historie                | Zet                 | 7,0     | linto                                                         |           |
| OC Perameter Log           | 04.10/2017 10:03:38 | -14     | 19eavatar) 0050001                                            |           |
| Nododeviceeidungen         | 04.10.2017 10.04 11 | +A      | Nesswerk Timeout"                                             |           |
|                            | 04 10:2017 17 40:38 | **      | Thewater OC\$000*                                             |           |
|                            | 05.10.2017 00.08 33 | -A.     | "Newstart OCR300"                                             |           |
|                            | 05.10.2017 09.09.03 | *A      | "Messiven Treeut"                                             |           |
|                            | 05.10.2017 13.16.22 | - 4.4   | "Exische Messivers R2"                                        |           |
|                            | 05.10/2017 12.16/25 | -8      | Talache Wasswerk JP."                                         |           |
|                            | 05.10.2017 12.16:25 | -A.     | "Measure's Timeout"                                           |           |
|                            | 05.10.2017 13.18.24 |         | Ade Feitiler gelösicht                                        |           |
|                            | 05.10.2017 17:24:43 | -,A     | "Messwerk Treev/"                                             |           |
|                            | 05.10.2017 17.25.14 | -A      | "Newtown OC0000"                                              |           |
|                            | 09 10 2017 09 05 41 | SÁ.     | "Newstard OCR300"                                             |           |
|                            | 09 10.2017 09 09 25 | +A-     | Nessanos Tinesur                                              |           |
|                            | 09.10.2017 10:59:41 | +A -    | Taische Menswere He"                                          |           |
|                            | 09.10.2017 10:59:45 | 14      | Tulache Menswerk lic"                                         |           |
|                            | 09 10:2017 10:59 43 | 1.A.    | "Nesswerk Timeput"                                            |           |
|                            | 09 10.2017 13:03:53 | 14.6    | "Newstart GC9300"                                             |           |
|                            | 17.10.2017 28.29.56 | +A.     | "Neuslart GC9300"                                             |           |

Bild 4-9: Protokolle der GC-Controller Ereignisse

- Zeit Zeitstempel, an dem ein Ereignis protokolliert wurde.
- **Typ** Typ des Ereignisses,
  - z. B. Fehler:
  - + kommender Fehler (der Fehler steht aktuell an)
  - gehender Fehler (der Fehler trat nach dem letzten Einschalten auf, liegt aber inzwischen nicht mehr an.)
- Info Zusatzinformation zum Event.

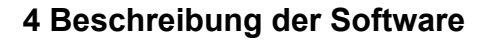

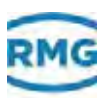

#### 4.7.4 Modbusmeldungen

Im Fenster **Modbusmeldungen** können Sie sich die Meldungen zum Status des Kommunikationsprotokolls anzeigen lassen.

| togs - Gerat, 11111111 - An | rage, bei | noersnerm - KMQVVev | v.,.,          |                                                                                                    |             |            |
|-----------------------------|-----------|---------------------|----------------|----------------------------------------------------------------------------------------------------|-------------|------------|
| Obersicht Anlage            | 0         | Amateroret          | weste          | 🗄 Listen 🛃 Plots 🚧 Rohdsten 👔 Logs 🛛 Fehler 🖑 Fembelsenung                                                                                | 1           | Monitor    |
|                             | 2         |                     |                |                                                                                                    |             |            |
| .ogs                        |           | Modbdeviceeld       | ingen          |                                                                                                    |             |            |
| OC Historia                 |           | Zet                 | GC.            | Meldung                                                                                                    |             |            |
| OC Perameter Log            |           | 17:10:2017 10:32:19 | Matrix_101     | Socket connected to 10.20 13.34 port 502                                                                                                  |             |            |
| Nottodeviceektunigen        | - 1       | 17.10.2017 10:32:20 | item, 101      | Wodbus ok                                                                                                    |             |            |
|                             | 78        | 17.10.2017 11.45.40 | Geral_1111111  | Receive Header. En Verbindungsversuch ist heligeschlagen, da die Gegenalalie nach einer bestimmten Zeltspame nicht richtig reagiert he    | a, oder tie | tergestell |
|                             |           | 17.10.2017 11:45:40 | Ger81_1111111  | Socket connect. Der Host war bei einem Socketvorgang nicht erreichbar                                                                     |             |            |
|                             |           | 17.10.2017 12:32:19 | Genit_1111111  | Socket connected to 18.20 13.34 port 582                                                                                                  |             |            |
|                             |           | 17 10 2017 12 32 21 | Genet_11111111 | Modbus ex                                                                                                    |             |            |
|                             |           | 17.10.2017 12.02.15 | Gent_1111111   | Receive Header. Ein Verbindungsversuch ist fehigeschiegen, da die Gegenstelle nach einer bestimmtes Zeitspanne nicht richtig reagient hie | a, oder die | hergestell |
|                             |           | 17.10.2017 12.02:15 | Ger81_1111111  | Socket connect. Der Hauf war bei einem Söcketvorgang nicht eineichbar.                                                                    |             |            |
|                             |           | 17 10 2017 13 02 27 | Ger8[_1111111  | Socket connected to 10.20 13.34 port 502                                                                                                  |             |            |
|                             |           | 17.10.2017 13.02.29 | Gerill_1111111 | tilodbus uk                                                                                                    |             |            |
|                             |           | 17.10.2017 13:15:52 | Genil_1111111  | Receive Header: Ein Verbindungsversuch at fahlgeschlagen, da die Gegenatelle nach einer lesthmittes Zeltspanne nicht richtig reagiert ha  | d, oder tie | pergestell |
|                             |           | 17 10 2017 12 15 12 | Geral_ttitttit | Socket coenect: Der Hest war bei einem Socketvorgang nicht erreichbar                                                                     |             |            |
|                             |           | 17.10.2017 13:10:20 | Ger8,1111111   | Socket connected to 16 29 13 34 port 502                                                                                                  |             |            |
|                             |           | 17 10:2017 13:10:22 | Ger31_1111111  | Mothus ok                                                                                                    |             |            |
|                             |           |                     |                |                                                                                                    |             |            |

Bild 4-10: Meldungen zum Status des Kommunikationsprotokolls

Zeit Zeitstempel des Geräts, an dem ein Protokoll angelegt wurde.

Nachricht Nachrichten zum Status des Kommunikationsprotokolls.

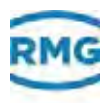

## 4.8 Fehler

RMGView<sup>GC</sup> > Anlage auswählen > Fehler

| Febier - Nie GCs - Anlage,<br>Status - Nie GCs - Anlage, | Beindenheim - RMQMewSC |      |          |        | _        |        | _        |                |   |        | × |
|----------------------------------------------------------|------------------------|------|----------|--------|----------|--------|----------|----------------|---|--------|---|
| Coersicat Anlage                                         |                        | www. | E Listen | 1 Page | Randatan | E Logs | C Father | . Fimbedienung | 1 | Manhar |   |
| Alte GCs 💽                                               |                        |      |          |        |          |        |          |                |   |        |   |
| Fehler & Warnungen                                       |                        |      |          |        |          |        |          |                |   |        |   |
| 95                                                       | Matomg                 |      |          |        |          |        |          |                |   |        |   |
| Gerff_STEREES                                            | A Relation bei spiller |      |          |        |          |        |          |                |   |        |   |
| Gent Internet                                            | A Druck mit Willipsen  |      |          |        |          |        |          |                |   |        |   |
|                                                          |                        |      |          |        |          |        |          |                |   |        |   |
|                                                          |                        |      |          |        |          |        |          |                |   |        |   |
|                                                          |                        |      |          |        |          |        |          |                |   |        |   |

Bild 4-11: Fehler

Im Fenster **Fehler** können Sie sich die Warnungen und Fehlermeldungen anzeigen lassen.

Meldung Statusanzeige mit Meldung über Warnungen und Fehler. ⇒ Kapitel 3.3, "Statusanzeigen" auf Seite 32

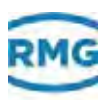

### 4.9 Fernbedienung

Durch Aktivieren des Buttons "Fernbedienung" öffnet sich ein Fenster, in dem der Touch-Screen des GC-Controllers im Fenster der RMGView<sup>GC</sup> abgebildet wird.

Darüber hinaus wird auch die leuchtende LED auf dem Frontpanel mit übergeben.

#### Hinweis

Durch Mausklicks erzielt man die gleichen Änderungen, wie am Touch-Screen des GC-Controllers bei Eingabe mit dem Bedienstift.

Eine Bedienung des GC-Controllers ist somit bequem am Bildschirm möglich!

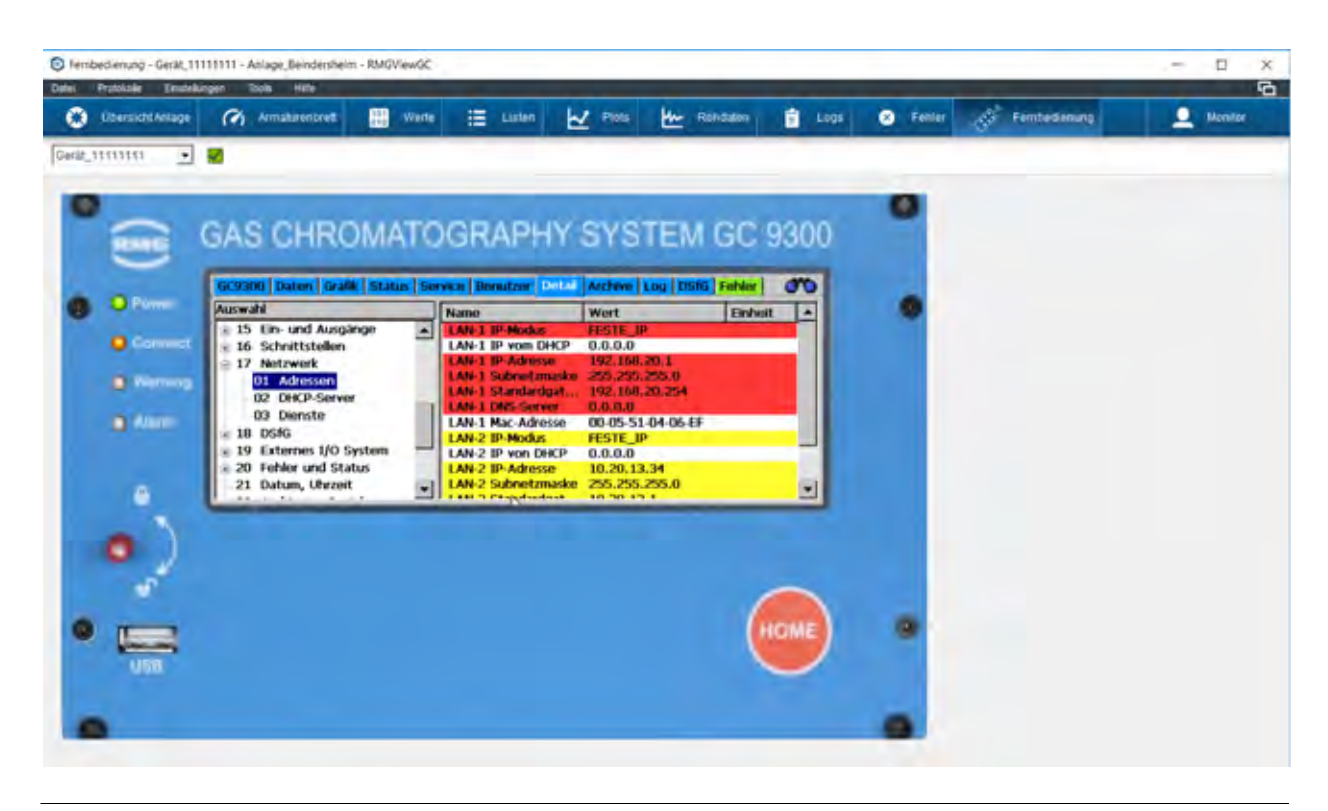

Bild 4-12: Fernbedienung

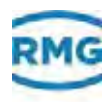

#### 4.10 Passworteingabe

RMGView<sup>GC</sup> > Anlage auswählen > Multifunktionsleiste > Symbol Benutzer

| ŕ |           |                             |
|---|-----------|-----------------------------|
| 0 | 1         | _                           |
| 0 | Passwort  |                             |
| æ |           |                             |
|   | Abbrechen | ок                          |
|   | C C C C   | Passwort<br>(@<br>Abbrecnen |

Bild 4-13: Passworteingabe

Im Fenster **Passworteingabe** können Sie sich für eine Benutzerebene anmelden. Je nach Benutzerebene verfügen Sie über die erweiterten Zugriffsrechte der RMGView<sup>GC</sup>.

Je nach Benutzerebene werden bestimmte Inhalte und Funktionen der RMGView<sup>GC</sup> eingeblendet oder ausgeblendet.

**Radiobutton Benutzergruppen** 

Radiobutton zum Wählen der Benutzergruppe.

- Monitor
- Operator
- Konfigurator
- Experten

Weitere Informationen zu den Möglichkeiten der Benutzerebenen finden Sie hier:

- ➡ Kapitel 3.4, "Benutzerebenen" auf Seite 34
- **Passwort** Eingabefeld des Passworts.

Als Defaulteinstellungen gelten die folgenden Passwörter:

- Konfigurator: RMGGC-P
- Experte: **RMGGC-E**

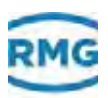

### 4.11 Daten aufzeichnen

RMGView<sup>GC</sup> > Anlage auswählen > Listen > ausgefüllter Kreis

RMGView<sup>GC</sup> > Anlage auswählen > Werte > ausgefüllter Kreis

In den Abbildungen, die zu sehen sind, wenn man den beiden Links folgt, ist oben rechts ein kleiner, schwarzer Kreis auf einem hell-grauem Quadrat zu erkennen. Wenn dieser mit der Maus angeklickt wird, öffnet sich das folgende Fenster.

| Daten au         | beichnen |           | 22   |
|------------------|----------|-----------|------|
| Dotei<br>Rastier | 1 1      |           | 1000 |
|                  |          | Abbrachen | OK   |

Bild 4-14: Daten aufzeichnen

Im Fenster **Daten aufzeichnen** können Sie Verlaufsdaten aufzeichnen und in einer Datei abspeichern.

- Datei Speicherort und Name der Datei.
- Raster Aufzeichnungsintervall der Verlaufswerte.

Sobald in diesem Feld die Eingaben mit "OK" bestätigt sind, beginnt die Aufzeichnung. Dies wird durch die Änderung des Kreises in ein Quadrat angezeigt. Gleichzeitig läuft eine Uhr, die die Dauer der Aufnahme angibt.

Durch ein Anklicken des Quadrats endet die Aufzeichnung.

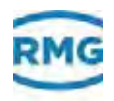

#### 4.12 Liste bearbeiten (Liste neu erstellen)

RMGView<sup>GC</sup> > Anlage auswählen > Listen > Liste auswählen > Symbol Stift

RMGView<sup>GC</sup> > Anlage auswählen > Listen > Symbol Plus > Typ auswählen > Schaltfläche OK

| ert auswählen                  |   |              | Werte in der Liste           |        |
|--------------------------------|---|--------------|------------------------------|--------|
| trixversion 101                | • |              | Matrix-Version<br>Geräte Nr. | <br>17 |
| /ert suchen                    | T |              | Messwerk Nr.                 |        |
| - 1.0.0 GC9300 Modus           | ~ |              |                              | -      |
| -2.0.0 Aktuelle Werte          |   |              |                              |        |
| - 3.0.0 Stream-1 Werte         |   |              |                              |        |
| 4.0.0 Stream-2 Werte           |   | Hinzulügen 🕨 |                              | 13     |
| 5,0.0 Stream-3 Werte           |   |              |                              |        |
| -6.0.0 Stream-4 Werte          |   |              |                              | T      |
| -7.0.0 RefGas Werte            |   |              |                              |        |
| -8.0.0 KalGas Werte            |   |              |                              |        |
| -9.0.0 Kalibrierergebnisse     |   |              |                              |        |
| 10.0.0 Spezialitäten           |   |              |                              |        |
| - 11.0.0 Komponenten Parameter |   |              |                              |        |
| - 12.0.0 Kalibnerparameter     |   |              |                              |        |
| - 13.0.0 Rechenparameter       |   |              |                              |        |
| - 15.0.0 Fin- und Ausoanne     |   |              |                              |        |
| E- 15.1.0 Stromeingang-1       |   |              |                              |        |
|                                |   |              |                              |        |

Bild 4-15: Liste bearbeiten

Im Fenster **Liste bearbeiten** können Sie die Parameterlisten bearbeiten oder neue erstellen. Über die ausgelesenen Werte der Parameter können Protokolle und Wartungsberichte erstellt werden. Die Parameterlisten können Sie für andere Geräte des gleichen Typs wiederverwenden.

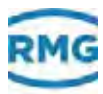

|                | Die Elemente des Fensters sind an folgender Stelle beschrieben: |
|----------------|-----------------------------------------------------------------|
|                | ⇒ "Benutzerdefinierte Liste/Plot" auf Seite 66                  |
|                | Zusätzlich werden folgende Felder angezeigt:                    |
| Listenname     | Bezeichnung der selbstdefinierten Liste.                        |
| Wert auswählen | Parameter für die selbstdefinierte Liste auswählen.             |

## 4.13 Neue benutzerdefinierte Liste: Auswahl Typ

RMGView<sup>GC</sup> > Anlage auswählen > Listen > Symbol Plus

| eue benutzerdefinierte Liste: Aus                                                                                                    | wahl typ                                                                 |     |
|----------------------------------------------------------------------------------------------------|--------------------------------------------------------------------------|-----|
| <ul> <li>Werte f ür ausgewählten GC a<br/>Typ ist universell</li> </ul>                                                                                                    | inzelgen                                                                 |     |
| <ul> <li>Werte f ür alle GCs anzeigen<br/>Typ ist universell</li> </ul>                                                                                                    |                                                                          |     |
|                                                                                                    |                                                                          |     |
| <ul> <li>Werte f ür unterschiedliche, a<br/>Typ ist anlagenspezfisch</li> </ul>                                                                                               | uswählbare GCs anzeigen                                                  |     |
| C Werte für unterschiedliche, a<br>Typ ist anlagenspezfisch<br>Liste mit Parametern, die bei<br>Version 2 programmiert werde<br>Typ ist universell                            | uswählbare GCs anzeigen<br>n Upgrade von Version 1 n<br>en müssen        | ach |
| C Werte für unterschiedliche, a<br>Typ ist anlagenspezfisch<br>Liste mit Parametern, die bei<br>Version 2 programmiert werde<br>Typ ist universeil<br>Matrixversion 1 (alter) | uswählbare GCs anzeigen<br>n Upgrade von Version 1 n<br>en müssen<br>101 | ach |

Bild 4-16: Neue benutzerdefinierte Liste: Auswahl Typ

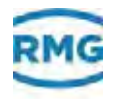

Im Fenster **Neue benutzerdefinierte Liste : Auswahl Typ** können Sie eine neue Parameterliste erstellen. Über Parameterlisten können die im Gerät gemessenen Werte ausgelesen werden.

• Gerahmter Feldbereich: Ist nur für die Benutzerebene Servicepersonal verfügbar.

### 4.14 Benutzerdefinierte Liste/Plot

Sie können anlagenspezifische, benutzerdefinierte Listen und Plots erzeugen.

*RMGView<sup>GC</sup> > Anlage auswählen > Listen > Symbol Plus > Anlagenspezifisch > OK* 

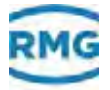

| Benutzerdefinier               | te Liste 1 |               |                    |     |
|--------------------------------|------------|---------------|--------------------|-----|
| lert auswählen                 |            |               | Werte in der Liste |     |
| atrixversion                   | 101 🔹      |               |                    | - 3 |
| Vert suchen                    | Ŧ          |               |                    |     |
| E-1.0.0 GC9300 Modus           | ^          |               |                    |     |
| 2.0.0 Aktuelle Werte           |            |               |                    |     |
| 2-3.0.0 Stream-1 Werte         |            | in the second |                    |     |
| E-4.0.0 Stream-2 Werte         |            | Hinzufügen    |                    | 3   |
| 5.0.0 Stream-3 Werte           |            |               |                    |     |
| E-6.0.0 Stream-4 Werte         |            |               |                    | 1   |
| E-7.0.0 RefGas Werte           |            |               |                    |     |
| B-8.0.0 Kal-Gas Werte          |            |               |                    |     |
| 9.0.0 Kallbrierergebnisse      |            |               |                    |     |
| - 10.0.0 Spezialitäten         |            |               |                    |     |
| E-11.0.0 Komponenten Parameter |            |               |                    |     |
| E-12.0.0 Kalibrierparameter    |            |               |                    |     |
| 13.0.0 Rechenparameter         |            |               |                    |     |
| E 14.0.0 Messwerk              |            |               |                    |     |
| E-15.0.0 Ein- und Ausgänge     |            |               |                    |     |
| E 16.0.0 Schnittstellen        |            |               |                    |     |
| B-17.0.0 Netzwerk              | *          |               |                    |     |

Bild 4-17: Benutzerdefinierte Liste

Im Fenster Benutzerdefinierte Liste/Plot können Sie selbstde-<br/>finierte Parameter- oder Messlisten oder selbstdefinierte<br/>Parameterplots zusammenstellen. Über die ausgelesenen Werte<br/>der Parameter oder Messwerte werden Verlaufsübersichten er-<br/>stellt. Die Parameterlisten und Parameterplots können Sie für<br/>andere Geräte des gleichen Typs wiederverwenden.Name der Liste/PlotBezeichnung der Liste/Plot.Wert auswählenParameter für die Darstellung der Liste/Plot auswählen.Filter-Feld (Wert suchen)Textfeld, um die Liste der Parameter zu filtern.

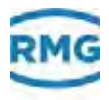

#### Werte in der Liste/Plot

| Name                    | Bezeichnung des Parameters für die Liste/Plot.       |
|-------------------------|------------------------------------------------------|
| Minimum (nur Plot)      | Minimalwert für den Parameter im Plot.               |
| Maximum (nur Plot)      | Maximalwert für den Parameter im Plot.               |
| Farbe (nur Plot)        | Bezeichnung der Farbe für die Darstellung des Plots. |
| Strichstärke (nur Plot) | Wert der Strichstärke in Pixel.                      |
| Text                    | Parameter der selbstdefinierten Liste.               |

### 4.15 Farbe, Linienstärke

RMGView<sup>GC</sup>> Anlage auswählen > Rohdaten > Symbol Stift

Im Fenster **Farbe**, **Linienstärke** können Sie die grafische Darstellung der Verlaufslinien konfigurieren.

| Tarte | 1. | - |
|-------|----|---|
|       |    |   |
|       |    |   |
|       |    |   |
|       |    |   |
|       |    |   |
|       |    |   |

Bild 4-18: Wahl der Farbe und Strichstärke

- Name Benennung des Plots.
- Farbe Angabe der Farbe.
- Strichstärke Wert der Strichstärke in Pixel.
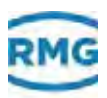

# 4.16 Plot als JPG-Bild speichern

RMGView<sup>GC</sup> > Anlage auswählen > Rohdaten > Diskettensymbol RMGView<sup>GC</sup> > Anlage auswählen > Plots > Diskettensymbol

| 1042 | ×    | 810   | Pixel       |
|------|------|-------|-------------|
|      | Abbr | echen | Exportieren |

Bild 4-19: Plot als JPG-Bild speichern

Im Fenster **Plot als JPG-Bild speichern** können Sie die aktuellen Anzeige als JPG-Datei exportieren.

**x Pixels** Breite mal Höhe des Bildes in Pixeln.

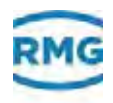

# 4.17 Anlageninformationen

*RMGView<sup>GC</sup> > Anlage auswählen > Einstellungen > Anlageninformationen* 

| lageninformation         |              |             | 23 |
|--------------------------|--------------|-------------|----|
| Name                     | -            |             |    |
| Kunde                    | RMG          |             |    |
| Standort                 | Beindersheim | Deutschland | -  |
| Bilddatei für Protokolle |              |             | -  |
|                          |              | Abbrechen   | OK |

Bild 4-20: Anlageninformationen

Im Fenster **Anlageninformationen** können Sie die Informationen zum Kunden und Standort seiner Anlage eingeben und verwalten.

- Name Stationsname der Anlage.
- Kunde Name des Kunden.
- Standort Standort der Anlage.

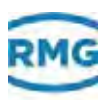

# 4.18 GC Einstellungen

RMGView<sup>GC</sup> > Anlage auswählen > Einstellungen > GC Einstellungen

| GC Einstellungen : Modbus |                                                                                                    | ×                       |
|---------------------------|----------------------------------------------------------------------------------------------------|-------------------------|
| Geral_11111111            | Gerat_11111111                                                                                                    | ± ±                     |
| Umbenenner                | Modbusadresse     1       IP-Adresse     10.20.13.3       IP-Port (mest 502)     502       Password für Fernbedenung     ******       IP-Port Fernbedenung     4831       Passwort für Archive     ****** | Ubernehmen Abbrechen OK |

Bild 4-21: GC Einstellungen

Im Fenster **GC Einstellungen** können Sie die Konfigurationen des GCs der Anlage über die Registerkarte durchführen.

Im linken Fensterbereich stellen Sie ein, welchen Gaschromatograf (GC) Sie einstellen möchten. Hier können Sie diesen auch umbenennen.
 Im rechten Fensterbereich befinden sich die Registerkarte mit den Konfigurationseinstellungen des Chromatografen.
 ⇒ *"Registerkarte Modbus" auf Seite 72* Importieren Über diese Schaltfläche können Sie Konfigurationen aus einer Datei importieren.
 Exportieren Über diese Schaltfläche können Sie Konfigurationen in eine Datei exportieren.

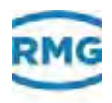

#### **Registerkarte Modbus** 4.18.1

RMGView<sup>GC</sup> > Anlage auswählen > Einstellungen

| > GC Einstellungen |
|--------------------|
|--------------------|

| GC Einstellungen : Modbus |                                                                                                    | ×                                        |
|---------------------------|----------------------------------------------------------------------------------------------------|------------------------------------------|
| Geral_1111111             | Gerāt_111111111<br>Modbus                                                                                                    | ± ±                                      |
| Limbenenner               | Modbusadresse       1         IP-Adresse       10         IP-Port (mest 502)       50         Password für Fernbedenung       1         IP-Port Fernbedenung       1         Passwort für Archive       1 | 20.13.34<br>2<br>*****<br>[4831<br>***** |

Bild 4-22: GC Einstellungen – Modbus

In dieser Registerkarte konfigurieren Sie die Kommunikations-verbindung zwischen RMGView<sup>GC</sup> und dem GC.

| Modbusadresse       | Adresse des GC-Controllers am Bus.                                                                   |
|---------------------|----------------------------------------------------------------------------------------------------|
| IP-Adresse          | IP-Adresse, für die Verbindung zwischen GC-Controller und RMGView <sup>GC</sup> , z. B. 10.20.13.34. |
| IP-Port (meist 502) | Portnummer des RMGView <sup>GC</sup> -Dienstes für Verbindungen über die IP-Adresse.                 |

#### **Passwortliste** 4.19

RMGView<sup>GC</sup> > Anlage auswählen > Einstellungen > Passworte verwalten

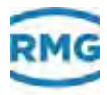

| Name            | Password | -               |
|-----------------|----------|-----------------|
| Mai Mustermann  | sdf34w   | Operator 👱      |
| Petra Luxenburg | 745Ad1   | Configuration _ |
|                 |          | Operator        |
|                 |          |                 |
|                 |          |                 |

Bild 4-23: Passwortliste

Im Fenster **Passwortliste** können Sie die Benutzer und Passwörter verwalten.

- Name Name des Benutzers.
- Passwort Zeichenfolge des Passwortes.
- Spalte ohne Namen Auswahl der Benutzerebene.

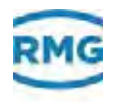

# 4.20 Benutzereinstellungen

RMGView<sup>GC</sup> > Anlage auswählen > Einstellungen > Benutzereinstellungen

| nutzereinstellungen : Ben | utzeroberfläche          |          |                    | > |
|---------------------------|--------------------------|----------|--------------------|---|
| Benutzeroberfläche G      | SV                       |          |                    |   |
| Ordner Benutzerdaten      | C:\Users\r17333\         | Document | ts\RMGViewGC\0\0\0 | Γ |
| wenn möglich letzten Ordn | er als Vorgabe verwenden | Г        |                    |   |
| Starten mit.              |                          | _        |                    |   |
|                           | Armaturenbrett           | -        |                    |   |
| Sprache                   | Deutsch                  | -        |                    |   |
| Tooltips (Liste) anzeigen |                          | V        |                    |   |
| Spalte "Modbusadresse" ar | nzeigen                  | 1        |                    |   |
| Fortgeschrittenen Modus ( | Listen)                  | Г        |                    |   |
| Filter: Macro benutzen    |                          | Г        |                    |   |
| DDE-Server aktivieren     |                          | Г        |                    |   |
| Diese Anlage immer benutz | en, Anlagenauswahl       | Г        |                    |   |
|                           |                          |          |                    |   |

Bild 4-24: Benutzereinstellungen: Benutzeroberfläche

Im Fenster **Benutzereinstellungen : Benutzeroberfläche** können Sie die benutzerdefinierten Einstellungen der grafischen Oberfläche im RMGView<sup>GC</sup> verwalten.

**Protokollordner** Quellpfad für die Konfigurationsdatei der Benutzeroberfläche.

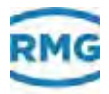

| wenn möglich letzten Ordner<br>als Vorgabe verwenden | Letzte Voreinstellung verwenden:                                                                                                    |
|------------------------------------------------------|----------------------------------------------------------------------------------------------------|
|                                                      | ☑ Zuletzt ausgewählten Verzeichnispfad verwenden.                                                                                                    |
|                                                      | □ Keine Voreinstellung verwenden.                                                                                                    |
| CSV Trennzeichen                                     | <ul> <li>Auswahl des verwendeten Trennzeichens in CSV-Dateien.</li> <li>; = Semikolon als Trennzeichen verwenden.</li> <li>TAB = Tabulator als Trennzeichen verwenden.</li> </ul>                                                                                  |
| Dezimalpunkt                                         | <ul> <li>Auswahl des Kennzeichens der Dezimalstelle bei Werten.</li> <li>. = Punkt verwenden, z. B. 15.0 bar.</li> <li>, = Komma verwenden, z. B. 15,0 bar.</li> </ul>                                                                                             |
| Starten mit                                          | <ul> <li>Fenster auswählen, mit dem die RMGView<sup>GC</sup> starten soll:</li> <li>Übersicht Anlage</li> <li>Armaturenbrett</li> <li>Werte</li> <li>Listen</li> <li>Plots</li> <li>Rohdaten</li> <li>Protokolle</li> <li>Fehler</li> <li>Fernbedienung</li> </ul> |
| Sprache                                              | Verwendete Sprache der Benutzeroberfläche.                                                                                                    |
| Tooltips (Liste) anzeigen                            | Informationen zu Listenelemente in Tooltips einblenden.<br>☑ Tooltips für Listenelemente anzeigen.<br>□ Keine Tooltips für Listenelemente anzeigen.                                                                                                    |
| Filter: Macro benutzen                               | Macro-Bezeichnungen filtern und anzeigen.<br>☑ Nach Macros filtern und auflisten.<br>□ Nicht nach Macros filtern.                                                                                                    |
|                                                      | Neben diesen Benutzereinstellungen können auf einer weiteren<br>Seite Daten für einen Excel-Export eingerichtet werden, die<br>CSV-Einstellungen.                                                                                                    |

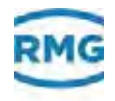

| enutzereinstellungen : CSV   |                                                                                           | × |
|------------------------------|-------------------------------------------------------------------------------------------|---|
| Benutzeroberfiliché CSV      |                                                                                           |   |
| csv Trennzeichen             | Dezmalpunkt                                                                               |   |
| .csv offnen mit              | nicht automatisch öffnen                                                                  |   |
| - Aufzeichnen, CSV-Plotexpor | 1                                                                                         |   |
| Zeichencodierung             | UTF8                                                                                      |   |
| T mit fortlaufender Numm     | r                                                                                         |   |
| Spaltenüberschrift           | 96tn96e                                                                                   |   |
|                              | Ersetzungen:<br>Sim: Makro<br>Nie: Einheit<br>Si: Text<br>Sip: Position<br>Yn: neue Zelle |   |
|                              | Abreak                                                                                    | - |

Bild 4-25: CSV Einstellungen

Sie können hier das Kennzeichen zur Spaltentrennung einstellen und die Abtrennung der Nachkommastellen mit einem "." (Punkt) oder einem "," (Komma) festlegen. Text kann mit oder ohne Gänsefüßchen dargestellt werden und die Darstellung der Spaltenüberschrift kann hier festgelegt werden.

## 4.21 Lizenz-Info

RMGView<sup>GC</sup> > Anlage auswählen > Hilfe > Über RMGView<sup>GC</sup>

Im Fenster **Lizenz-Info** können Sie sich Informationen zur Software-Lizenz anzeigen lassen. Bei Fragen oder Problemen wenden Sie sich bitte an das RMG-Servicepersonal.

### Hinweis

Derzeit ist die RMGViewGC Software ohne Lizenz frei erhältlich. Ein Fenster hierzu öffnet sich deshalb aktuell nicht.

⇒ "Hersteller" auf Seite I

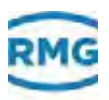

### 4.21.1 Lizenz bearbeiten

RMGView<sup>GC</sup> > Anlage auswählen > Einstellungen > RMGView<sup>GC</sup> Lizenz bearbeiten

| RMGViewGC Lizenz bearb | eiten |           | ×     |
|------------------------|-------|-----------|-------|
| Lizenznehmer           | -     |           | Andem |
| Lizenzcode             |       |           |       |
| Lizenztyp              | Kunde |           |       |
|                        |       | Abbrechen | OK    |

Bild 4-26: Lizenz bearbeiten

Auf dieser Seite können Sie die Lizenznehmer und einen Lizenzcode festlegen.

# 4.22 Protokoll-Editor

RMGView<sup>GC</sup> > Anlage auswählen > Protokolle > benutzerdefinierte Protokolle > Protokolleditor

Im Fenster **Protokoll-Editor** können Sie sich Protokolle nach eigenen Bedürfnissen zusammenstellen. Für das Arbeiten mit dem Protokoll-Editor ist eine Einweisung durch RMG erforderlich.

### 0

Alternativ bietet Ihnen RMG den Service, kundenspezifische Protokolle zu erstellen.

Bei Fragen oder Problemen wenden Sie sich bitte an das RMG-Servicepersonal.

⇒ "Hersteller" auf Seite I

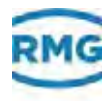

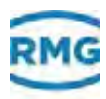

5

# Bedienung

In diesem Kapitel erhalten Sie Informationen zum Ausführen von Arbeitsschritten mit der Software.

#### Inhalt

| <b>5.1</b><br>5.1.1<br>5.1.2                   | Benutzereinstellungen96Benutzer anmelden96Benutzer abmelden98                                                                                                    |
|------------------------------------------------|----------------------------------------------------------------------------------------------------|
| 5.2                                            | Bildinhalte in der Größe anpassen                                                                                                    |
| <b>5.3</b><br>5.3.1<br>5.3.2<br>5.3.3<br>5.3.4 | Arbeiten mit Fenstern       101         Benutzerdefinierte Fenstereinstellungen       101         Fenster klonen       103         RMGView <sup>GC</sup> schließen       104         Aktuelles Fenster schließen       105 |
| 5.4                                            | GC parametrieren 106                                                                                                    |
| 5.5                                            | Ordner Benutzerdaten öffnen 110                                                                                                    |
| 5.6                                            | Ordner APPDATA öffnen 111                                                                                                    |
| 5.7                                            | Bildschirminhalt als JPG-Datei erstellen 112                                                                                                    |
| 5.8                                            | Fehler- und Warnmeldungen auslesen 113                                                                                                    |
| 5.9                                            | Aktionen des Benutzers als<br>Protokoll erstellen 115                                                                                                    |
| 5.10                                           | Änderungen der Parameter als<br>Protokoll erstellen 117                                                                                                    |
| 5.11                                           | Ergebnisprotokollierung 118                                                                                                    |

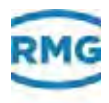

# 5.1 Benutzereinstellungen

In diesem Kapitel erhalten Sie Informationen, wie Sie sich in einer Benutzerebene an- und abmelden.

### 5.1.1 Benutzer anmelden

Die Benutzer erhalten die zugewiesene Rechte der Benutzerebene, indem sie sich mit ihrem Passwort anmelden.

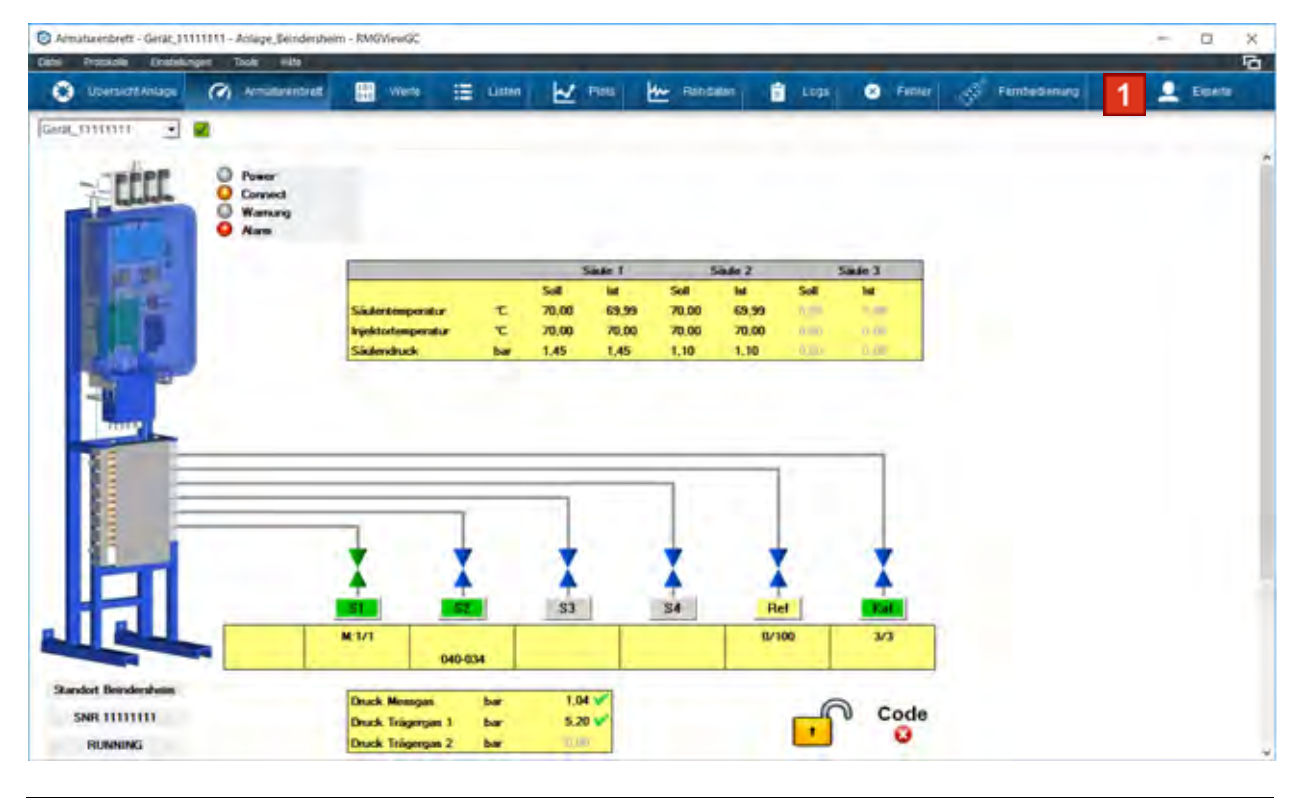

Benutzer an einer geschützten Benutzerebene anmelden

Bild 5-1: Fenster Passworteingabe öffnen

A

Die nachfolgenden Handlungen werden von dem Fenster Übersicht Anlage - RMGView<sup>GC</sup> ausgehend durchgeführt. ⇒ Kapitel 4.1, "Übersicht Anlage" auf Seite 47

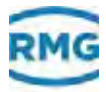

| - |
|---|

Schaltfläche Passworteingabe anklicken.
 Das Fenster Passworteingabe öffnet.

| assworteingabe |      | ×         |
|----------------|------|-----------|
| Monitor        | 5    |           |
| Operator       | c    |           |
| Konfigurator   | 2 @  | Passwort  |
| Experte        | c    |           |
| 1              | ок 4 | Abbrechen |

Bild 5-2: Benutzer anmelden (

- 2 Radiobutton der Benutzerebene anklicken, hier z. B. Konfigurator.
- 3 Im Feld **Passwort** das Passwort eingeben.
- 4 Schaltfläche OK anklicken.

Wurde das Passwort korrekt eingegeben, wechselt auf der Schaltfläche **Passworteingabe** der Name der Benutzerebene, z. B. **Konfigurator**.

Gibt man ein falsches Passwort ein, dann erscheint in rot: "Falsches Passwort".

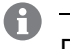

0

Konfigurator

Die Anzahl der Anmeldeversuche ist nicht begrenzt.

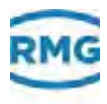

### 5.1.2 Benutzer abmelden

Aus Sicherheitsgründen müssen Sie darauf achten, dass Sie sich vor dem Verlassen des PCs von der geschützte Benutzerebene abmelden.

- Benutzer von einer geschützten Benutzerebene abmelden
- 1 Fenster Passworteingabe öffnen.

Hierzu folgende Schritte ausführen:

⇒ Schritt 1, "Benutzer an einer geschützten Benutzerebene anmelden" auf Seite 80

| astron ten igube | -    |                                                                                                    |
|------------------|------|----------------------------------------------------------------------------------------------------|
| Monitor          | 2 5  |                                                                                                    |
| Operator         | c    |                                                                                                    |
| Konfigurator     | ē    | Passwort                                                                                                    |
| Experte          | c    | And a state of the state of the |
| 1                | ок 3 | Abbrechen                                                                                                    |

Bild 5-3: Benutzer anmelden

- 2 Radiobutton Monitor anklicken.
- 3 Schaltfläche OK anklicken.

Der Zugriff auf die zuvor angemeldete Benutzerebene wird gesperrt.

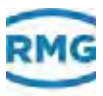

# 5.2 Bildinhalte in der Größe anpassen

Bereiche eines Diagramms (Plots) können Sie für eine bessere Ansicht vergrößern bzw. verkleinern.

Bereiche vergrößern

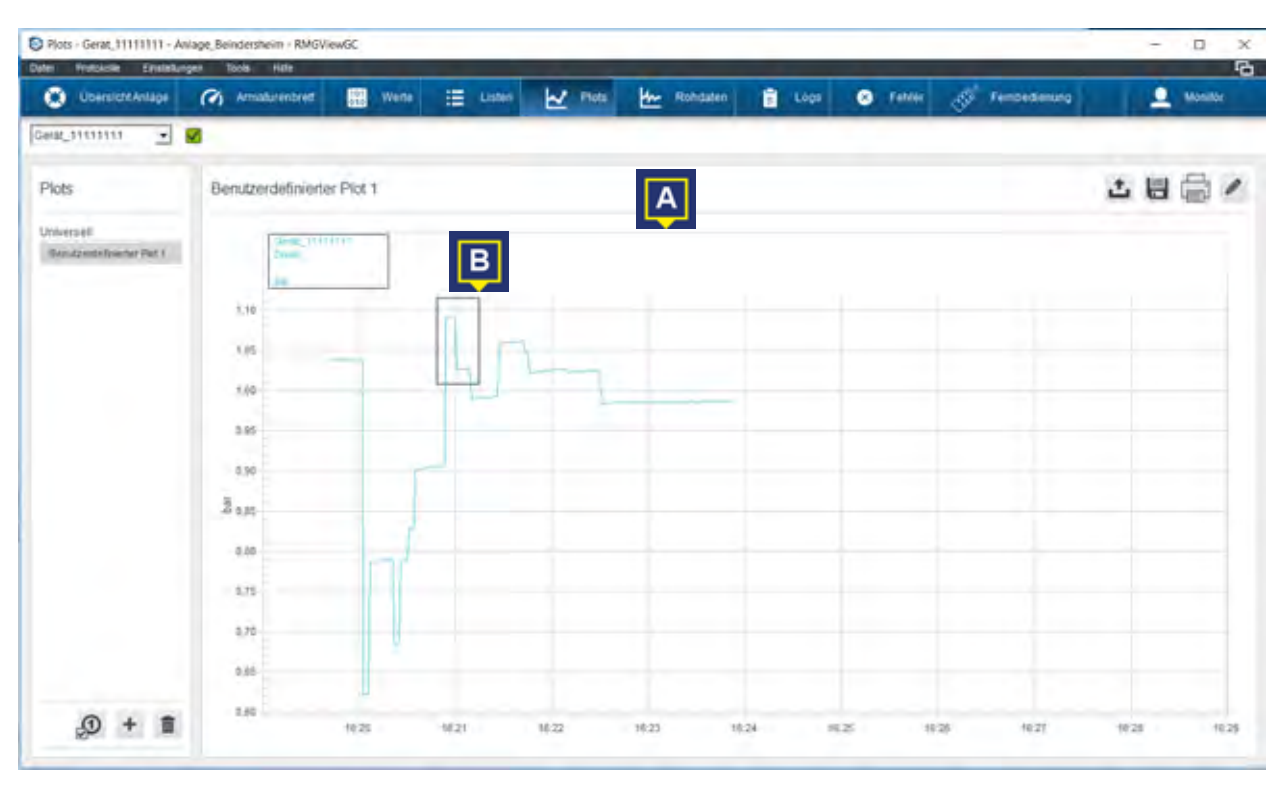

A Anzeigebereich des Plots

B Markierter Bereich zum Vergrößern

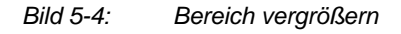

- 1 Mit gedrückter linker Maustaste den gewünschten Bereich (B) des Plots (A) aufziehen.
- 2 Nach dem Loslassen der linken Maustaste wird die Ansicht auf den aufgezogenen Rahmen vergrößert.

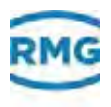

| Plots - Gerak_111111111 - Ania      | ige, Beindersbeim - RMGVie | 200      |          |       |          |      |           |             | _   |   |         | × |
|-------------------------------------|----------------------------|----------|----------|-------|----------|------|-----------|-------------|-----|---|---------|---|
| Coersicht Anlage                    | ( Armadurentirett          | were .   | E Listen | Piets | Rohdaten | Eugs | C Fettler | Fembedaning |     | 1 | Monitor |   |
| eatuuni 🗉 🖥                         | 1                          |          |          |       |          |      |           |             |     |   |         |   |
| Plots                               | Benutzerdefinierter        | r Piot 1 |          |       |          |      |           |             | o t | 빏 | 6       | 1 |
| Inversal<br>Benutzeniefnische Pol T | Desc 1111                  | 111      |          |       |          |      |           |             |     |   |         |   |
|                                     | 6.01                       |          |          |       |          |      |           |             |     |   |         |   |
|                                     | 1.00                       |          | -        | _     | -        |      |           |             |     |   |         |   |
|                                     | 1.00                       |          |          |       |          |      |           |             |     |   |         |   |
|                                     | 3 (m                       |          | -        |       |          |      |           |             |     |   |         |   |
|                                     | 1.85                       |          |          |       |          |      |           |             |     |   |         |   |
|                                     | 1.02                       |          |          |       | 1        |      |           | -1          |     |   |         |   |
| 100.000                             | 1.02                       |          |          |       |          |      |           |             |     |   |         |   |
| .∰ + ∎                              | 16.28                      | 150      | 16:22.53 |       | 16.21.00 |      | 182100    | 18(2)       | 10  |   |         |   |

Bild 5-5: Vergrößerter Bereich

### Bereiche zurücksetzen

1 Taste Z auf der Tastatur drücken.

Die zuvor vergrößerte Ansicht wird wieder in die ursprüngliche Größe zurückgesetzt.

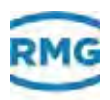

# 5.3 Arbeiten mit Fenstern

In diesem Kapitel erhalten Sie Informationen zum Organisieren der Fenster.

### 5.3.1 Benutzerdefinierte Fenstereinstellungen

Sie können die Fenster auf Ihrem Desktop anordnen und die Einstellung unter einen gewünschten Namen abspeichern. Diese Einstellung ist jederzeit wieder aufrufbar.

- Fenstereinstellung speichern
- 1 Fenster Übersicht Anlage aufrufen.
  - ⇒ Kapitel 4.1, "Übersicht Anlage" auf Seite 47
- 2 Fenster auf dem Desktop nach Bedarf anordnen.

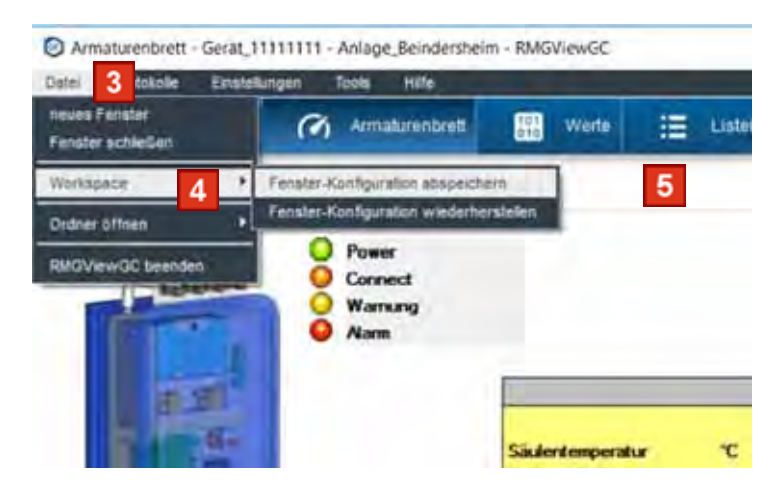

Bild 5-6: Fenstereinstellungen abspeichern

- 3 Menü Datei in der Menüleiste anklicken.
- 4 Menüeintrag Workspace anklicken.
- 5 Menüeintrag Fenster-Konfiguration abspeichern anklicken.

Die Anordnung der geöffneten Fenster wird als RMW-Datei gespeichert.

# f Tipp!

Vergeben Sie einen Namen für die RMW-Datei, den Sie gut als Ihre Einstellung erkennen können.

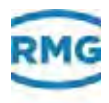

- Fenstereinstellung aufrufen
- 1 Fenster Übersicht Anlage aufrufen.
  - ⇒ Kapitel 4.1, "Übersicht Anlage" auf Seite 47

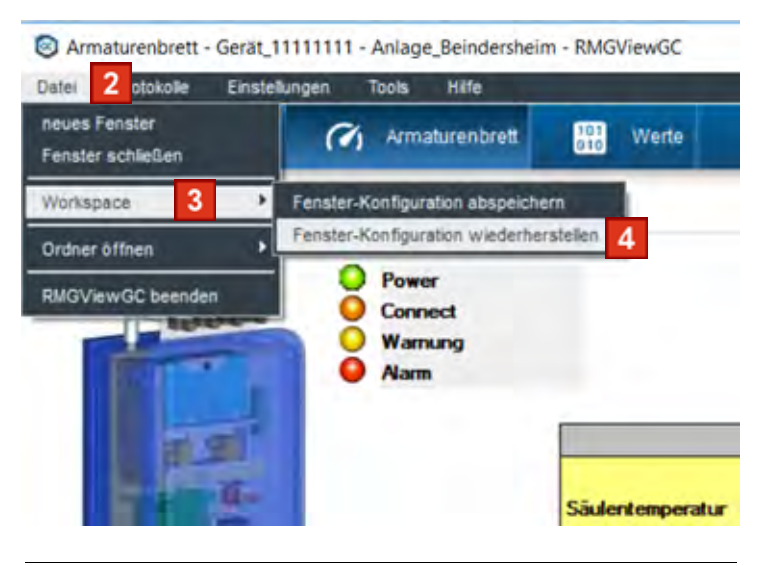

Bild 5-7: Fenstereinstellungen abspeichern

- 2 Menü Datei in der Menüleiste anklicken.
- 3 Menüeintrag Workspace anklicken.
- 4 Menüeintrag Fenster-Konfiguration wiederherstellen anklicken.

Fenster werden automatisch aufgerufen und gemäß der Konfiguration auf dem Desktop angeordnet.

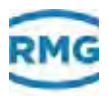

### 5.3.2 Fenster klonen

#### Fenster klonen

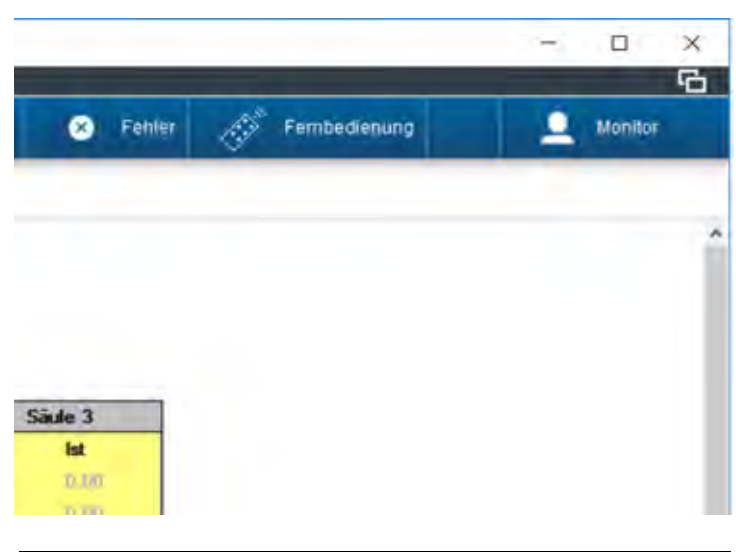

Bild 5-8: Schaltfläche klonen

1 Fenster öffnen, das ein zweites Mal geöffnet werden soll.

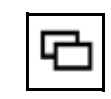

2 Schaltfläche **Fenster klonen** anklicken.

Das aktuelle Fenster öffnet sich ein zweites Mal.

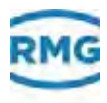

## 5.3.3 RMGView<sup>GC</sup> schließen

Sie können alle Fenster von RMGView<sup>GC</sup> mit wenigen Mausklicks schließen.

- Software schließen
- 1 Fenster Übersicht Anlage aufrufen.

⇒ Kapitel 4.1, "Übersicht Anlage" auf Seite 47

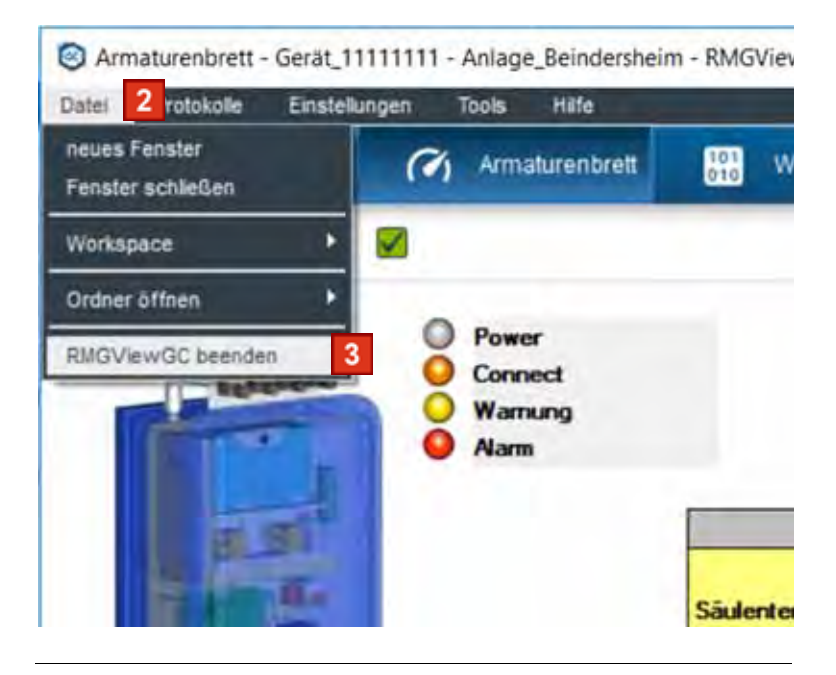

Bild 5-9: Menüeintrag RMGView<sup>GC</sup>

- 2 Menü Datei in der Menüleiste anklicken.
- 3 Menüeintrag RMGView<sup>GC</sup> beenden anklicken.

Alle Fenster der Software werden geschlossen.

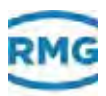

### 5.3.4 Aktuelles Fenster schließen

### Fenster schließen

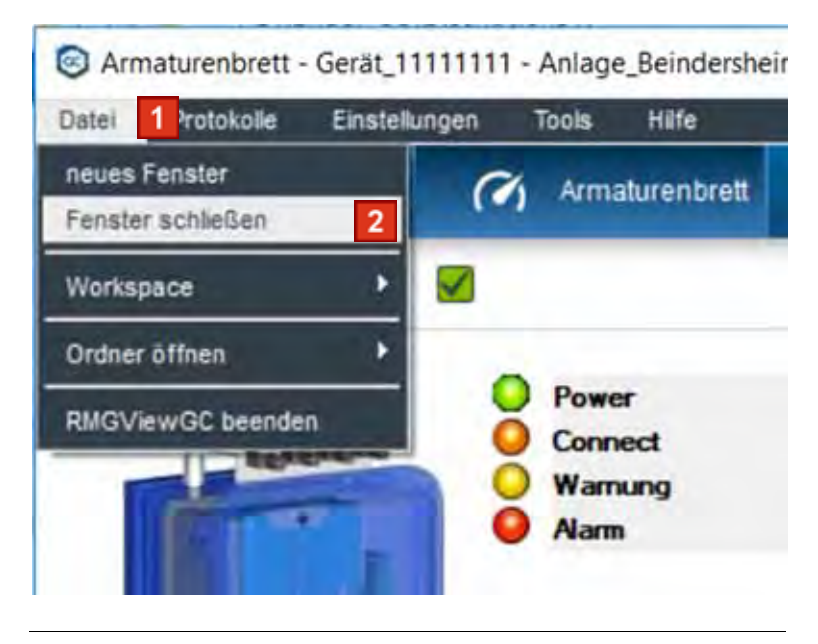

Bild 5-10: Menüeintrag RMGView<sup>GC</sup>

- 1 Menü Datei in der Menüleiste anklicken.
- 2 Menüeintrag Fenster schließen anklicken.

Das aktuelle Fenster wird geschlossen.

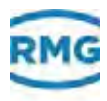

# 5.4 GC parametrieren

Für diese Funktion müssen Sie sich mindestens mit der Benutzerebene Konfigurator anmelden.

Damit Werte in den GC-Controller übertragen werden können, müssen Sie zunächst den Eichschalter des Controllers öffnen. Beachten Sie, dass für diese Arbeit die Plombe gebrochen werden muss. Der GC darf eichamtlich nicht mit gebrochener Plombe betrieben werden. Das Gerät besitzt nicht mehr den Status "Geeicht".

• Führen Sie diese Arbeiten nur aus, wenn Sie dazu befugt sind.

⇒ Betriebsanleitung GC-Controller beachten!

- CSV-Datei f
  ür das Parametrieren erstellen
- 1 CSV-Datei erstellen.
- 2 Plombe am Eichschalter entfernen.
- 3 Dreh-Eichschalter im Uhrzeigersinn drehen.

Sollte sich der Eichschalter nicht korrekt in der Schalterstellung **"Eichschalter offen"** befinden, dann wird folgende Meldung angezeigt:

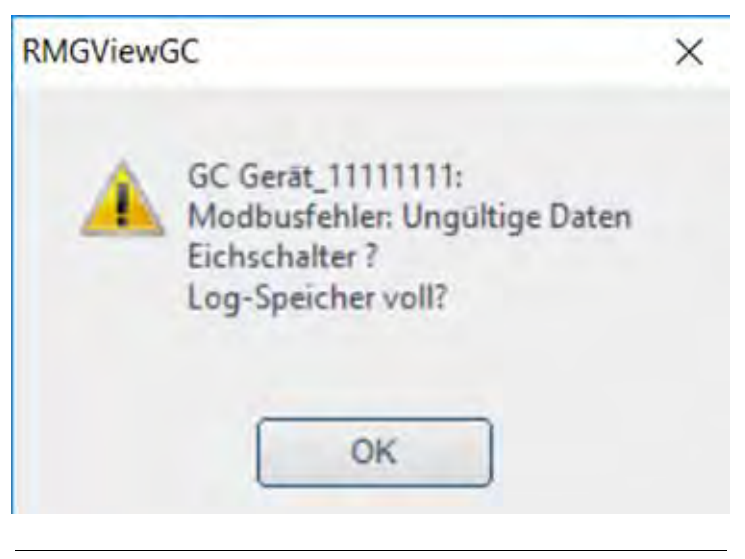

Bild 5-11: Meldung

Wird diese Meldung angezeigt, überprüfen Sie die Stellung des Eichschalters.

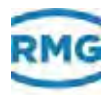

- CSV-Datei an GC übertragen
- 1 Benutzer in Benutzerebene Konfigurator anmelden.
  - ⇒ "Benutzer anmelden" auf Seite 80

| atei Protokolle Einstellungen                                            | Tools Hat 3                               |                   |                |
|--------------------------------------------------------------------------|-------------------------------------------|-------------------|----------------|
| 🛞 Übersicht Anlage                                                       | GC Errorlogs anzeigen<br>GC parametrieren | 4                 | Listen         |
| Gerat_1111111 💌 🗹                                                        | Benutzendefinierte Modb<br>Workflows      | usiste bearbeiten |                |
| Werte                                                                    | Gerät_11111111                            | 29.0.0 Typensc    | hild           |
| Filter <b>Y</b>                                                          | GC                                        | Koordinate        | Name           |
| 5.0.0 Stream-3 Werte                                                     | Gerät_11111111                            | 29.0.1            | Software Ver   |
| <ul> <li>€ 5.0.0 Stream-4 Werts</li> <li>⊕ 7.0.0 RefGas Werte</li> </ul> | Ger#L_11111111                            | 29.0.2            | Software CR    |
| E 8.0.0 Kal-Gas Werte                                                    | Gerät_1111111                             | 29.0.3            | Matrix-Version |
| 9.0.0 Kalibrierergebnisse     10.0.0 Spezialitäten                       | Ger#t_11111111                            | 29.0.4            | Kernel         |
| 11.0.0 Komponenten Parai                                                 | Gerat_11111111                            | 29.0.5            | Kernel Buit    |
| 12.0.0 Kalbrierparameter                                                 | Gerät 11111111                            | 29.0.6            | Kernel CRC-3   |

Bild 5-12: Menüeintrag USE parametrieren

- 2 Menü Tools in der Menüleiste anklicken.
- 3 Menüeintrag GC parametrieren anklicken.

Ein Windows-Fenster zum Auswählen einer CSV-Datei wird angezeigt.

4 CSV-Datei wählen und Auswahl bestätigen.

Das Fenster GC parametrieren öffnet.

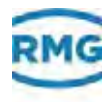

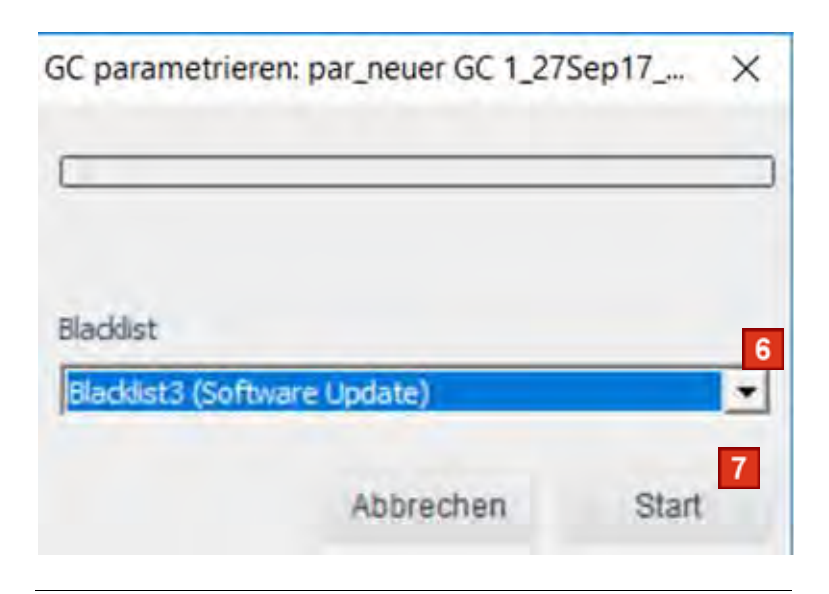

Bild 5-13: Blackliste auswählen und Vorgang starten

Parameter, die nicht an den GC-Controller übertragen werden sollen, fassen Sie in eine Liste zusammen. Es stehen vorgefertigte Listen (Blacklisten) zur Verfügung.

- 5 Blackliste auswählen.
- 6 Schaltfläche Start anklicken.

Der Status der Parametrierung wird mit einem Verlaufsbalken angezeigt.

Die CSV-Datei wird an den GC-Controller übertragen und der Controller wird mit den neuen Werten der CSV-Datei parametriert.

Die erfolgreiche Parametrierung wird im Fenster **Parameterize GC:** angezeigt.

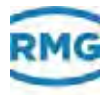

| Fertig    |
|-----------|
|           |
| Blacklist |

Bild 5-14: Parametrierung erfolgreich abgeschossen

Bild überarbeiten

7 Schaltfläche Ready anklicken.

Die Parametrierung ist abgeschlossen.

- Arbeiten an dem GC-Controller abschließen
- 8 Eichschalter gegen den Uhrzeigersinn zurückdrehen.
- **9** Plombe am Eichschalter durch zugelassene Prüfstelle anbringen lassen.

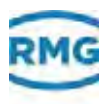

# 5.5 Ordner Benutzerdaten öffnen

Den Ordner für die Benutzerdaten können Sie über die Software RMGView<sup>GC</sup> öffnen.

- Ordner der Benutzerdaten aufrufen
- 1 Fenster Übersicht Anlage aufrufen.
  - ⇒ Kapitel 4.1, "Übersicht Anlage" auf Seite 47

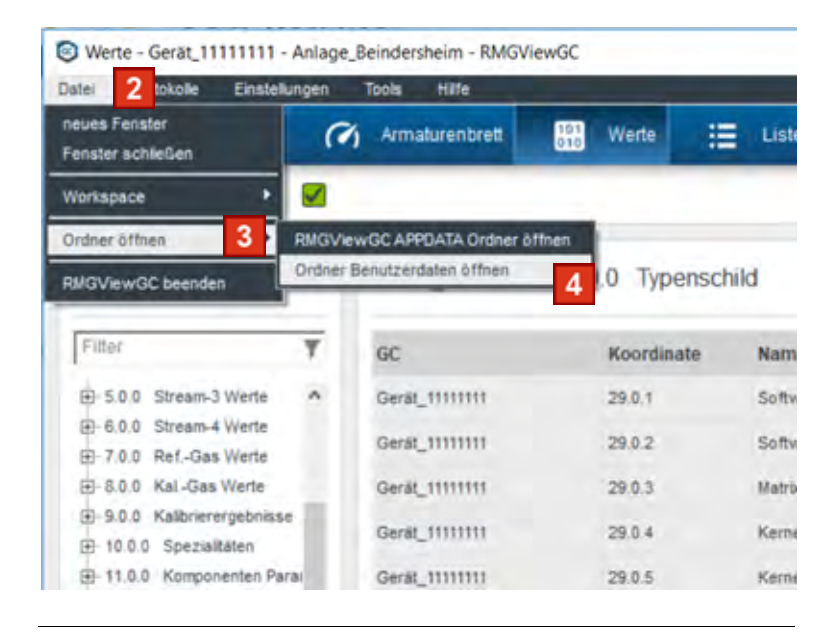

Bild 5-15: Menüeintrag RMGView<sup>GC</sup>

- 2 Menü Datei in der Menüleiste anklicken.
- 3 Menüeintrag Ordner öffnen anklicken.
- 4 Menüeintrag Ordner Benutzerdaten öffnen anklicken.

Der Windows-Explorer öffnet. Der Ablageort der Benutzerdaten wird angezeigt.

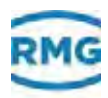

# 5.6 Ordner APPDATA öffnen

Den Ordner für die AppDaten können Sie über die Software RMGView<sup>GC</sup> öffnen.

- Ordner APPDATA aufrufen
- 1 Fenster Übersicht Anlage aufrufen.
  - ⇒ Kapitel 4.1, "Übersicht Anlage" auf Seite 47
  - ⇒ "Übersicht Anlage" auf Seite 47

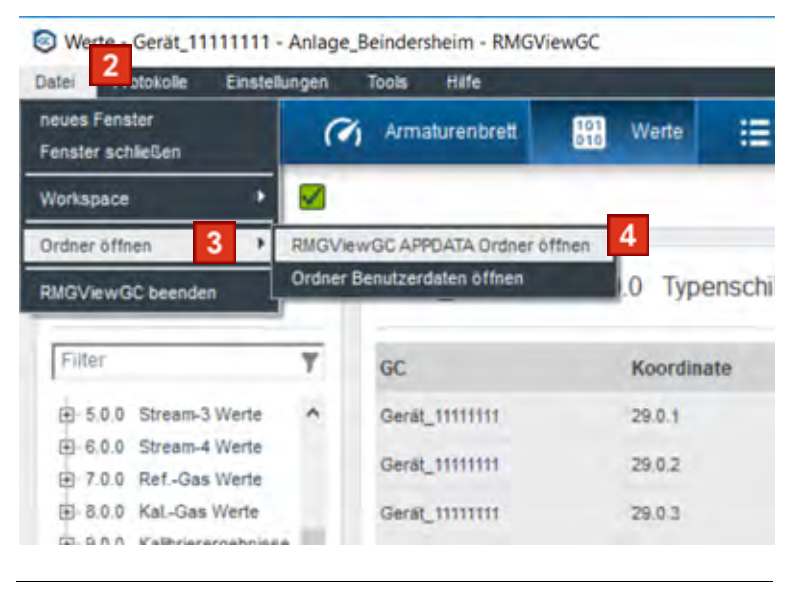

Bild 5-16: Menüeintrag Ordner APPDATA

- 2 Menü Datei in der Menüleiste anklicken.
- 3 Menüeintrag Ordner öffnen anklicken.
- 4 Menüeintrag RMGView<sup>GC</sup> APPDATA Ordner öffnen (anklicken).

Der Windows-Explorer öffnet. Der Ablageort der APP-Daten wird angezeigt.

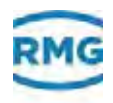

# 5.7 Bildschirminhalt als JPG-Datei erstellen

Sie können eine JPG-Datei der Fenster **Plots** und **Rohdaten** erstellen.

Die JPG-Datei wird bei beiden Fenstern auf die gleiche Weise erstellt.

- JPG-Datei erstellen
- 1 Fenster Rohdaten aufrufen.
  - ⇒ Kapitel 4.6, "Rohdaten (Chromatogramm)" auf Seite 55

| ×) Fehler | Fernbedie | nung | -   | Experte | ×<br>C |
|-----------|-----------|------|-----|---------|--------|
|           | ~         |      |     |         |        |
|           |           | 1    | t t | 2       | /      |
|           |           |      |     |         |        |
|           |           |      |     |         |        |

Bild 5-17: Schaltfläche Als JPG-Bild speichern

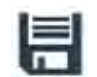

2 Schaltfläche Als JPG-Bild speichern anklicken.

Der Windows-Explorer öffnet. Die JPG-Datei wird erstellt.

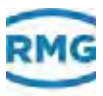

# 5.8 Fehler- und Warnmeldungen auslesen

Die Software RMGView<sup>GC</sup> speichert Fehler und Warnungen des GC-Controllers ab. Für eine Analyse sind die Fehler- und Warnmeldungen abrufbar.

### Fehler- und Warnmeldungen aufrufen

| 🕑 Febler - Alle GCs - Anlag | e Beindersheim - RMGViewGC |      |          |            |          |      |          |               | - ÷ | 0      | × |
|-----------------------------|----------------------------|------|----------|------------|----------|------|----------|---------------|-----|--------|---|
| Data Prozenska Unada        | Anger Task vikis           |      |          |            |          |      | _        |               |     | 5      | à |
| Coersiett Anlage            | Amultarenciet              | www. | E Litter | Peter Part | Rahdalan | Eugs | O From . | 3 Fambedanung | 2   | Manhor |   |
| Aza gos                     | 1                          |      |          |            |          |      | 1        |               |     |        |   |
| Fehler & Warnunger          | 1                          |      |          |            |          |      |          |               |     |        |   |
| (GC)                        | Matting                    |      |          |            |          |      |          |               |     |        |   |
| Gerff_TITITITI              | A Reliandruck bei spitteri |      |          |            |          |      |          |               |     |        |   |
| CARR_THINKS                 | A Druck mes Weiligeners    |      |          |            |          |      |          |               |     |        |   |
|                             |                            |      |          |            |          |      |          |               |     |        |   |
|                             |                            |      |          |            |          |      |          |               |     |        |   |
|                             |                            |      |          |            |          |      |          |               |     |        |   |
|                             |                            |      |          |            |          |      |          |               |     |        |   |
|                             |                            |      |          |            |          |      |          |               |     |        |   |
|                             |                            |      |          |            |          |      |          |               |     |        |   |
|                             |                            |      |          |            |          |      |          |               |     |        |   |
|                             |                            |      |          |            |          |      |          |               |     |        |   |
|                             |                            |      |          |            |          |      |          |               |     |        |   |
|                             |                            |      |          |            |          |      |          |               |     |        |   |
|                             |                            |      |          |            |          |      |          |               |     |        |   |
|                             |                            |      |          |            |          |      |          |               |     |        |   |
|                             |                            |      |          |            |          |      |          |               |     |        |   |
|                             |                            |      |          |            |          |      |          |               |     |        |   |
|                             |                            |      |          |            |          |      |          |               |     |        |   |
|                             |                            |      |          |            |          |      |          |               |     |        |   |
|                             |                            |      |          |            |          |      |          |               |     |        |   |
|                             |                            |      |          |            |          |      |          |               |     |        |   |

Bild 5-18: Fenster Fehler

- 1 Fenster Fehler aufrufen.
  - ⇒ Kapitel 4.8, "Fehler" auf Seite 60

#### Messwerkfehler

Unter Tools können Sie sich auch Fehler des Messwerks PGC9300 anzeigen lassen.

Lesen Sie hierzu auch das Handbuch des PGC9300.

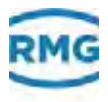

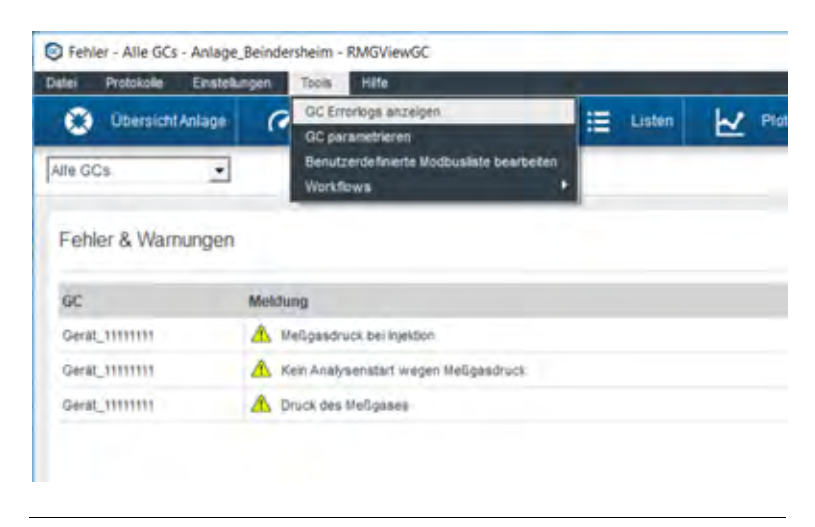

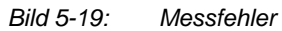

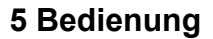

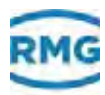

# 5.9 Aktionen des Benutzers als Protokoll erstellen

Jede Aktion, die der Benutzer ausführt, zeichnet die Software RMGView<sup>GC</sup> auf. Diese Liste können Sie als Fenster aufrufen. Zusätzlich ist der Export dieser Liste als PDF-Datei möglich.

#### Protokoll anzeigen lassen

| Logi - Gelat, 11111111 - Avia      | age_Beindersheim - RMGViev | VĢÇ          | -            |                                                                     | - |       | - > |
|------------------------------------|----------------------------|--------------|--------------|---------------------------------------------------------------------|---|-------|-----|
| O Ubersicht Anlage                 | ( Armaturentrett           | wester       | 🗄 Lister 🛃   | Plots 🚧 Rohdaten 🗃 Logs 💿 Fehler 🔗 Fembleißenung                    | 1 | Manif | lor |
| aacuuuu 🗨 🕯                        | 8                          |              |              |                                                                     |   |       |     |
| Logs                               | GC Historie                |              |              |                                                                     |   | ÷     | 0   |
| CC Retorie                         | 1                          | Filmt        | T Film       | Y Film                                                              |   | -     | . 7 |
| OC Parameter Log                   | Zeit                       | 60           | Benutzer     | Eroiptis                                                            |   |       | 1   |
| OC Event Log<br>Modbdeviceeldungen | 26.09.2017 09-44 40        |              | WMG Experte  | engelogd als Experte                                                |   |       |     |
|                                    | 26.09.2017 10117.30        |              | IIMG Experte | engeloggi als Experte                                               |   |       |     |
|                                    | 26.09.2017 11.14:30        |              | IIMG Experte | engelogd sis Experte                                                |   |       |     |
|                                    | 26 09 2017 12 54 20        |              | IIMO Experte | expecipit sis Experte                                               |   |       |     |
|                                    | 26.09.2017 15.45:28        |              | IIMG-Experte | engeligg an Experte                                                 |   |       |     |
|                                    | 26.09.2017 14 34 54        |              | WMG Experte  | engelogg als Experts                                                |   |       |     |
|                                    | 26.09.2917 15:29.53        |              | NMG Experte  | eripelogd sis Experts                                               |   |       |     |
|                                    | 26.09.2017 HE 29.30        |              | WMG Experte  | engesigd as Experte                                                 |   |       |     |
|                                    | 27.09.2017.38 16.58        |              | IIMG Experte | engeliggt sb Experte                                                |   |       |     |
|                                    | 27 09 2017 10 03 28        |              | IIMO Experte | engelopgt als Experte                                               |   |       |     |
|                                    | 27 09 2017 10 20 45        |              | RMG Experte  | expetopp as Experts                                                 |   |       |     |
|                                    | 27 09 2017 10-47-34        |              | RMG Experte  | eingeloggt als Experts                                              |   |       |     |
|                                    | 29 09 2017 10:56:40        |              | RMG Experts  | elegelopp an Experta                                                |   |       |     |
|                                    | 29 09 2017 10:59:52        | mituatr GC-1 | RMG Experte  | Measurers to, (GasAnatyzerNo): after Wert 1 never Wert; 1111111     |   |       |     |
|                                    | 29.09.2017 11.00:24        | néver GC 1   | RMG Experte  | Banawers Nr. (CanA-natyperfile): alter West: 1 nauer West: 11111111 |   |       |     |
|                                    | 29 09 2017 11:35:10        |              | RMG Experie  | supeloppt als Experte                                               |   |       |     |
|                                    | 29.09.2017 11.42.18        |              | RMG Experte  | engelogd an Experte                                                 |   |       |     |

Bild 5-20: GC Historie

1 Eintrag GC Historie anklicken.

Die **GC Historie** öffnet. Alle durchgeführten Aktionen werden aufgelistet.

Der Inhalt der Liste kann nach Benutzer oder nach einer Meldung gefiltert werden.

A

⇒ Kapitel 4.7, "Logs" auf Seite 56

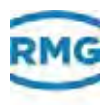

### Protokoll als PDF erstellen

| Logs - Gerät, 11111111 - Anlag     | pe_Beindersheim - RMGViev | vộ¢          | -            |                                                                   | <br>0 |     |
|------------------------------------|---------------------------|--------------|--------------|-------------------------------------------------------------------|-------|-----|
| O Ubersicht Anlage                 | Armadarendrett            | wente        | 🗄 Listen 🛃   | Plots 🚧 Rohdzien 💼 Logs 💿 Fehler 🧬 Fembeidienung                  | Month | or. |
| eatiiiiii 💽 🖉                      | l.                        |              |              |                                                                   | 1     | Γ   |
| .ogs                               | GC Historie               |              |              |                                                                   | t     | •   |
| CC.Hatole                          |                           | Film!        | Tits:        | Y Filter                                                          | <br>  | -   |
| OC Perameter Log                   | Zeit                      | 60           | Benutzer     | Ereipris                                                          |       |     |
| OC Event Log<br>Nodbdeviceeldungen | 28.09.2017 89-44 40       |              | IMG Experte  | empeloppi als Experts                                             |       |     |
|                                    | 26.09.2017 1017.30        |              | IMAG Experte | segetiggt all Expens                                              |       |     |
|                                    | 26 09 2017 11 14:50       |              | IIMG Experte | engelopgt sis Experte                                             |       |     |
|                                    | 26 09 2017 12 54 20       |              | IIMO Experte | engeloggt als Experte                                             |       |     |
|                                    | 26.09.2017 15.45:28       |              | IIMG Experte | engeliggt als Experte                                             |       |     |
|                                    | 26.09.2017 14 34 54       |              | WMG Experte  | engeloggi als Experte                                             |       |     |
|                                    | 26.09.2917 15:29:53       |              | RMG Experte  | engeloggt als Experte                                             |       |     |
|                                    | 26.09.2017 HL:29.30       |              | HMG Experte  | engeliggt als Experte                                             |       |     |
|                                    | 27.09.2017.58 18.58       |              | IIMG Experte | engeliggt als Experte                                             |       |     |
|                                    | 27 09 2017 10 05 29       |              | IIMO Experte | engeliggt als Experte                                             |       |     |
|                                    | 27 09 2017 10 20 45       |              | RMQ Experte  | expetiggt als Experts                                             |       |     |
|                                    | 27 09 2017 10 47 34       |              | RMO Experte  | eingelöggt als Experta                                            |       |     |
|                                    | 29 09 2017 10 56 40       |              | RMU Experte  | einpeloppi sin Experta                                            |       |     |
|                                    | 29 09 2017 10 59 52       | mituitr GC-1 | RMG Experte  | Measurers ke, (Gas-AnalyzerNo): aber Wert 1 neuer Wert, 1111111   |       |     |
|                                    | 29.09.2017 11.00:24       | never GC 1   | RMG Experte  | Basswark Nr. (CasA-natyperfile): alter Wert 1 naver Wert 11111111 |       |     |
|                                    | 29 09 2017 11:30:10       |              | RMG Experte  | expetoppt as Experte                                              |       |     |
|                                    | 29.09.2017 11.42.18       |              | RMG Experte  | engelogt an Experte                                               |       |     |

Bild 5-21: Liste als PDF-Datei exportieren

1 Schaltfläche Export anklicken.

Der Dialog **Speichern unter...** öffnet. Der Ablageort muss gewählt werden. Die PDF-Datei wird erstellt.

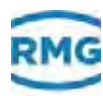

# 5.10 Änderungen der Parameter als Protokoll erstellen

Jede Änderung der Parameter, die Einfluss auf die Messgenauigkeit nehmen, wird vom GC-Controller aufgezeichnet. Diese Liste können Sie als Fenster aufrufen. Zusätzlich ist der Export dieser Liste als PDF-Datei möglich.

#### Protokoll anzeigen lassen

| ni Protokole (Instellung           | es Tools Hite       |            |                     |                  |                               |           |
|------------------------------------|---------------------|------------|---------------------|------------------|-------------------------------|-----------|
| Ubersicht Anlage                   | (?) Armaturentrett  | were       | E Listen            | Plots 🗠 Rohdates | 👔 Logs 💌 Fehler 🔗 Femdesenung | L Monitor |
| atuuni 🗉 🖡                         | 2                   |            |                     |                  |                               |           |
| ogs                                | Gerat_1111111       | GC Param   | eter Log            |                  |                               | 3         |
| OC Historie                        | Zet                 | Koordinate | Name                | alter Wert       | nesser Wert                   |           |
| OC Personeter Log                  | 15.05.2017 10:19:24 | 12.1.10    | Ino-Pentati         | 0.0000           | 0.0497                        |           |
| GC Exem Lug<br>Kostodeviceeldungen | 15.05.2017 10:20 14 | 12.1.11    | n-Pentan            | 0.0000           | 0.0500                        |           |
|                                    | 15.05.2017 10.20.32 | 12.1.12    | ct-                 | 0.0000           | 0.0510                        |           |
|                                    | 15.05.2017 10.21.16 | 12.1.22    | He Vergabewert      | 40.057           | 11.128                        |           |
|                                    | 15.05.2017 10:21:29 | 12.1.23    | Rhon Vorgaberstell  | 0.00541          | 0.80871                       |           |
|                                    | 15.05.2017 10.25:54 | 13.11.2    | Exinet Brennwert    | Mileo            | a Venuesci                    |           |
|                                    | 15.05.2017 10.27 19 | 3.0.5      | Betricoart          | AUTORUN          | ORUNO-KALIR                   |           |
|                                    | 15.05.2017 11:22:52 | 1.9.7      | Butistream Modus    | AUS              | EN                            |           |
|                                    | 15-05-2017 11-25-12 | 1.1.7      | Stream-3 Messungen  | 1                |                               |           |
|                                    | 15.05.2017 11:22:17 | 1.1.9      | Stream-# Messunger. | +                |                               |           |
|                                    | 16.05.2017 10:00:23 | 14.1.5     | Chrons-File FTP     | KENE             | HOLEN                         |           |
|                                    | 18.05.2017 11:22:25 | 14.1.5     | Chrom-File FTP      | HOLEN .          | KENE                          |           |
|                                    | 22.09.2017 18:22:16 | 57.1 A     | LAN-2 P-Modus       | AUTO_P           | FESTE_P                       |           |
|                                    | 22.09.2017 10.25:09 | \$7.1.10   | LAN-2 P-Adresse     | 192.108.20.2     | 10.20 13.34                   |           |
|                                    | 22.09.2017 16:30.31 | 17.1.12    | LAN-2 Standardgale  | 192-108.20.254   | 16.20.13.1                    |           |
|                                    | 25.09.2017 15:43:51 | 29.0 18    | Mexawerk NC         | 0                | +/                            |           |
|                                    | 26.09.2017 14.35.18 | 54,1.5     | Chrpm-File FTP      | KENE             | HOLEN                         |           |
|                                    | 25.05.2017 11.00.42 | 25.0.10    | Mesewerk Nr.        | 3                | 00000                         |           |

Bild 5-22: Liste der geänderten Parameter

1 Eintrag GC Parameter Log anklicken.

Die Liste öffnet. Alle durchgeführten Aktionen werden aufgelistet.

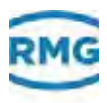

# 5.11 Ergebnisprotokollierung

RMGView<sup>GC</sup> > Anlage auswählen > Logs > GC Event Log

| Logi - Gelät, 11111111 - Arläge,                                                                                                    | Beindersheim - RMGViev | vĢÇ     |                         |          |          |      |          |             | - 0       | 2 |
|----------------------------------------------------------------------------------------------------|------------------------|---------|-------------------------|----------|----------|------|----------|-------------|-----------|---|
| O Ubersicht Anlage (                                                                                                    | Armaturentirett        | west    |                         | Plots He | Rohdalen | Logs | S Fehler | Fembedanung | L Manitar |   |
| ea(1111111 • 🔽                                                                                                    |                        |         |                         |          |          |      |          |             |           |   |
| .ogs                                                                                                    | Gerat_11111111         | GC Ever | t Log                   |          |          |      |          |             | 13        | 0 |
| OC Historia                                                                                                    | Zeit                   | 1/P     | linto                   |          |          |      |          |             |           | P |
| OC Perameter Log                                                                                                    | 04.10/2017 10:03:38    | -14     | Thewatert GC9300*       |          |          |      |          |             |           |   |
| Titt: Envent Ling<br>Modtodevicereidungen<br>0<br>0<br>0<br>0<br>0<br>0<br>0<br>0<br>0<br>0<br>0<br>0<br>0<br>0<br>0<br>0<br>0<br>0<br>0 | 04.10.2017 10.04 11    | - 4     | "Nesswerk Toreout"      |          |          |      |          |             |           |   |
|                                                                                                    | 04 10:2017 17 40:38    | *A:     | "Neuitari OC\$500"      |          |          |      |          |             |           |   |
|                                                                                                    | 05.10.2017 06.08.33    | -A.     | "Neviteri OC9300"       |          |          |      |          |             |           |   |
|                                                                                                    | 05.10.2017.09.09.03    | +A.     | "Messive's Treev"       |          |          |      |          |             |           |   |
|                                                                                                    | 05.10.2017 12.16.22    | 14.6    | "Exische Messwers No."  |          |          |      |          |             |           |   |
|                                                                                                    | 05.10/2017 12.16/25    | -6      | Talache linnowerk.NP.1  |          |          |      |          |             |           |   |
|                                                                                                    | 05.10.2017 12.10:25    | -A.     | Measurer's Teneout"     |          |          |      |          |             |           |   |
|                                                                                                    | 05.10.2017 12.16.24    |         | Alle Faituler geldischt |          |          |      |          |             |           |   |
|                                                                                                    | 05.10.2017 17:24:43    | -,A     | "Messore's Timesof"     |          |          |      |          |             |           |   |
|                                                                                                    | 05.10.2017 17.25.14    | -A      | "Nevater( 009300"       |          |          |      |          |             |           |   |
|                                                                                                    | 09 10 2017 09 08 41    | SÁ.     | "Nevstari 009300"       |          |          |      |          |             |           |   |
|                                                                                                    | 09 10 2017 09 09 25    | +A      | "Messavers Timeout"     |          |          |      |          |             |           |   |
|                                                                                                    | 09 10 2017 10 59 41    | +A -    | Taische Messwers Hr."   |          |          |      |          |             |           |   |
|                                                                                                    | 09.10.2017 10:59:45    | 14      | "Falache Meuswerk für"  |          |          |      |          |             |           |   |
|                                                                                                    | 09.10.2017 10:59:43    | -A.     | "Messwerk Timepul"      |          |          |      |          |             |           |   |
|                                                                                                    | 09 18:2017 12:03:53    | 14.6    | "Neustart GC9300"       |          |          |      |          |             |           |   |
|                                                                                                    | 17.10.2017 28.29-56    | +A.     | "Neustart GC9300"       |          |          |      |          |             |           | 1 |
|                                                                                                    |                        |         |                         |          |          |      |          |             |           |   |

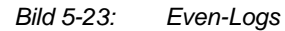

Im Fenster **GC Ereignis** können Sie sich die Protokolle zu allen aufgetretenen Ereignissen anzeigen lassen. Diese enthalten einen Zeitstempel, zu dem ein Ereignis protokolliert wurde, der Typ des Ereignisses, z. B. Fehler ist aufgeführt und i.A. gibt es Zusatzinformationen zu dem Event.

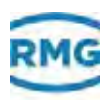

6

# Problembehebung

A

In diesem Kapitel erhalten Sie Informationen zu möglichen Problemen und wie Sie die Probleme beheben können.

Sollten Sie in den nachfolgenden Tabellen keine Lösung zu Ihrem Problem mit der RMG-Komponente finden, dann nehmen Sie Kontakt mit dem RMG-Service auf. ⇒ *"Hersteller" auf Seite I* Inhalt 6.1 Anzeige "RMGView<sup>GC</sup> läuft bereits…." …… 118

6.2 Anzeige "Der File GC\_112c.rmx …" ...... 118

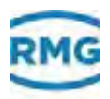

# 6.1 Anzeige "RMGView<sup>GC</sup> läuft bereits…."

Es erscheint die Meldung: "RMGView<sup>GC</sup> läuft bereits.

Das bedeutet, dass bereits ein RMGView<sup>GC</sup> läuft. Ein zweites Mal kann die Software nicht gestartet werden.

 Behebung 1 RMGView<sup>GC</sup> beenden oder, falls das nicht geht, im Windows Task Manager (rechte Taste auf Windows Startleiste->Task Manager starten) den Prozess RMGView<sup>GC</sup>.exe im Reiter Prozesse beenden.

# 6.2 Anzeige "Der File GC\_112c.rmx …"

...wurde nicht gefunden. Wenden Sie sich an RMG, um einen zu Ihrem GC-Controller passenden GC\_xxx.rmx-File zu erhalten".

- Besorgen Sie den zu der Firmware Ihres GC-Controllers gehörenden .rmx-File. Trennen Sie die Verbindung zu Ihrem GC-Controller. Starten Sie RMGView<sup>GC</sup>. Wählen Sie den Menüpunkt Tools->RMGView<sup>GC</sup> APPDATA-Ordner öffnen. Kopieren Sie das .rmx-File in den angezeigten Ordner.
- **2** Schließen Sie RMGView<sup>GC</sup>.
- Stellen Sie die Verbindung zum GC-Controller wieder her. Starten Sie RMGView<sup>GC</sup>.
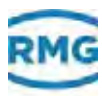

# 7 Index

## Α

Abkürzungen 5 Anlage Übersicht 47 Anschluss-Schema 2, 9 Anzeigebereich 30 Armaturenbrett 48

# В

Benutzerebene Passworteingabe 62 Benutzerebenen 34 Benutzereinstellungen 74 Benutzergruppen Expertenmodus 34 Konfigurator 34 Monitor 34 Operator 34

# D

Dateien 8, 43

## Ε

Editor Protokoll 77

### F

Fenstereinstellungen 85

### 

Info Lizenz 76

## L

Liste Auswahl Typ 65 bearbeiten 64 benutzerdefiniert 66 Listen Parameter 52 Lizenz 44 bearbeiten 76 Info 76 Logs 56 Modbusmeldungen 59 GC Ereignis Log 58 GC Historie 56 GC Parameter Log 57

#### Μ

Multifunktionsleiste 27

## Ρ

Parameter Listen 52 Werte 50 Passwort 29, 44 Passworteingabe Benutzerebene 62 Passwortliste 73 Protokoll Editor 77 Protokolle siehe Logs 56

#### S

Symbole 5

#### U

Übersicht Anlage 47 GC Einstellungen 71 Modbus 72

#### W

Werte Parameter 50

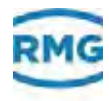

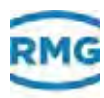

# 8 Glossar

In diesem Kapitel erhalten Sie Informationen zu Begriffen.

#### Gaschromatograf (PGC)

Ein Gaschromatograf dient dazu, die Bestandteile eines zu vermessenden Gases zu analysieren. Das Messprinzip kann in der einschlägigen Literatur nachgelesen werden. Durch den Prozess entstehen Chromatogramme, bei denen die einzelnen Gaskomponenten durch einen Ausschlag, einem Peek unter einer (Mess-) Kurve kenntlich sind. Diese Fläche ist dabei repräsentativ für den Volumenanteil des entsprechenden Gases.

Um eine hoch genaue Messung zu erzielen, müssen die Chromatogramme regelmäßig kalibriert werden.

#### **GC-Controller (GC)**

Ein Controller bedient den PGC. Er schaltet Ventile, um das gewünschte Gas in die Messzelle einzulassen, kontrolliert z.B. Drücke und Temperatur, um stabile, reproduzierbare Messbedingungen zu definieren. Der Controller definiert dabei den gesamten Messprozess. Nach der Messung zeichnet der Controller die Daten auf, berechnet nach vorgeschriebenen Normen die gewünschten Bestimmungsgrößen und stellt die weitere Kommunikation sicher.

#### Chromatogramm

Grafische Darstellung der Messung eines Gaschromatografen. Die weitere Berechnung und Kalibrierung erlaubt die Bestimmung der verschiedenen Gaskomponenten im einem Gasgemisch, z.B. Erdgas.

#### Stream

Der PGC kann seriell bis zu vier verschieden Messstellen bedienen und die dort vorliegenden Gaszusammensetzungen bestimmen. Die einzelnen Messstellen nennt man Stream.

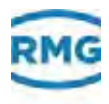

Technische Änderungen vorbehalten.

#### Weitere Informationen

Wenn Sie mehr über die Produkte und Lösungen von RMG erfahren möchten, besuchen Sie unsere Internet-Seite

#### www.rmg.com

oder setzen Sie sich mit Ihrer Iokalen Vertriebsbetreuung in Verbindung.

#### **RMG Messtechnik GmbH**

Otto-Hahn-Str. 5 D-35510 Butzbach Tel: +49 6033 897-0 Fax: +49 6033 897-130 Email: <u>service@rmg.com</u>

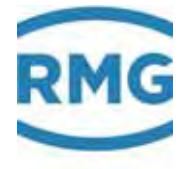